# EPSON STYLUS PHOTO RX640 Series

# Alapműveletek

|      | Bevezetés2<br>Részegységek2<br>Kezelőpanel3                                                                                                    |
|------|----------------------------------------------------------------------------------------------------|
| J    | Papírkezelés5<br>Papírválasztás5<br>Papír betöltése5                                                                                                    |
|      | CD/DVD lemez kezelése7<br>CD/DVD lemez betöltése7<br>A CD/DVD-tálca kiadása                                                                                                    |
| ALC: | Másolás10Az eredeti példány ráhelyezése10Az eredeti példány lemásolása11Fénykép újranyomtatása12Keret nyomtatása a képek köré14Másolás CD/DVD lemezre14Másolás speciális15A speciális nyomtatási15A speciális nyomtatási17 |
| 3    | Nyomtatás memóriakártyáról 18<br>Memóriakártya behelyezése 18<br>A memóriakártyán levő képek<br>megtekintése                                                                                                    |
| 6    | Nyomtatás digitális<br>fényképezőgépről33<br>Csatlakoztatás és nyomtatás33                                                                                                    |

| 8 | Nyomtatás diáról és negatívról34<br>A dokumentumpárna és a<br>filmtartó eltávolítása                                                                                                    |
|---|----------------------------------------------------------------------------------------------------|
| B | Beolvasás memóriakártyára39<br>A fényképek beolvasása                                                                                                    |
|   | Nyomtatás mobiltelefonról42<br>Fényképek nyomtatása42<br>Az infravörös interfész<br>műszaki adatai42                                                                                                    |
|   | Karbantartás és szállítás43<br>A tintapatronok cseréje43<br>A nyomtatófej ellenőrzése<br>és tisztítása45<br>A nyomtatófej igazítása46<br>Az EPSON STYLUS PHOTO RX<br>szállítása47<br>Az LCD-kijelzőn látható nyelv<br>módosítása47 |
| ? | Problémamegoldás                                                                                                    |
|   | Nyilatkozatok53<br>Fontos biztonsági előírások53<br>Szerzői jogi tájékoztató54                                                                                                    |
|   | Tárgymutató55<br>A kezelőpanel-beállítások<br>összefoglalása59                                                                                                    |

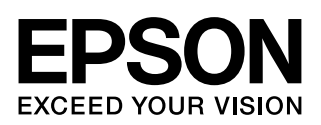

Miután az *Itt kezdje!* útmutató szerint üzembe helyezte az EPSON STYLUS™ PHOTO RX készüléket, ebből az útmutatóból szerezhet tájékoztatást a következő műveletekhez:

- Papír betöltése
- CD/DVD lemez betöltése
- Egy dokumentum vagy fénykép gyors másolatának elkészítése
- Memóriakártyán tárolt fényképek kinyomtatása
- Digitális fényképezőgépben tárolt fényképek kinyomtatása
- Fénykép nyomtatása diákról vagy negatívról
- Beolvasás memóriakártyára
- Mobiltelefonon levő fényképek kinyomtatása
- Rendszeres karbantartás
- Egyszerű problémák megoldása

Az útmutatóban bemutatott műveletekhez be sem kell kapcsolni a számítógépet! Az EPSON STYLUS PHOTO RX természetesen sokkal többre is képes, ha csatlakoztatja Windows<sup>®</sup> vagy Macintosh<sup>®</sup> rendszerű számítógépéhez – például tökéletesíthetők vele a nyomatok és a beolvasott képek színei, illetve beolvasható a képeknek csak egy része is.

Az EPSON STYLUS PHOTO RX számítógéppel együttes használatáról a képernyőn megjelenő *Használati útmutató* ban találhatók részletes információk. A szoftver telepítésekor automatikusan megjelenik az útmutató ikonja az asztalon.

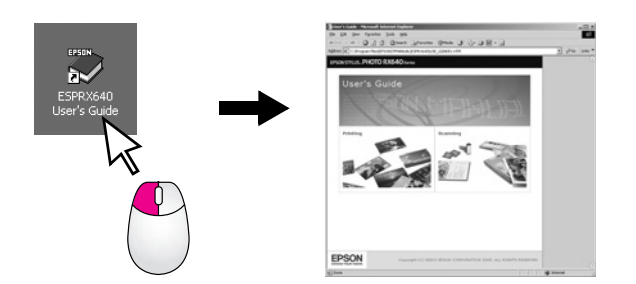

Az útmutató olvasása során tartsa szem előtt a következő alapelveket:

### Figyelmeztetés:

Az ilyen utasításokat a testi sérülések elkerülése érdekében gondosan be kell tartani.

### Uigyázat!

A figyelmeztetéseket a berendezés megsérülésének elkerülése végett kell betartani.

### Megjegyzés:

A megjegyzések fontos információkat tartalmaznak az EPSON STYLUS PHOTO RX készülékről.

### Tipp:

A tippek között a másolást, a nyomtatást és a beolvasást segítő tanácsok olvashatók.

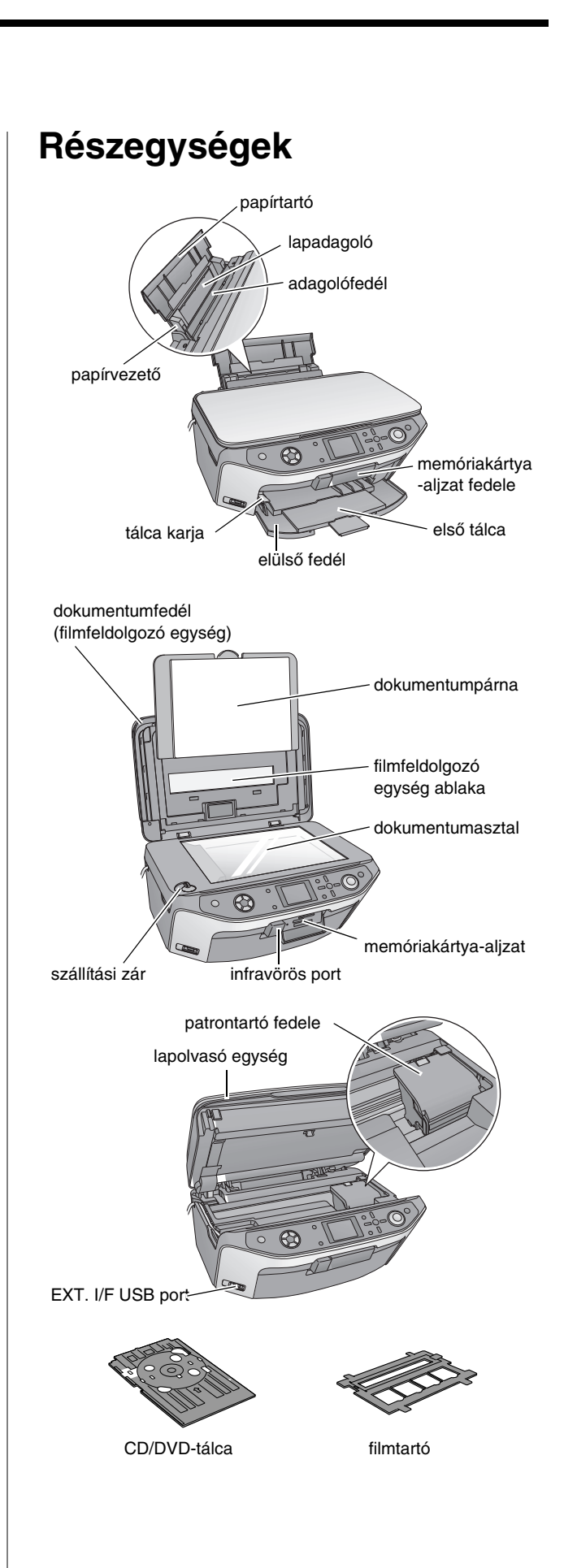

# Kezelőpanel

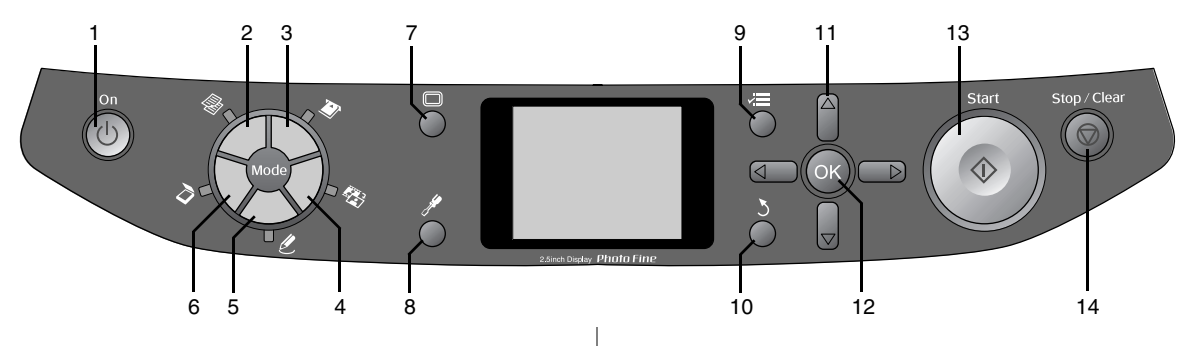

### Gombok

|    | Gombok                                                             | Funkció                                                                                                    |  |  |
|----|--------------------------------------------------------------------|----------------------------------------------------------------------------------------------------|--|--|
| 1  | Ů On<br>(Be/kikapcsolás)                                           | Nyomja meg az EPSON STYLUS<br>PHOTO RX be- vagy<br>kikapcsolásához.                                                                                                 |  |  |
| 2  | ❀ Copy<br>(Másolás)                                                | Fénykép vagy dokumentum<br>másolása.                                                                                                    |  |  |
| 3  | Memory Card<br>(Memóriakártya)                                     | Nyomtatás memóriakártyáról.                                                                                                    |  |  |
| 4  | Slide/Negative<br>(Dia/negatív)                                    | Nyomtatás diáról, negatívról vagy filmcsíkról.                                                                                                    |  |  |
| 5  |                                                                    | Fényképnyomtatás kombinált<br>nyomtatólappal, nyomtatás<br>CD/DVD lemezre, kifakult képek<br>másolása és színeinek<br>visszaállítása, nyomtatás színes<br>kerettel. |  |  |
| 6  | Scan<br>(Beolvasás)                                                | Beolvasás memóriakártyára vagy<br>számítógépre.                                                                                                    |  |  |
| 7  | Display<br>(Kijelző)                                               | Az LCD-kijelzőn látható képek<br>nézetének módosítása a fényképek<br>kiválasztása közben.                                                                           |  |  |
| 8  |                                                                    | A karbantartási programok<br>futtatására és a kiegészítő<br>beállítások megadására szolgál.                                                                         |  |  |
| 9  | ≓ Print Settings<br>(Nyomtatási<br>beállítások)                    | A különféle üzemmódok részletes<br>beállításainak megjelenítése.                                                                                                    |  |  |
| 10 | 5 Back (Vissza)                                                    | Az LCD-kijelzőn látható művelet<br>megszakítása, visszatérés az előző<br>menübe.                                                                                    |  |  |
| 11 | 4 irányú<br>léptetés                                               | A menüpontok kiválasztása.                                                                                                    |  |  |
| 12 | ОК                                                                 | A kiválasztott beállítások<br>aktiválása.                                                                                                    |  |  |
| 13 | ♦ Start                                                            | A másolás, a nyomtatás vagy a beolvasás elindítása.                                                                                                    |  |  |
| 14 | © Stop/Clear<br>Settings<br>(Leállítás/<br>beállítások<br>törlése) | A másolás, a nyomtatás és a<br>beolvasás leállítása, illetve a<br>módosított beállítások<br>visszaállítása.                                                         |  |  |

# LCD-kijelző

A kijelzőn látható a kijelölt képek előképe, illetve itt jelennek meg a beállítások, amelyek a gombokkal módosíthatók.

|   |                                   | 1       | copies    | 00  |
|---|-----------------------------------|---------|-----------|-----|
| I | Color                             |         |           |     |
| l | Text                              |         | Photo     |     |
|   | Layout                            |         | With Bord | ers |
| 1 | Plain Paper / A4 /<br>Text / 100% |         |           |     |
| 1 | 🕥 Copy 🛛 Cł                       | nange S | Setting   |     |

### Energiatakarékosság

Ha az EPSON STYLUS PHOTO RX készülék több mint három percig nem végez semmilyen műveletet, és a **Screen Saver Settings** (Képernyőkímélő beállításai) beállítás a **Memory Card Data** (Memóriakártya adatai) értékre van állítva, elkezdődik a diabemutató.

13 percnyi tétlenség után a kijelző elsötétül, energiát takarítva meg ezzel, az üzemmódválasztó gombok pedig az óramutató járása szerint körben haladva ki-bekapcsolódnak.

Az U **On** (Be-/kikapcsolás) gomb kivételével bármelyik gomb megnyomásával visszaállíthatja a kijelző előző állapotát.

### A képernyőkímélő beállítása

- 1. Nyomja meg a 🖋 Setup (Beállítás) gombot.
- A ▲ vagy a ▼ gombbal válassza ki a Screen Saver Settings (Képernyőkímélő beállításai) menüpontot, majd nyomja meg a ▶ gombot.

| a    | 0                           | _ |
|------|-----------------------------|---|
|      | Restore to Factory Settings | _ |
| Π    | Clear All Files             |   |
| TPL. | Screen Saver Settings       | 0 |

3. Válassza a **Memory Card Data** (Memóriakártya adatai) vagy a **None** (Nincs) beállítást.

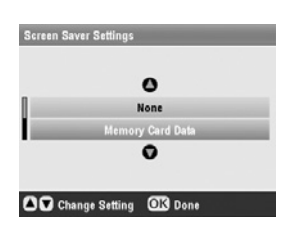

4. Nyomja meg az **OK** gombot.

Az Epson sokféle speciális papírt kínál, melyeket az Epson nyomtatóival és tintapatronjaival együtt használva kiváló minőség érhető el. A kiválasztott papírtípus befolyásolja a nyomtatás minőségét, tehát fontos, hogy mindig az adott feladatnak megfelelő papírt válassza.

# Papírválasztás

Nyomtatás előtt meg kell adnia a megfelelő papírtípust az LCD-kijelzőn. Az EPSON STYLUS PHOTO RX ennek alapján tudja beállítani, hogyan alkalmazza a tintát.

Válasszon a következő papírok és beállítások közül.

| Papírtípus                                                                             | Méret                                                                                                    | Papírtípus<br>beállítása               | Maxim<br>ális<br>Iapszá<br>m |
|----------------------------------------------------------------------------------------|----------------------------------------------------------------------------------------------------|----------------------------------------|------------------------------|
| Normál papír                                                                           | A4<br>A5 *1                                                                                                    | Normál papír                           | 120                          |
| Epson Bright<br>White Paper<br>(Epson fényes<br>fehér papír)                           | A4                                                                                                    | Normál papír                           | 80                           |
| Epson Matte<br>Paper-Heavywei<br>ght (EPSON<br>nehéz matt papír)                       | A4                                                                                                    | Matte (Matt)                           | 20                           |
| Epson Photo<br>Quality Ink Jet<br>Paper                                                | A4                                                                                                    | PQIJ                                   | 100                          |
| Epson Photo<br>Quality Self<br>Adhesive Sheets                                         | A4                                                                                                    | PQIJ                                   | 1                            |
| Epson Premium<br>Glossy Photo<br>Paper (Epson<br>prémium fényes<br>fotópapír)          | $\begin{array}{l} 10 \times 15 \text{ cm} \\ 13 \times 18 \text{ cm} \\ A4 \\ 16:9 \text{ széles} \\ \text{oldalarány} \\ \acute{\text{u}} \\ (102 \times 181 \\ \text{mm}) \end{array}$ | Prem.<br>Glossy<br>(Prémium<br>fényes) | 20                           |
| Epson Premium<br>Semigloss Photo<br>Paper (Epson<br>prémium<br>félfényes<br>fotópapír) | 10 × 15 cm<br>A4                                                                                                    | SemiGloss<br>(Félfényes)               | 20                           |
| Epson Photo<br>Paper (EPSON<br>fotópapír)                                              | 10 × 15 cm<br>A4                                                                                                    | Fotópapír                              | 20                           |

| Epson Photo<br>Stickers (Epson<br>fényképmatrica)<br>*2                  | A6                             | Photo<br>Stickers             | 1  |
|--------------------------------------------------------------------------|--------------------------------|-------------------------------|----|
| Epson Ultra<br>Glossy Photo<br>Paper (EPSON<br>ultrafényes<br>fotópapír) | A4<br>10 × 15 cm<br>13 × 18 cm | Ultra Glossy<br>(Ultrafényes) | 20 |

\*1 Ez a papírméret csak Copy (Másolás) üzemmódban érhető el.

\*2 Ez a papír csak memóriakártyáról, digitális fényképezőgépről és mobiltelefonról történő nyomtatás alkalmával érhető el.

A fel nem használt papírt a nyomtatás befejezése után haladéktalanul tegye vissza az eredeti csomagolásba. A nyomatokat fényképalbumban, visszazárható műanyag tasakban vagy védőtokban tartsa. Ne tegye ki őket magas hőmérsékletnek vagy páratartalomnak, illetve közvetlen napfénynek.

# Papír betöltése

1. Nyissa ki és húzza ki a papírtámaszt.

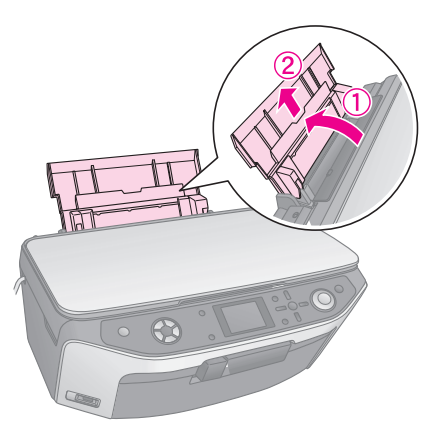

2. Nyissa ki az elülső fedelet, majd csúsztassa ki az elülső tálcát.

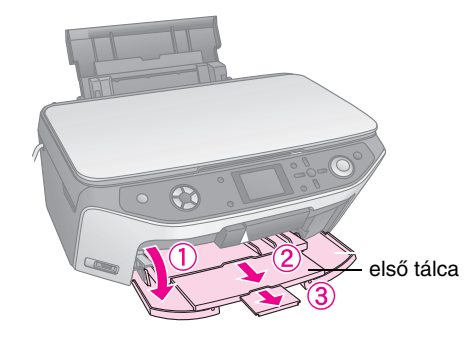

#### Megjegyzés:

Győződjön meg róla, hogy az elülső tálca a papír állásban van (alsó állás). Ha nincs, a tálcakart felemelve állítsa át az elülső tálcát.

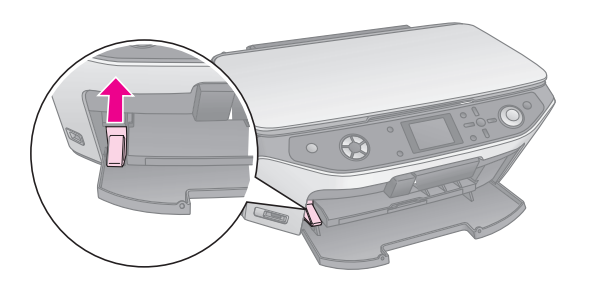

3. Tolja ki a balra a papírvezetőt.

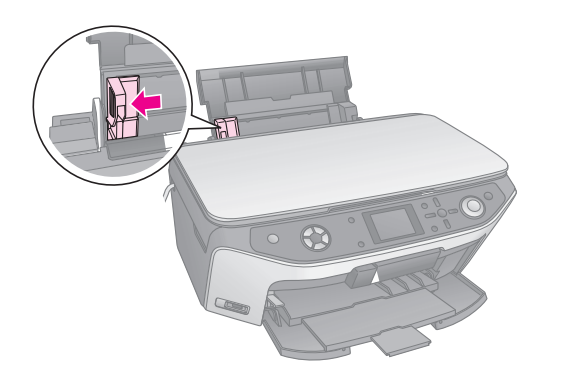

4. Helyezze be a papírköteget úgy, hogy a nyomtatható oldala nézzen fölfelé, és hogy hozzáérjen a lapadagoló jobb oldalához. A nyomtatható oldal általában fehérebb vagy fényesebb.

Helyezze a papírköteget a fülek mögé, és győződjön meg róla, hogy a köteg nem magasabb a bal oldali papírvezetőn belül levő ≚ nyíl jelnél. A papírt mindig hosszában kell betölteni még akkor is, ha fekvő nyomtatásra készül. A papír nyomtatható oldala gyakran fehérebb vagy fényesebb, mint a másik.

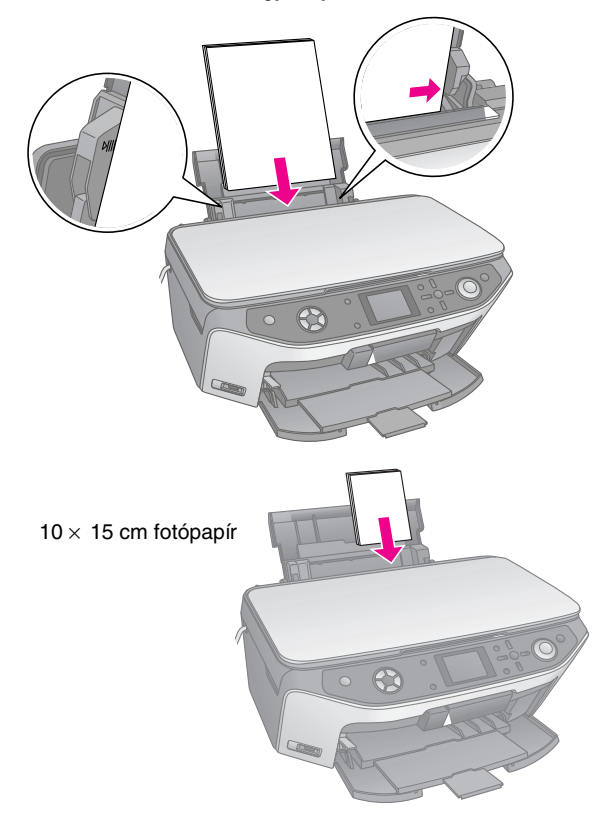

5. Tolja oda a bal oldalvezetőt a papír bal oldalához, de ne túl szorosan.

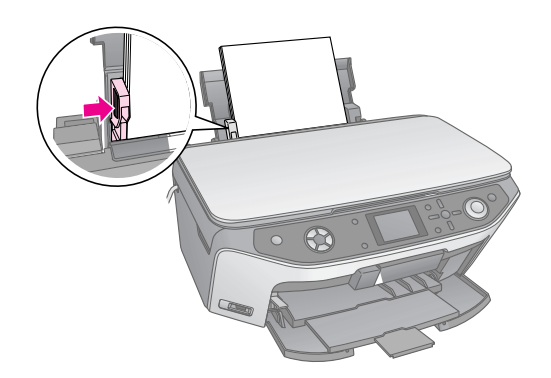

#### Megjegyzés:

Ha speciális Epson papírt használ, tartsa be a mellékelt utasításokat. Ne töltsön be az ajánlottnál több lapot. Győződjön meg róla, hogy **Paper Type** (Papírtípus) beállításnál szereplő érték megfelel a nyomtatóban levő papír típusának (⇔ 5. oldal).

Ezzel készen áll a másolásra és a nyomtatásra. Ezekről a műveletekről a következő részek nyújtanak tájékoztatást:

- "Másolás", 10. oldal
- ,Nyomtatás memóriakártyáról", 18. oldal
- "Nyomtatás digitális fényképezőgépről", 33. oldal
- ,Nyomtatás diáról és negatívról", 34. oldal
- ,Nyomtatás mobiltelefonról", 42. oldal

Az EPSON STYLUS PHOTO RX egy speciális tálcát is tartalmaz, amelynek segítségével közvetlenül lehet nyomtatnia a tintasugaras nyomtatóval nyomtatható felületű CD/DVD lemezekre. A megszokott 12 cm-es CD/DVD lemezek használhatók erre a célra.

### Vigyázat!

Ne nyomtasson hőnyomtatóval nyomtatható, továbbá normál felületű CD/DVD lemezekre, valamint 8 cm-es átmérőjű mini CD lemezekre.

Az EPSON STYLUS PHOTO RX készülékhez mellékelt EPSON Print CD szoftver segítségével könnyen lehet 12 cm-es CD/DVD lemezre, illetve 8 cm-es mini CD lemezre nyomtatni (erről a számítógépen olvasható *User's Guide* (Használati útmutató) nyújt tájékoztatást).

# CD/DVD lemez betöltése

Mielőtt nyomtatna a tintasugaras nyomtatóval nyomtatható felületű CD/DVD lemezre, mindenképpen írja rá az adatokat, illetve a zenei vagy videofelvételeket. Ellenkező esetben a felületre kerülő ujjnyomok, szennyeződés vagy karcolások hibát okozhatnak az adatok írása közben. Ha sok CD/DVD nyomtatására készül, azt ajánljuk, hogy nyomtasson kisebb mintát, és egy nap elmúltával győződjön meg arról, hogy kielégítő-e a minősége.

1. Kapcsolja be az EPSON STYLUS PHOTO RX készüléket, és nyissa fel az elülső fedelét.

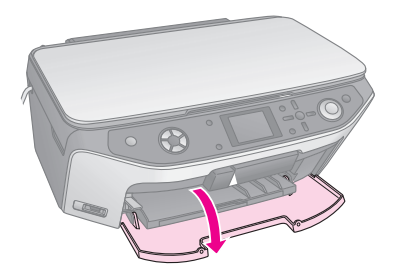

2. A tálca karját lefelé nyomva emelje fel az elülső tálcát CD/DVD állásba.

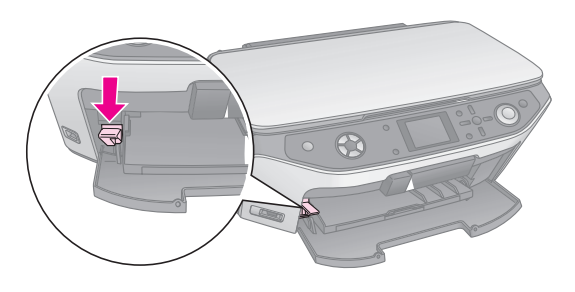

Figyelem! A tálca karjának működtetése közben ne nyúljon az elülső tálcához.

#### Megjegyzés:

A tálca karjának átállítása előtt győződjön meg róla, hogy nincs papír vagy más tárgy az elülső tálcán, és hogy nincs kihúzva az elülső tálca.

3. Tegye rá a CD/DVD lemezt a CD/DVD-tálcára úgy, hogy a címkés fele nézzen felfelé. (Ügyeljen rá, hogy tiszta legyen a felülete.)

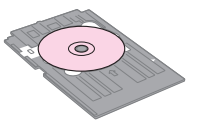

#### Megjegyzés:

Az EPSON STYLUS PHOTO RX készülékhez mellékelt CD/DVD-tálcát használja. A tálca más termékkel nem használható.

4. Tegye bele a tálcát a EPSON STYLUS PHOTO RX készülékbe úgy, hogy a DVD/CD-tálcán levő nyíl jel egybe essen az elülső tálcán látható nyíl jellel.

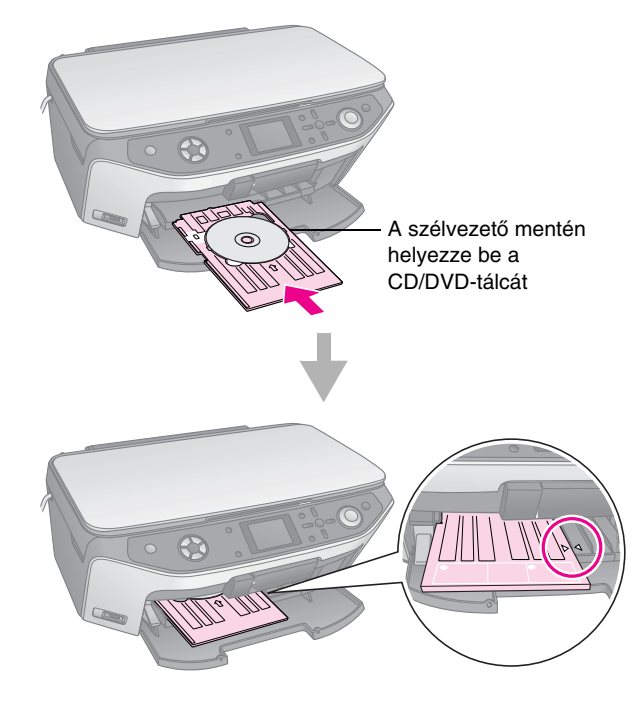

Ekkor a nyomtató készen áll a CD/DVD lemezre történő nyomtatásra.

- Tájékoztatás a CD/DVD lemezre történő másolásról: "Másolás CD/DVD lemezre", 14. oldal
- Tájékoztatás a CD/DVD lemezre történő nyomtatásról: "Nyomtatás CD/DVD lemezre", 26. oldal

# A CD/DVD-tálca kiadása

- Győződjön meg róla, hogy befejeződött a nyomtatás. 1.
- 2. Vegye ki az elülső tálcából a CD/DVD-tálcát egyenesen előrefelé húzva.

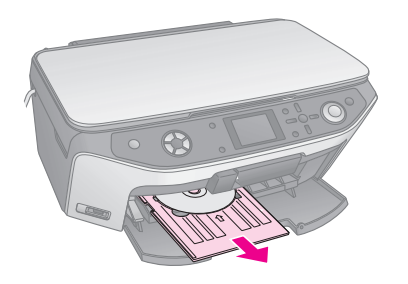

3. A tálcakart felfelé mozgatva állítsa vissza az elülső tálcát a megszokott helyzetébe.

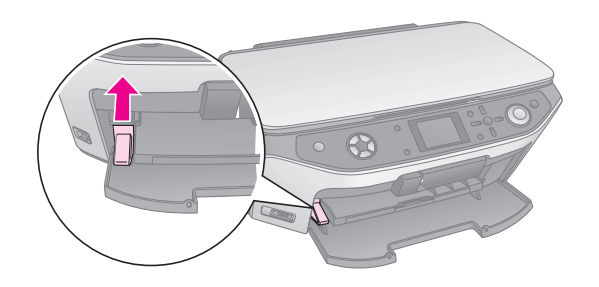

# A nyomtatási pozíció módosítása

Ha a kinyomtatott kép nem kerül középre a CD/DVD lemezen, módosítani lehet a nyomtatási pozícióját.

- 1. Szükség esetén nyomtasson próbapéldányt egy másik CD/DVD lemezre.
- Nyomja meg a 🖋 **Setup** (Beállítás) gombot. 2.
- A ▲ és a ▼ gombbal adja meg a nyomtatási pozíció 3. beállításait.

|   | 0                            |   |
|---|------------------------------|---|
| 8 | Memory Card Backup           |   |
|   | CD/DVD Inner Print Position  | 0 |
| • | CD/DVD Outer Print Position  |   |
| • | CD/DVD Print Pos. Up-Down    |   |
| • | CD/DVD Print Pos. Left-Right |   |
|   | 0                            |   |

### Külső/belső nyomtatási pozíció

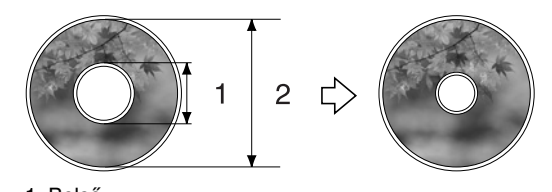

1. Belső 2. Külső

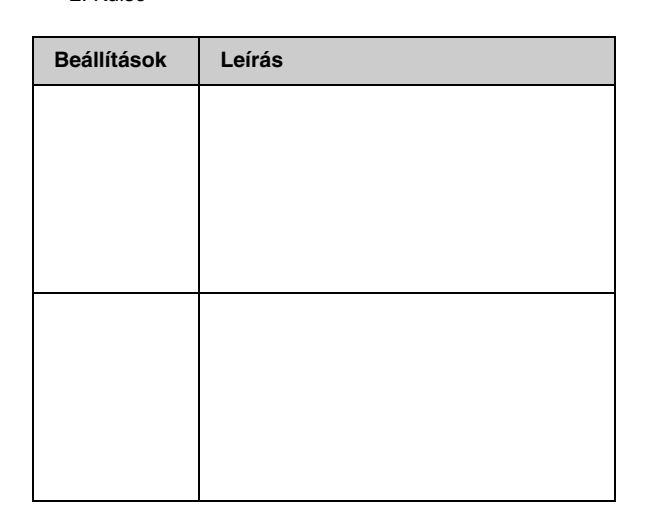

### Fel-le/bal-jobb nyomtatási pozíció

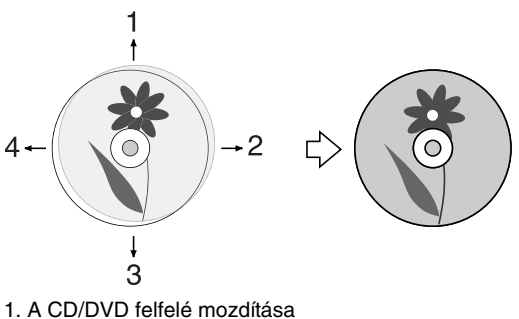

- 2. A CD/DVD jobbra mozdítása
- A CD/DVD lefelé mozdítása
   A CD/DVD balra mozdítása

| ·. / | Dualia | mozuitasa |  |
|------|--------|-----------|--|
|      |        |           |  |
|      |        |           |  |
|      |        |           |  |

| Beállítások                                                                               | Leírás                                                                                                    |
|-------------------------------------------------------------------------------------------|----------------------------------------------------------------------------------------------------|
|                                                                                           | -2-től +2 mm-ig.                                                                                                    |
| CD/DVD<br>Print Pos.<br>Left-Right<br>(CD/DVD<br>nyomtatási<br>pozíciója<br>balra-jobbra) | Ezzel a beállítással pontosan<br>megadhatja a CD/DVD nyomtatási<br>pozícióját. A hely 0,1 mm-es lépésekben<br>módosítható balra és jobbra,<br>-2-től +2 mm-ig. |

Nyomja meg a ► gombot, majd a ▲, a ▼, az ◄ és a ► gombbal adja meg milliméterben, hogy mennyivel kell elmozdítani a nyomtatási pozíciót.

|   |      | (    | 0     |     |
|---|------|------|-------|-----|
|   | 46 m | nm - | Stand | ard |
| 1 |      | •    | 0     |     |

5. Az gombbal léptesse életbe az új beállítást.

A EPSON STYLUS PHOTO RX készülék kikapcsolás esetén is megőrzi a beállításokat, így nem kell minden CD/DVD-nyomtatás alkalmával újra módosítani a nyomtatási pozíciót. Az EPSON STYLUS PHOTO RX készülék használatával számítógép nélkül másolhat dokumentumokat és fényképeket. Ha a fényképek az idő múlásával megfakultak, a Color Restoration (Színvisszaállítás) funkcióval élettelibbé teheti őket.

### Megjegyzések a másolással kapcsolatban

- Előfordulhat, hogy a másolat mérete kis mértékben eltér az eredetiétől.
- A használt papír típusától függően a lap tetején és alján romolhat a másolás minősége, illetve elkenődhet a nyomat.
- Ha másolás közben kifogy a papír az EPSON STYLUS PHOTO RX készülékből, mielőbb tegyen be új papírt. A színek pontosságát befolyásolhatja, ha sokáig hagyja papír nélkül az EPSON STYLUS PHOTO RX készüléket.
- Ha másolás közben a tinta fogyására utaló üzenetet lát, folytathatja a másolást, amíg végleg ki nem ürül a patron, vagy megszakíthatja a műveletet, és kicserélheti a patront.
- Ugyeljen a dokumentumasztal tisztaságára.
- Ügyeljen rá, hogy a dokumentum vagy fénykép pontosan rásimuljon a dokumentumasztalra, különben a másolat életlen lesz.
- Ha a másolaton moiré (keresztvonalkás) mintázottság látható, módosítsa a Zoom (Nagyítás) beállítást, vagy helyezze odébb az eredeti dokumentumot.

### Az eredeti példány ráhelyezése a dokumentumasztalra

1. Nyissa fel a dokumentumfedelet, majd helyezze rá az eredeti példányt színével lefelé a dokumentumasztalra, annak bal felső sarkába.

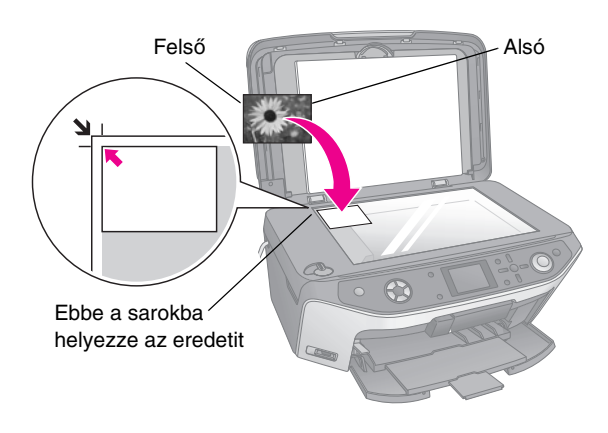

#### Megjegyzés:

Ha a másolatról lemarad az eredeti széle, kicsit mozdítsa el az eredeti példányt a sarok felől.

2. Óvatosan csukja le a fedelet, úgy, hogy ne mozduljon el az eredeti példány.

# Több fénykép másolása

Egyszerre több fényképet is ráhelyezhet a dokumentumasztalra azért, hogy másolatot készítsen róluk; ilyen esetben mindegyik fényképről külön nyomat készül (➡ 12. oldal). Tegye a fényképeket vízszintesen a dokumentumasztalra az alábbi ábra szerint.

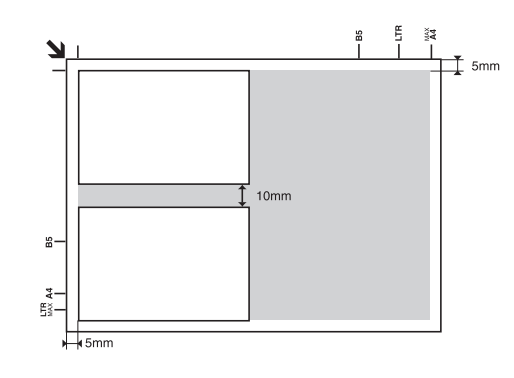

- 30 × 40 mm és 127 × 178 mm közötti méretű fényképeket lehet lemásolni.
- A fényképeket tegye egymástól legalább 10 mm távolságra.
- Egyszerre két 10 × 15 cm méretű kép lemásolására képes a készülék.

## Az eredeti példány lemásolása

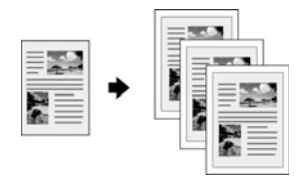

Másolhat fekete-fehér anyagokat, például könyveket vagy újságkivágásokat, illetve színes grafikákat, például magazinokban megjelent cikkeket vagy albumba illeszthető elemeket.

#### Tipp:

Az általános másolási feladatokhoz megfelelő a normál fénymásolópapír. Kontúrosabb szövegnyomtatáshoz és élénkebb színek megjelenítéséhez válasszon a következő helyen felsorolt speciális Epson fotópapírok közül: 5. oldal.

- Tegyen papírt a készülékbe (➡ 5. oldal), majd tegye 1. rá az eredeti példányt a dokumentumasztalra (➡ 10. oldal).
- 2. Nyomja meg a Copy (Másolás) üzemmódválasztó gombot.

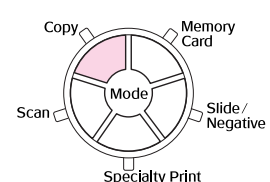

#### Megjegyzés:

Az EPSON STYLUS PHOTO RX megőrzi a legutóbb használt beállításokat, tehát mindig ellenőrizze őket, hogy megfelelnek-e az igényeinek.

3. A ▲ vagy a ▼ gombbal válassza ki a kívánt menüpontot, majd a ◀ vagy a ▶ gombbal a beállítást.

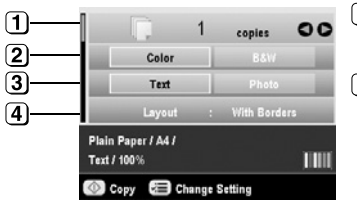

- 1) Válassza ki a példányszámot.
- (2) Ha színes másolatot készít, válassza a Color (Színes), ha fekete-fehéret, a B&W (Feketefehér) beállítást.
- 3 Szöveges dokumentum esetében válassza a Text (Szöveg) beállítást, fénykép és grafika esetében a Photo (Fénykép) beállítást.
- (4) Válassza a With Borders (Szegéllyel) beállítást (elrendezési beállítások ➡ 15. oldal).

#### Megjegyzés:

- Ha professzionális kivitelben szeretne reprodukálni egy képet, olvassa el a következő részt.
- Ha a Layout (Elrendezés) beállításnál a CD Copy (CD-másolás) beállítás van kiválasztva, nem lehet módosítani a példányszámot.
- 4. Ellenőrizze a különféle menüpontoknál, hogy milyen nyomtatási beállítások vannak érvényben. Ha szükséges, nyomja meg a ∠≡ Print Settings (Nyomtatási beállítások) gombot, és módosítsa a kívánt beállításokat (nyomtatási beállítások ➡ 17. oldal). Az **OK** gombbal léptesse életbe az új beállításokat.

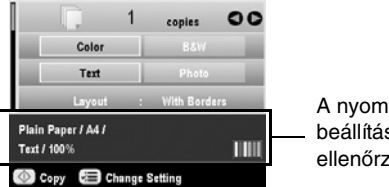

A nyomtatási beállítások ellenőrzése

5. Nyomja meg a **Start** gombot. A készülék elkészíti a másolatot a dokumentumról.

Ha le kell állítania a másolást, nyomja meg a Stop/Clear Settings (Leállítás/beállítások törlése) gombot.

### Vigyázat!

Másolás és beolvasás közben sose nvissa fel a lapolvasó egységet, ellenkező esetben károsodhat az EPSON STYLUS PHOTO RX készülék.

#### Tipp:

Ha sötétebb vagy világosabb tónusú másolatot szeretne készíteni, nyomja meg a Z Print Settings (Nyomtatóbeállítások) gombot, és módosítsa a Copy Density (Másolási sűrűség) beállítást. Az OK gombbal léptesse életbe az új beállítást.

# Fénykép újranyomtatása

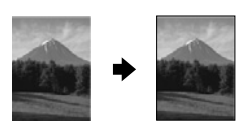

Az Epson következő, speciális fotópapírjai segítségével tartós, professzionális kivitelű fényképek készíthetők.

| Papírtípus                                                             | Méret           | Papírtípus<br>beállítása | Maximális<br>lapszám |
|------------------------------------------------------------------------|-----------------|--------------------------|----------------------|
| Epson Matte<br>Paper-Heavy<br>weight<br>(EPSON<br>nehéz<br>matt papír) | A4              | Matte (Matt)             | 20                   |
| Epson<br>Premium                                                       | 10	imes 15 cm   | Prem.Glossy<br>(Prémium  | 20                   |
| Premium<br>Glossy Photo                                                | 13 	imes 18  cm | (Fremun<br>fényes)       |                      |
| Paper (Epson<br>prémium                                                | A4              |                          |                      |
| fényes<br>fotópapír)                                                   |                 |                          |                      |
| Epson                                                                  | 10	imes 15 cm   | SemiGloss<br>(Félfényes) | 20                   |
| Semigloss                                                              | A4              |                          |                      |
| Photo Paper<br>(Epson                                                  |                 |                          |                      |
| prémium                                                                |                 |                          |                      |
| fotópapír)                                                             |                 |                          |                      |
| Epson Photo                                                            | 10	imes 15 cm   | Fotópapír                | 20                   |
| Paper<br>(EPSON                                                        | A4              |                          |                      |
| fotópapír)                                                             |                 |                          |                      |
| Epson Ultra                                                            | A4              | Ultra Glossy             | 20                   |
| Paper                                                                  | 10	imes 15 cm   | (Oltraienyes)            |                      |
| (EPSON<br>ultrafénves                                                  | 13 	imes 18  cm |                          |                      |
| fotópapír)                                                             |                 |                          |                      |

- Tegyen papírt a készülékbe (→ 5. oldal), majd tegye rá az eredeti példányt a dokumentumasztalra (→ 10. oldal).
- 2. Nyomja meg a **Specialty Print** (Speciális nyomtatás) üzemmódválasztó gombot.

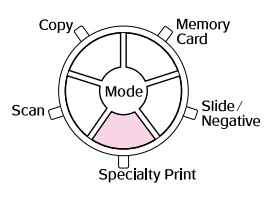

 A ◄ vagy a ► gomb megnyomásával válassza a Reprint/Restore Photos (Fénykép újranyomtatása/visszaállítása) beállítást, majd nyomja meg az OK gombot.

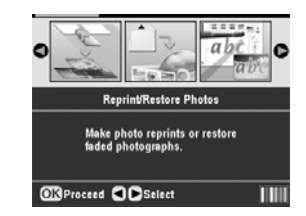

 A ▲ vagy a ▼ gombbal válassza ki a menüpontot, majd nyomja meg a ▶ gombot. A ▲ vagy a ▼ gombbal válassza ki a beállítást. Az OK gombbal léptesse életbe az új beállításokat.

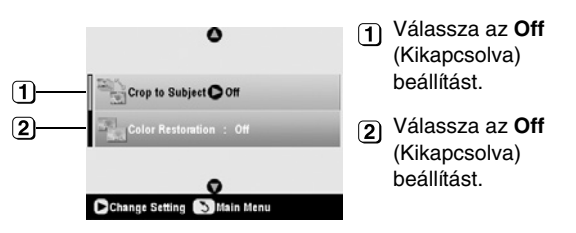

| Beállítás                                 | Leírás                                                                                                    |
|-------------------------------------------|----------------------------------------------------------------------------------------------------|
| Crop to Subject<br>(Tárgy<br>körülvágása) | Ha olyan fényképet másol, amelyből<br>csak egy részt szeretne kiemelni,<br>válassza az <b>On</b> (Bekapcsolva)<br>beállítást. Ezt követően levághatja a<br>kívánt területet körülvevő<br>képelemeket, és csak magát a<br>témát nyomtathatja ki (lásd a<br>következő részt). |
| Color Restoration<br>(Színvisszaállítás   | <ul> <li>Ha vissza szeretné állítani a kifakult<br/>fényképek eredeti színét, válassza<br/>az On (Bekapcsolva) beállítást.</li> <li>→ "A fényképek színeinek<br/>visszaállítása", 14. oldal</li> </ul>                                                                      |

 Nyomja meg az **OK** gombot, ellenőrizze a képernyő tetején a **Paper Size** (Papírméret) beállítást, majd nyomja meg az **OK** gombot. A készülék megjeleníti a fénykép előképét.

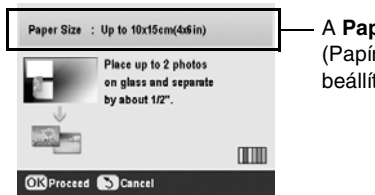

A **Paper Size** (Papírméret) beállítás ellenőrzése

 A ◄ vagy a ► gombbal válassza ki a fényképet, majd állítsa be a példányszámot a ▲ és a ▼ gomb segítségével.  Ellenőrizze a nyomtatási beállításokat. Ha szükséges, nyomja meg a *i*≡ Print Settings (Nyomtatási beállítások) gombot, és módosítsa a kívánt beállításokat (nyomtatási beállítások → 17. oldal). Az **OK** gombbal léptesse életbe az új beállításokat.

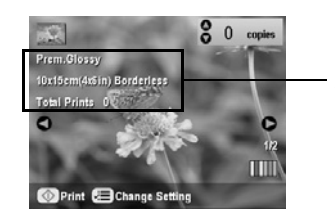

A nyomtatási beállítások ellenőrzése

Ha le kell állítania a másolást, nyomja meg a **Stop/Clear Settings** (Leállítás/beállítások törlése) gombot.

#### Megjegyzés:

Ha a **Borderless** (Szegély nélküli) elrendezést választja, a készülék kicsit felnagyítja és körülvágja a képet, hogy lefedje vele az egész lapot.

### A fényképek körülvágása

Másolás közben a képeket körül lehet vágni és fel lehet nagyítani. Első lépésként tegye rá a fényképet a dokumentumasztalra (➡ 10. oldal), és tegyen a készülékbe a használni kívánt papírból (➡ 5. oldal).

- Nyomja meg a Specialty Print (Speciális nyomtatás) üzemmódválasztó gombot, majd válassza a Reprint/Restore Photos (Fénykép újranyomtatása/visszaállítása) lehetőséget. Ezután nyomja meg az OK gombot.
- Ellenőrizze, hogy a Crop to Subject (Téma körülvágása) lehetőség az On (Bekapcsolva) értékre van-e állítva.

| ٥                          |  |
|----------------------------|--|
| Crop to Subject O On       |  |
| Color Restoration : Off    |  |
| Change Setting Nildin Menu |  |

 Nyomja meg az **OK** gombot. Az EPSON STYLUS PHOTO RX készülék képernyőjén megjelennek a fényképek.

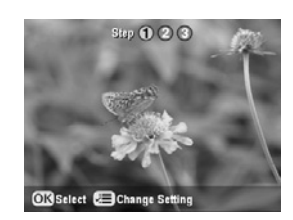

4. A ◀ vagy a ▶ gombbal jelölje ki azt a képet, amelyet körül szeretne vágni, majd nyomja meg az **OK** gombot.

Az első körülvágási képernyő látható.

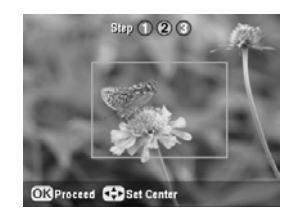

A ▲, a ▼, a ◄ és a ▶ gombbal vigye a keretet annak a területnek a közepére, amelyet körül szeretne vágni. (Ha a keret a kép széléhez ér, nem mozog tovább. A keret átméretezése után vissza lehet térni erre a lépésre.) Amikor végzett, nyomja meg az OK gombot.

A második körülvágási képernyő látható.

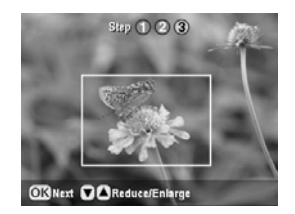

 A ▲ és a ▼ gombbal növelje meg vagy csökkentse le a keret méretét.

#### Megjegyzés:

Ha pontosítani szeretné a keret helyét, a 5 Back (Vissza) gomb megnyomásával térjen vissza az előző képernyőre.

- Ha elkészült a képkivágás beállításával, nyomja meg az OK gombot. (Ha tovább szeretné módosítani, a S Back (Vissza) gomb megnyomásával visszatérhet az előző képernyőkre.)
- A ▲ és a ▼ gombbal adja meg a kívánt példányszámot (1–99).

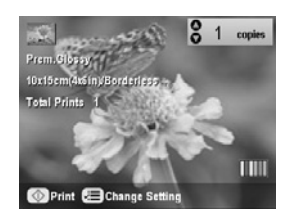

- Ellenőrizze a nyomtatási beállításokat. Ha szükséges, nyomja meg a <≡ Print Settings (Nyomtatási beállítások) gombot, és módosítsa a kívánt beállításokat (nyomtatási beállítások ➡ 17. oldal). Az OK gombbal léptesse életbe az új beállításokat.

Ha meg kell szakítania a nyomtatást, nyomja meg a Stop/Clear Settings (Leállítás/beállítások törlése) gombot.

### A fényképek színeinek visszaállítása

Ha a fényképek az idő múlásával megfakultak, a színvisszaállítás funkcióval élettelibbé teheti őket.

Ha vissza szeretné állítani a kifakult képek színét, az előző oldalakon található útmutatás szerint tegye rá a fényképeket a dokumentumasztalra (→ 10. oldal), és módosítsa a beállításokat.

- Nyomja meg a Specialty Print (Speciális nyomtatás) üzemmódválasztó gombot, majd válassza a Reprint/Restore Photos (Fénykép újranyomtatása/visszaállítása) lehetőséget. Ezután nyomja meg az OK gombot.
- Ellenőrizze, hogy a Color Restoration (Színvisszaállítás) lehetőség az On (Bekapcsolva) értékre van-e állítva.

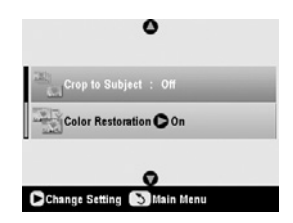

3. Készítse el a fénykép másolatát a következő leírás 5. lépésétől kezdve: "Fénykép újranyomtatása", 12. oldal.

#### Megjegyzés:

- ❑ Legfeljebb 10 × 15 cm-es méretű kifakult képek színét lehet visszaállítani.
- A 10 × 15 cm-esnél nagyobb méretű képek színét is vissza lehet ugyan állítani, de ahhoz be kell őket olvasni a számítógépre. Erről az elektronikus *Használati útmutató* tartalmaz részletes tájékoztatást.

## Keret nyomtatása a képek köré

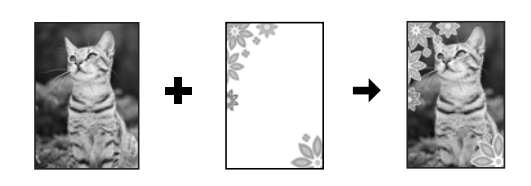

A PRINT Image Framer segítségével színes keretbe foglalva nyomtathatja ki a fényképeket.

 Az EPSON STYLUS PHOTO RX készülékhez mellékelt CD különféle kereteket tartalmaz. A kiválasztott kereteket a memóriakártyára mentheti az EPSON PRINT Image Framer eszköz segítségével. Részletesebb ismertetést a program súgója tartalmaz.

#### Tipp:

A PIF DESIGNER szoftverrel módosíthatja is a meglévő kereteket, illetve saját kereteket hozhat létre. Részletesebb ismertetést a program súgója tartalmaz.

- Töltsön a készülékbe a keret méretének megfelelő papírt (➡ 5. oldal).
- 3. Helyezze az eredeti anyagot a dokumentumasztalra.

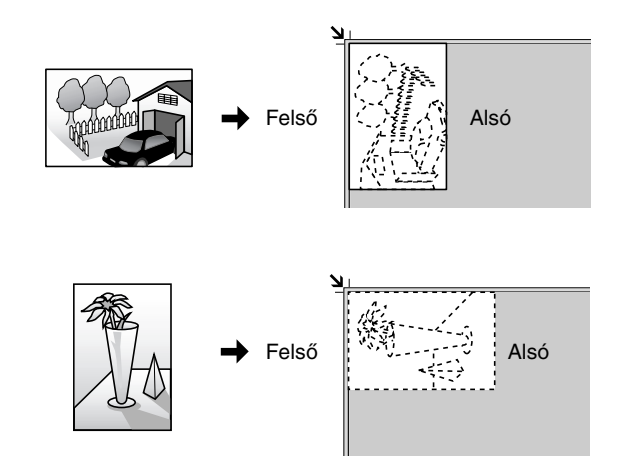

- Tegye be a készülékbe a P.I.F. kereteket is tartalmazó memóriakártyát (➡ 18. oldal).
- 5. A bekeretezett fényképeket a "Keret nyomtatása a fényképek köré" című rész (23. oldal) 4. lépésétől kezdve ismertetett eljárással nyomtathatja ki.

# Másolás CD/DVD lemezre

Számítógép használata nélkül is rámásolhatja a CD/DVD lemezek felszínére a kívánt színes mintát. Megteheti, hogy beolvassa a kívánt mintát, vagy egy fényképét használja fel, és azt nyomtatja a CD/DVD lemezre.

- Tegye rá a CD/DVD lemezt a CD/DVD-tálcára, majd tegye bele a tálcát az EPSON STYLUS PHOTO RX készülékbe (➡ 7. oldal).
- Helyezze az eredeti anyagot a dokumentumasztalra
   (➡ 10. oldal). A készülék automatikusan körülvágja a képet, és átméretezi akkorára, hogy megfeleljen a CD/DVD méretének.
- 3. Nyomja meg a **Copy** (Másolás) üzemmódválasztó gombot.

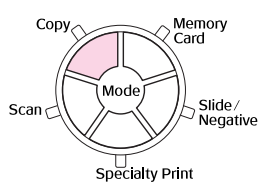

4. Ezeket a beállításokat a ▲, a ▼, a ◀ és a ▶ gomb segítségével választhatja ki.

| - 1 | 1                   |      | copies  |      | l |
|-----|---------------------|------|---------|------|---|
| 1—  | Color               |      |         |      |   |
| 2—  | Text                |      |         |      |   |
| 3   | Layout              | D    | CD Copy |      |   |
| с   | D/DVD / CD/DVD /    |      |         |      |   |
| т   | ext / Auto Fit Page |      |         | IIII |   |
| 0   | Copy 🗐 Chang        | e Se | tting   |      | ( |

 Ha színes másolatot készít, válassza a
 Color (Színes), ha fekete-fehéret, a
 B&W (Fekete-fehér) beállítást.

Válassza a Text (Szöveg) vagy a Photo (Fénykép) beállítást.

 3 Válassza a CD Copy (CD-másolás) beállítást; (elrendezési beállítások
 → 15. oldal).

 Ellenőrizze a különféle menüpontoknál, hogy milyen nyomtatási beállítások vannak érvényben. Ha szükséges, nyomja meg a ∠ Print Settings (Nyomtatási beállítások) gombot, és módosítsa a kívánt beállításokat (nyomtatási beállítások → 17. oldal). Az OK gombbal léptesse életbe az új beállításokat.

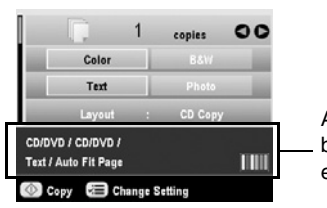

A nyomtatási beállítások ellenőrzése

### Tipp:

Ha előzetesen ellenőrizni szeretné a nyomatot, válassza a **Plain Paper** (Normál papír) értéket a **Paper Type** (Papírtípus) beállításnál.

 Nyomja meg a ♦ Start gombot. A készülék rányomtatja a képet a CD/DVD lemezre.

Ha le kell állítania a másolást, nyomja meg a **Stop/Clear Settings** (Leállítás/beállítások törlése) gombot.

- 7. Amikor befejeződött a nyomtatás, húzza ki a tálcát az EPSON STYLUS PHOTO RX készülékből
   (➡ 8. oldal), és mielőtt a kezébe venné a CD/DVD lemezt, hagyja teljesen megszáradni.
- Amikor végzett CD/DVD lemezek nyomtatásával, a tálcakar felemelésével állítsa vissza az elülső tálcát a korábbi állásába (→ 8. oldal).

### Tipp:

Ha elmaszatolódik a tinta a CD/DVD felületén, célszerű módosítani a tintamennyiséget. A különféle gyártók CD/DVD lemezei más-más mértékben szívják be a tintát, így lehet, hogy minden márka esetében módosítani kell a beállítást. Az alapszintű nyomtatási beállítások megadása után nyomja meg a ∠≡ Print Settings (Nyomtatási beállítások) gombot. Módosítsa szükség szerint a **Copy Density** (Másolási sűrűség) beállítást, majd nyomja meg az **OK** gombot.

# Másolás speciális elrendezésekkel

Akár újságkivágást másol, akár fényképet, az EPSON STYLUS PHOTO RX készülék segítségével sokféle elrendezést használhat a másolat kinyomtatására.

## A másolási elrendezés kiválasztása

1. Nyomja meg a **Copy** (Másolás) üzemmódválasztó gombot.

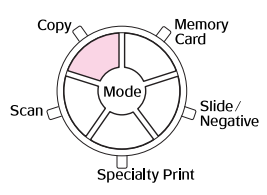

 A ▲ vagy a ▼ gombbal válassza ki a Layout (Elrendezés) menüpontot, majd nyomja meg a ▶ gombot.

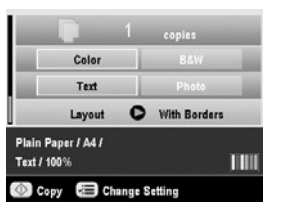

 Ezután a ▲ vagy a ▼ gombbal válassza ki valamelyiket a következő elrendezések közül, majd nyomja meg az OK gombot.

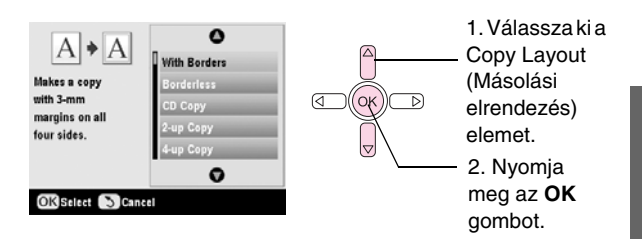

| Másolási elrendezés<br>beállítása                                                   | Eredmény |
|-------------------------------------------------------------------------------------|----------|
| With Borders<br>(Szegéllyel)                                                        |          |
| 3 mm-es margóval<br>készít másolatot az<br>eredeti példányról.                      | ►        |
| Borderless (Szegély<br>nélküli)*                                                    |          |
| Úgy másolja le a képet,<br>hogy az teljesen lefedi a<br>papírt.                     |          |
| CD Copy (CD-másolás)                                                                |          |
| Az automatikus<br>átméretezési funkcióval<br>egy CD-címkére másolja<br>a fényképet. | +        |

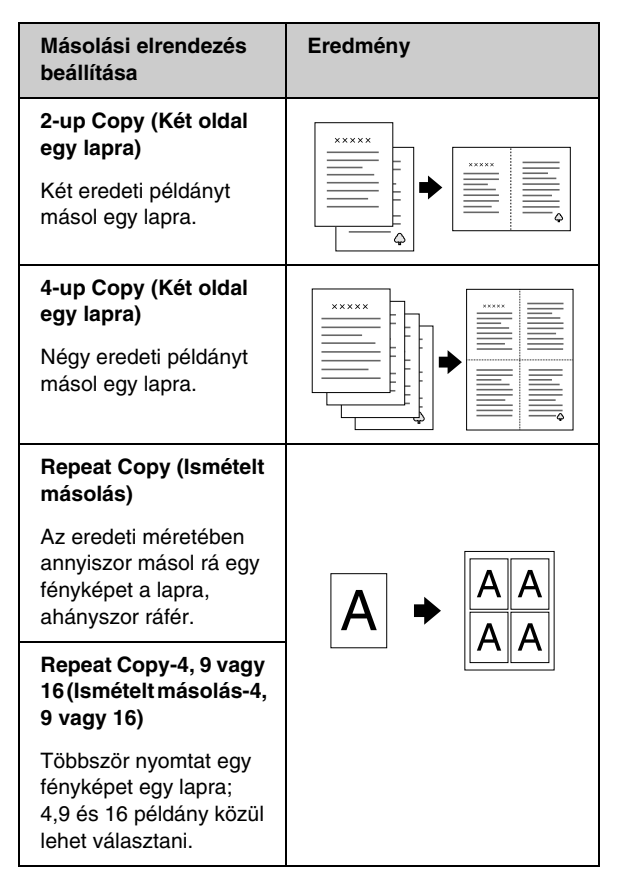

 \* A szegély nélküli másolás csak akkor érhető el, ha a felsoroltak között szereplő méretű Epson fotópapírt használ. Ha úgy látja, hogy a nyomat alján nem tökéletes a minőség, próbálkozzon valamelyik szegélyes elrendezéssel.

# 2 vagy 4 eredeti anyag másolása egy lapra

 Helyezze az első eredeti anyagot a dokumentumasztalra (➡ 10. oldal).

![](_page_15_Picture_4.jpeg)

 Válassza a 2-up Copy (2 másolat egy lapra) beállítást a Copy Layout (Másolási elrendezés) beállításnál. Ha négy eredeti anyagot szeretne egy lapra másolni, válassza a 4-up Copy (4 másolat egy lapra) beállítást. Nyomja meg az OK gombot.

➡ "A másolási elrendezés kiválasztása", 15. oldal

### Megjegyzés:

Ha a **4-up** (Négy másolat egy lapra) beállítást választja elrendezésként, de nem választ ki négy képet, a hiányzó eredeti anyagok helye üresen marad.

- Ha szükséges, nyomja meg a ∠ Print Settings (Nyomtatási beállítások) gombot, és módosítsa a kívánt beállításokat (⇒ 17. oldal). Az OK gombbal léptesse életbe az új beállításokat.
- Nyomja meg a 
   Start gombot. Az EPSON STYLUS PHOTO RX készülék beolvassa az első eredeti anyagot, ezzel megkezdődik a másolás.
- 5. Amikor az EPSON STYLUS PHOTO RX befejezi az első eredeti anyag másolását, helyezze rá a dokumentumasztalra a másodikat.

![](_page_15_Picture_12.jpeg)

 Nyomja meg újra a 
 Start gombot. A készülék beolvassa a második eredeti anyagot, és kinyomtatja a másolatot.

![](_page_15_Picture_14.jpeg)

Ha négy eredeti anyagot másol egy lapra, ismételje meg kétszer az 5. és a 6. lépést.

# A speciális nyomtatási beállítások kiválasztása

Válassza ki a kívánt célnak és minőségnek megfelelő méretű és típusú Epson papírt.

- A Copy (Másolás) üzemmódválasztó gomb megnyomása után, illetve a Specialty Print (Speciális nyomtatás) üzemmódválasztó gomb megnyomása után nyomja meg a *i*≡ Print Settings (Nyomtatási beállítások) gombot.
- A ▲ vagy a ▼ gombbal válassza ki a menüpontot, majd nyomja meg a ▶ gombot.

| Zoom              | C 100%           |
|-------------------|------------------|
| Paper Type        | : Plain Paper    |
| 🕗 Paper Size      | : A4             |
| Quality           | : Text           |
| Copy Density      |                  |
| 🖥 Borderless Expa | nsion : Standard |
|                   | 0                |

3. A ▲ vagy a ▼ gombbal válassza ki a beállítást, majd az OK gomb megnyomásával léptesse életbe.

| 51. | 0              | •    |
|-----|----------------|------|
| H   | Actual         |      |
| 붊   | Auto Fit Page  |      |
|     | 10x15->A4      | 100% |
|     | A4->10x15      |      |
|     | 13x18->10x15   |      |
| -   | 0              |      |
| OK  | Select SCancel |      |

| Copy (Másolás) mód                    |                                                                                                    |  |
|---------------------------------------|----------------------------------------------------------------------------------------------------|--|
| Zoom<br>(Nagyítás)                    | Ha szegély nélkül szeretne nyomtatni,<br>válassza az <b>Auto Fit Page</b> (Papírlap<br>kitöltése) beállítást. Ha eredeti<br>méretében szeretné kinyomtatni a<br>fényképet, válassza az <b>Actual</b> (Valódi)<br>beállítást. Át is méretezheti a képet<br>különféle szabványos papírméretekre.<br>Meghatározott mértékkel is<br>átméretezheti az eredetit (25–400%). |  |
| Paper Type<br>(Papírtípus)            | Válassza ki a betöltött papír típusának<br>megfelelő beállítást (➡ 5. oldal).                                                                                                    |  |
| Paper Size<br>(Papírméret)            | Válassza ki a betöltött papír méretének<br>megfelelő beállítást.                                                                                                    |  |
| Quality<br>(Minőség)                  | Válassza ki a másolat minőségét.                                                                                                    |  |
| Copy Density<br>(Másolási<br>sűrűség) | Módosítsa a másolt dokumentumok<br>tintamennyiségét.                                                                                                    |  |

| Borderless<br>Expansion<br>(Szegény<br>nélküli<br>megnyújtása) | Módosítja a <b>Borderless</b> (Szegély<br>nélküli) beállítás használata esetén<br>levágott margót.                                               |  |  |
|----------------------------------------------------------------|----------------------------------------------------------------------------------------------------|--|--|
|                                                                | Standard (Normál): Nem nyomtat<br>margót.                                                                                                    |  |  |
|                                                                | Mid (Közepes): Kis mértékben nyújtja<br>meg a képet. (Lehet, hogy nyomtat<br>margót.)                                                            |  |  |
|                                                                | Min (Minimális): Kisebb mértékben<br>nyújtja meg a képet, mint a Mid<br>(Közepes) beállítás. (Lehet, hogy<br>nyomtat margót.)                    |  |  |
| Specialty Print                                                | a (Speciális nyomtatás) üzemmód                                                                                                    |  |  |
| Paper Type<br>(Papírtípus)                                     | Válassza ki a betöltött papír típusának<br>megfelelő beállítást (➡ 5. oldal).                                                                    |  |  |
| Paper Size<br>(Papírméret)                                     | Válassza ki a betöltött papír méretének<br>megfelelő beállítást.                                                                                 |  |  |
| Layout<br>(Elrendezés)                                         | Ha úgy szeretné kinyomtatni a képet,<br>hogy ne legyen körülötte fehér szegély,<br>válassza a <b>Borderless</b> (Szegély nélküli)<br>beállítást. |  |  |
| Quality<br>(Minőség)                                           | Válassza ki a másolat minőségét.                                                                                                    |  |  |
| Borderless<br>Expansion<br>(Szegény                            | Módosítja a <b>Borderless</b> (Szegély<br>nélküli) beállítás használata esetén<br>levágott margót.                                               |  |  |
| nélküli<br>megnyújtása)                                        | Standard (Normál): Nem nyomtat<br>margót.                                                                                                    |  |  |
|                                                                | Mid (Közepes): Kis mértékben nyújtja<br>meg a képet. (Lehet, hogy nyomtat<br>margót.)                                                            |  |  |
|                                                                | Min (Minimális): Kisebb mértékben<br>nyújtja meg a képet, mint a Mid<br>(Közepes) beállítás. (Lehet, hogy<br>nyomtat margót.)                    |  |  |
| Filter (Szűrő)                                                 | A <b>B&amp;W</b> (Fekete-fehér) beállítással<br>fekete-fehérben lehet kinyomtatni a<br>képeket.                                                  |  |  |

# Nyomtatás memóriakártyáról

A digitális fényképezőgép fényképeit kinyomtathatja, ha memóriakártyáját behelyezi az EPSON STYLUS PHOTO RX készülékbe. Ha a fényképezőgép kompatibilis a PictBridge vagy az USB DIRECT-PRINT szabvánnyal, USB-kábellel az EPSON STYLUS PHOTO RX készülékhez csatlakoztathatja; (➡ 33. oldal).

A memóriakártya behelyezése után az LCD-kijelzőn megjelenítve, vagy indexlap nyomtatásával és beolvasásával választhatja ki a fényképeket.

### Megjegyzés:

Ha a fényképezőgép támogatja a DPOF (Digital Print Order Format) funkciót, előre ki lehet jelölni a képeket még akkor, amikor a kártya a fényképezőgépben van; (+ 22. oldal).

# Memóriakártya behelyezése

### A kompatibilis kártyák és a beillesztésük helye

A következő típusú memóriakártyák használhatók az EPSON STYLUS PHOTO RX készülékkel.

| Nyílás | Kártyatípus                                                                   |
|--------|-------------------------------------------------------------------------------|
|        | Smart Media,<br>Smart Media,<br>xD-Picture kártya<br>xD-Picture Type M kártya |

![](_page_17_Figure_9.jpeg)

### Vigyázat!

Gondosan ellenőrizze, hogy melyik irányban kell behelyezni a kártyát a nyílásba, és ha adapter szükséges a kártyához, feltétlenül csatlakoztassa az adaptert, mielőtt behelyezné a kártyát. Ellenkező esetben megtörténhet, hogy nem tudja kivenni a kártyát az EPSON STYLUS PHOTO RX készülékből.

Győződjön meg róla, hogy a kártyán lévő fényképek megfelelnek ezeknek a követelményeknek:

| Adathordozó<br>formátuma | A DCF (Design rule for Camera File<br>system) 1.0-s vagy 2.0-s verziójának<br>megfelelő                                                              |
|--------------------------|----------------------------------------------------------------------------------------------------|
| Fájlformátum             | JPEG vagy TIFF, DOS FAT (FAT 12 vagy<br>16, egy partíció), a DCF 1.0-s vagy 2.0-s<br>verziójával kompatibilis digitális<br>fényképezőgéppel készítve |
|                          | Az Exif 2.21-es verziójának támogatása                                                                                                    |
| Kép mérete               | 80 x 80 képponttól 9200 x 9200 képpontig                                                                                                    |
| Fájlok száma             | Legfeljebb 999                                                                                                    |

### Memóriakártya behelyezése

A közvetlenül a memóriakártyáról történő nyomtatás alkalmával az a legjobb, ha az EPSON STYLUS PHOTO RX nincs csatlakoztatva a számítógéphez, vagy ha ki van kapcsolva a számítógép. Ellenkező esetben hosszabb ideig tarthat a nyomtatás.

- 1. Kapcsolja ki a számítógépet, vagy válassza le az EPSON STYLUS PHOTO RX készülékről.
- 2. Nyissa fel a memóriakártya-nyílás fedelét.

![](_page_18_Picture_4.jpeg)

A memóriakártya jelzőfénye elkezd villogni, majd zöld fénnyel világítani kezd.

![](_page_18_Picture_7.jpeg)

4. Zárja be a memóriakártya-nyílás fedelét.

### Uigyázat!

- Ne tegyen be egyszerre több kártyát.
- Ne erőltesse bele az aljzatba a kártyát. A nyílás nem nyeli el teljesen a kártyákat. Ha a kártyát beleerőlteti, sérülést okozhat az EPSON STYLUS PHOTO RX készülékben, a memóriakártyában vagy mindkettőben.
- A memóriakártya-nyílás fedelét tartsa becsukva, amíg kártya van a nyílásban. Ezzel védi a kártyát és a nyílást a porral és a statikus feltöltődéssel szemben – máskülönben a kártyán lévő adatok elveszhetnek, vagy az EPSON STYLUS PHOTO RX készülék károsodhat.
- Az egyes memóriakártyákon jelen lévő statikus feltöltődés az EPSON STYLUS PHOTO RX hibás működését okozhatja.
- Ha a kártya nincs megfelelően megformázva, egy üzenet jelenik meg az LCD-kijelzőn. A képernyőn jelzett gomb megnyomásával formázza meg a kártyát. Ha a kártya esetleg adatokat tartalmaz, azok elvesznek.

### Memóriakártya eltávolítása

- 1. Győződjön meg róla, hogy minden nyomtatási feladat befejeződött.
- 2. Nyissa fel a memóriakártya-nyílás fedelét.
- 3. Győződjön meg róla, hogy nem villog a memóriakártya használatát jelző fény.
- 4. Egyenesen húzza ki a memóriakártyát a nyílásból.
- 5. Zárja be a memóriakártya-nyílás fedelét.

#### Vigyázat!

- A kártya eltávolítása vagy az EPSON STYLUS PHOTO RX készülék kikapcsolása előtt várja meg, amíg megszűnik a memóriakártya-jelzőfény villogása, különben elveszhetnek a kártyán lévő adatok.
- Ha a számítógép Windows 2000 vagy XP rendszert használ, semmiképpen ne kapcsolja ki az EPSON STYLUS PHOTO RX készüléket, illetve ne húzza ki az USB-kábelt, amikor a készülékben memóriakártya van, különben elveszhetnek a kártyán lévő adatok. Erről az elektronikus *Használati útmutató* tartalmaz részletes tájékoztatást.

# A memóriakártyán levő képek megtekintése

Miután behelyezett egy memóriakártyát, megtekintheti a rajta levő fényképeket.

1. Nyomja meg a **Memory Card** (Memóriakártya) üzemmódválasztó gombot.

![](_page_18_Picture_27.jpeg)

![](_page_18_Picture_29.jpeg)

 Indítsa el a diavetítést az OK gombbal. Az EPSON STYLUS PHOTO RX egyenként megjeleníti a memóriakártyán levő fényképeket, közben automatikusan lép tovább a következő képre.

Ha le szeretné állítani a diavetítést, nyomja meg az **OK** gombot.

# A fényképek kinyomtatása

![](_page_19_Picture_1.jpeg)

A nyomtatási beállításokat hozzáigazíthatja a papírhoz, ezzel optimális minőséget érhet el.

- 1. Töltsön be Epson fotópapírt.
- 2. Tegye be a készülékbe a memóriakártyát (⇒ 18. oldal).
- 3. Nyomja meg a **Memory Card** (Memóriakártya) üzemmódválasztó gombot.

![](_page_19_Figure_6.jpeg)

 A ◄ vagy a ► gombbal jelölje ki valamelyik fénykép-kiválasztási lehetőséget, majd nyomja meg az OK gombot.

![](_page_19_Figure_8.jpeg)

| Beállítás                                                             | Leírás                                                                               |
|-----------------------------------------------------------------------|--------------------------------------------------------------------------------------|
| View and Print<br>Photos (Fényképek<br>megtekintése és<br>nyomtatása) | Csak a kiválasztott fényképek<br>nyomtatása.                                         |
| Print All Photos<br>(Minden fénykép<br>kinyomtatása)                  | Minden, a kártyán levő kép<br>kinyomtatása.                                          |
| Print by Date<br>(Nyomtatás dátum<br>szerint)                         | A felvétel dátuma szerinti<br>nyomtatásra ad módot.                                  |
| Print Range of<br>Photos<br>(Fényképtartomány<br>kinyomtatása)        | A fényképek egymást követő<br>sorozatát nyomtatja ki, például a<br>3tól a 8ig.       |
| Print Cropped<br>Photos<br>(Körülvágott képek<br>nyomtatása)          | A képnek csak az Ön által kivágott<br>belső területét nyomtatja ki.<br>(✦ 26. oldal) |

| Beállítás                                     | Leírás                                                                                                    |
|-----------------------------------------------|----------------------------------------------------------------------------------------------------|
| Print Index Sheet<br>(Indexlap<br>nyomtatása) | Miniatűr képeket nyomtat a kártyán<br>levő képekről, amelyek<br>segítségével kiválaszthatók a<br>kinyomtatni kívánt fényképek.<br>(→ 24. oldal) |

Az alábbihoz hasonló képernyőt lát (attól függően, hogy melyik lehetőséget választotta):

![](_page_19_Picture_12.jpeg)

5. A képernyő alján látható útmutatás szerint jelölje ki azokat a fényképeket, amelyeket ki szeretne nyomtatni, és adja meg a példányszámot.

A fényképek kijelölésére a ▲, ▼, ◀ és a ▶ gomb szolgál. A példányszám a ▲ és a ▼ gombbal állítható be.

- 6. Nyomja meg a *κ*≡ Print Settings (Nyomtatási beállítások) gombot.
- A ▲ vagy a ▼ gombbal válassza ki a menüpontot, majd nyomja meg a ▶ gombot.

| Paper Type | č | Prem.Glossy    |
|------------|---|----------------|
| Paper Size |   | 10x15cm(4x6in) |
| E Layout   |   | Borderless     |
| 🔓 Date     |   | None           |
| Time       |   | None           |
| Quality    |   | Text           |
|            | 0 |                |

8. A ▲ vagy a ▼ gombbal válassza ki a beállítást. Az **OK** gombbal léptesse életbe az új beállításokat.

| ٥            |                                                                        |
|--------------|------------------------------------------------------------------------|
| Prem.Glossy  |                                                                        |
| Ultra Glossy |                                                                        |
| SemiGloss    |                                                                        |
| Photo Paper  |                                                                        |
| Plain Paper  |                                                                        |
| 0            |                                                                        |
|              | Prem.Glossy<br>Ultra Glossy<br>SemiGloss<br>Photo Paper<br>Plain Paper |

| Beállítás              | Leírás                                                                                                    |
|------------------------|----------------------------------------------------------------------------------------------------|
| Paper Type             | Válassza ki a betöltött papír típusának                                                                                                    |
| (Papírtípus)           | megfelelő beállítást (➡ 5. oldal).                                                                                                    |
| Paper Size             | Válassza ki a betöltött papír méretének                                                                                                    |
| (Papírméret)           | megfelelő beállítást.                                                                                                    |
| Layout<br>(Elrendezés) | Ha úgy szeretné kinyomtatni a<br>képeket, hogy ne legyen körülöttük<br>fehér szegély, válassza a <b>Borderless</b><br>(Szegély nélküli) beállítást.<br>Máskülönben válassza a <b>Border</b><br>(Szegély) vagy egy másik elrendezési<br>beállítást, amint az a következő helyen<br>olvasható: 21. oldal. |

| Beállítás                                  | Leírás                                                                                                    |
|--------------------------------------------|----------------------------------------------------------------------------------------------------|
| Date (Dátum)                               | Kinyomtatja a fénykép felvételének<br>dátumát a következő formátumok<br>egyikével: <b>yyyy.mm.dd</b> (2005.10.01),<br><b>mmm.dd.yyyy</b> (Oct.01.2005),<br><b>dd.mmm.yyyy</b> (01.Oct.2005) vagy<br><b>None</b> (dátum nélkül).                     |
| Time (Idő)                                 | Kinyomtatja a fénykép felvételének<br>időpontját a következő formátumok<br>egyikével: <b>12-hour system</b> (12 órás<br>rendszer, pl. 8:35), <b>24-hour system</b><br>(24 órás rendszer, pl. 20:35) vagy<br><b>None</b> (nem nyomtatja ki az időt). |
| Quality<br>(Minőség)                       | Válassza ki a nyomat kívánt<br>minőségét.                                                                                                    |
| Filter (Szűrő)                             | A <b>B&amp;W</b> (Fekete-fehér) beállítással<br>fekete-fehérben lehet kinyomtatni a<br>képeket. A <b>Sepia</b> (Szépia) beállítással<br>szépia árnyalatban nyomtathatók ki a<br>fényképek.                                                          |
| Auto Correct<br>(Automatikus<br>javítás)   | A <b>P.I.M.</b> beállítás esetén a nyomtató<br>a fényképezőgép PRINT Image<br>Matching vagy Exif Print beállításait<br>használja.                                                                                                    |
|                                            | PhotoEnhance: módosítja a képek<br>fényességét, kontrasztját és<br>színtelítettségét.                                                                                                    |
| Brightness<br>(Fényerő)                    | Akkor módosítsa ezt a beállítást, ha sötétek vagy világosak a képek.                                                                                                    |
| Contrast<br>(Kontraszt)                    | Ezzel a beállítással növelhető a képek<br>kontrasztja.                                                                                                    |
| Sharpness<br>(Élesség)                     | Ezzel a beállítással élesebbé vagy<br>kevésbé kontúrossá tehető a<br>kinyomtatott kép.                                                                                                    |
| Saturation<br>(Színtelítettség)            | A következő lehetőségek közül lehet<br>választani: <b>Highest</b> (Legnagyobb),<br><b>Higher</b> (Nagy), <b>Standard</b> (Normál),<br><b>Lower</b> (Kicsi) és <b>Lowest</b> (Legkisebb).                                                            |
| Print Info.<br>(Információk<br>nyomtatása) | Ha bekapcsolja ( <b>On</b> ) ezt a beállítást,<br>a nyomtató kinyomtatja a<br>fényképezőgép expozíciós idejét<br>(zársebességét), rekesznyílását<br>(F-értékét) és ISO-sebességét.                                                                  |
| Small Image<br>(Kis kép)                   | Ennek a beállításnak a<br>bekapcsolásával ( <b>On</b> ) eltávolítható<br>a digitális zaj a kis képekről, így jobb<br>minőségben nyomtathatók ki.                                                                                                    |
|                                            | <b>Megjegyzés:</b><br>Ez a funkció nem működik, ha az <b>Auto</b><br><b>Correct</b> (Automatikus korrekció)<br>beállítás a <b>None</b> (Nincs) értékre van<br>állítva.                                                                              |

| Beállítás                              | Leírás                                                                                                    |
|----------------------------------------|----------------------------------------------------------------------------------------------------|
| Fit to Frame<br>(Kerethez<br>igazítás) | Ha a kép hosszabb vagy szélesebb<br>annál, hogy elférjen a kiválasztott<br>elrendezésben rendelkezésre álló<br>helyen, automatikusan levágható a<br>kép fölösleges része (ha ez a beállítás<br>az <b>On</b> (Be) értékre van állítva). Az <b>Off</b><br>(Ki) beállítással kikapcsolhatja az<br>automatikus levágást. Ez esetben<br>fehér terület marad a kép széleinél. |
| Bidirectional<br>(Kétirányú)           | Ha be van kapcsolva ( <b>On</b> ), növeli a<br>nyomtatás sebességét. Az <b>Off</b> (Ki)<br>beállítással javul a nyomtatás<br>minősége (de lassul a fényképek<br>kinyomtatása).                                                                                                    |
| Borderless<br>Expansion<br>(Szegény    | Módosítja a <b>Borderless</b> (Szegély<br>nélküli) beállítás használata esetén<br>levágott margót.                                                                                                    |
| nelkuli<br>megnyújtása)                | Standard (Normál): Nem nyomtat<br>margót.                                                                                                    |
|                                        | Mid(Közepes):Kis mértékben nyújtja<br>meg a képet. (Lehet, hogy<br>nyomtat margót.)                                                                                                    |
|                                        | Min(Minimális):Kisebb mértékben<br>nyújtja meg a képet, mint a Mid<br>(Közepes) beállítás. (Lehet,<br>hogy nyomtat margót.)                                                                                                    |
| PIF Relation<br>(PIF-kapcsolat)        | Ha mindegyik fényképhez van P.I.F.<br>keret rendelve, az <b>On</b> (Be) beállítással<br>a hozzájuk kapcsolt P.I.F.<br>elrendezésekkel nyomtathatja ki a<br>képeket.                                                                                                    |

9. A **Start** gombbal indítsa el a fényképek kinyomtatását.

Ha meg kell szakítania a nyomtatást, nyomja meg a **Stop/Clear Settings** (Leállítás/beállítások törlése) gombot.

## Az elrendezés kiválasztása

A nyomtatási beállítások megadása során a következő fénykép-elrendezések közül lehet választani (➡ 20. oldal). Válassza a **Layout** (Elrendezés) beállítást, nyomja meg a ► gombot, majd a ▲ vagy a ▼ gombbal válasszon a következő elrendezések közül.

| Paper Typ          | 1. Válassza                                     |
|--------------------|-------------------------------------------------|
| Paper Str          | a <b>Layout</b>                                 |
| Layout             | (Elrendezés)                                    |
| Date               | beállítást.                                     |
| Quality Uppar Half | 2. Adja meg az<br>elrendezési<br>beállításokat. |

| Beállítás                          | Leírás                                                         |
|------------------------------------|----------------------------------------------------------------|
| Borderless<br>(Szegély<br>nélküli) | Úgy nyomtatja ki a képet, hogy az<br>teljesen lefedi a papírt. |

| Beállítás                        | Leírás                                                                                                    |
|----------------------------------|----------------------------------------------------------------------------------------------------|
| Border<br>(Szegély)              | Fehér szegéllyel nyomtatja ki a képet.                                                                                                    |
| Upper Half<br>(Felső fele)       | A papír felső felére nyomtatja a<br>fényképet.                                                                                                    |
| 2-up (2 oldal<br>egy lapra)      | Egy-egy lapra két fényképet nyomtat.                                                                                                    |
| 4-up (4 oldal<br>egy lapra)      | Egy-egy lapra négy fényképet nyomtat.                                                                                                    |
| 8-up (8 oldal<br>egy lapra)      | Egy-egy lapra nyolc fényképet nyomtat.                                                                                                    |
| 20-up<br>(20 oldal egy<br>lapra) | 20 fényképet nyomtat laponként.                                                                                                    |
| Tárgymutató                      | 80 fényképet nyomtat ki egy A4-es<br>méretű lapra.<br>Megjegyzés:<br>Ha az Index beállítás van kiválasztva,<br>nem érhető el az Auto Correct<br>(Automatikus korrekció) és a Filter<br>(Szűrő) funkció.                                                                                     |
| 16-up (16<br>oldal egy<br>lapra) | 16 fénykép kinyomtatása egy<br>öntapadós címkéket tartalmazó lapra.<br>Ha csak egy fényképet választ ki,<br>16 példányban nyomtatja ki ugyanazt a<br>képet. Ha egynél több képet választ ki,<br>mindegyikből egy példányt nyomtat ki a<br>készülék úgy, hogy egy lapon 16 kép<br>férhet el. |

#### Megjegyzés:

Többfényképes elrendezések esetében minden kijelölt képből egy példány készül. Ha kiválasztotta a **Print Cropped Photos** (Körülvágott képek) beállítást, ugyanabból a körülvágott képből több példányt nyomtat a készülék.

### A nyomtatási pozíció módosítása öntapadós címéket tartalmazó lapon

Ha a kinyomtatott kép nem kerül középre az öntapadós címkéket tartalmazó lapon, módosítani lehet a nyomtatási pozícióját. Szükség esetén egy egyszerű, üres papírlapra nyomtasson próbapéldányt.

- 1. Nyomja meg a 🖋 Setup (Beállítás) gombot.
- A ▲ és a ▼ gombbal válassza ki a Stickers Position Up-Down (Matrica pozíciója fel-le) vagy a Stickers Position Left-Right (Matrica pozíciója jobbra-balra) beállítást, majd nyomja meg a ▶ gombot.
- 3. A ▲, ▼, ◀ vagy a ▶ gombbal módosítsa a címkék nyomtatásának helyét.

4. Amikor megadta a beállításokat, nyomja meg az **OK** gombot.

| A nyomtatási<br>pozíció<br>beállításai                                       | Leírás                                                                                                    |
|------------------------------------------------------------------------------|----------------------------------------------------------------------------------------------------|
| Stickers<br>Position<br>Up-Down<br>(Matrica<br>pozíciója fel-le)             | Ezzel a beállítással pontosan<br>beállíthatja az öntapadós címkéket<br>tartalmazó lap pozícióját. A hely<br>0,1 mm-es lépésekben módosítható<br>felfelé és lefelé, -2,5-től +2,5 mm-ig. |
| Stickers<br>Position<br>Left-Right<br>(Matrica<br>pozíciója<br>jobbra-balra) | Ezzel a beállítással pontosan<br>beállíthatja az öntapadós címkéket<br>tartalmazó lap pozícióját. A hely<br>0,1 mm-es lépésekben módosítható<br>balra és jobbra, -2,5-től +2,5 mm-ig.   |

### A DPOF használata a fényképek kijelölésére

Ha a fényképezőgép támogatja a DPOF (Digital Print Order Format) funkciót, előre ki lehet jelölni a képeket, illetve meg lehet adni a példányszámot még akkor, amikor a kártya a fényképezőgépben van. Erről a fényképezőgép használati útmutatója tartalmaz részletes tájékoztatást.

- 1. Töltsön be fotópapírt (➡ 5. oldal).
- Tegyen be a készülékbe egy DPOF adatokat tartalmazó memóriakártyát (➡ 18. oldal).
- 3. Nyomja meg a **Memory Card** (Memóriakártya) üzemmódválasztó gombot.

![](_page_21_Figure_15.jpeg)

 Válassza valamelyiket a View and Print Photos (Fényképek megtekintése és kinyomtatása), a Print All Photos (Minden fénykép kinyomtatása) és a Print Range of Photos (Fényképtartomány kinyomtatása) lehetőség közül, majd nyomja meg az OK gombot. Ekkor a következő képernyő jelenik meg:

![](_page_21_Figure_17.jpeg)

5. Válassza a **Yes** (Igen) lehetőséget, majd nyomja meg az **OK** gombot.

- 6. Ha szükséges, a 20. oldal útmutatása szerint folytassa a nyomtatási beállítások megadásával.
- A Start gombbal indítsa el a fényképek kinyomtatását.

Ha meg kell szakítania a nyomtatást, nyomja meg a **Stop/Clear Settings** (Leállítás/beállítások törlése) gombot.

### Keret nyomtatása a képek köré

![](_page_22_Figure_4.jpeg)

A PRINT Image Framer segítségével színes keretbe foglalva nyomtathatja ki a fényképeket.

 Az EPSON STYLUS PHOTO RX készülékhez mellékelt CD különféle kereteket tartalmaz. A kiválasztott kereteket a memóriakártyára mentheti az EPSON PRINT Image Framer eszköz segítségével. Részletesebb ismertetést a program súgója tartalmaz.

#### Tipp:

A PIF DESIGNER szoftverrel módosíthatja is a meglévő kereteket, illetve saját kereteket hozhat létre. Részletesebb ismertetést a program súgója tartalmaz.

- Töltsön a készülékbe a keret méretének megfelelő papírt (➡ 5. oldal).
- 3. Helyezzen be egy olyan memóriakártyát, amelyen fényképek és P.I.F. keretek találhatók.

#### Megjegyzés:

A P.I.F. kereteket mindenképpen az EPSON PRINT Image Framer eszköz segítségével kell a memóriakártyára menteni; máskülönben nem jelenik meg az LCD-kijelzőn a P.I.F. fájl neve.

4. Nyomja meg a **Specialty Print** (Speciális nyomtatás) üzemmódválasztó gombot.

![](_page_22_Figure_14.jpeg)

5. Válassza a **P.I.F. Print** (P.I.F. nyomtatás) lehetőséget, majd nyomja meg az **OK** gombot.

![](_page_22_Figure_16.jpeg)

6. A ▶ gomb megnyomásával válassza ki a képernyő felső részén látható Document Type (Dokumentumtípus) beállítást. Ha P.I.F. kerettel szeretne kinyomtatni egy, a memóriakártyán levő fényképet, válassza a Memory Card (Memóriakártya) lehetőséget. Ha fényképet szeretne P.I.F. kerettel kinyomtatni, válassza a Photo (Fénykép) lehetőséget, majd nyomja meg az OK gombot.

![](_page_22_Figure_18.jpeg)

- Nyomja meg újra az OK gombot, majd a ◄ vagy a ► gomb segítségével válassza ki azt a P.I.F. keretet, amelyet ki szeretne nyomtatni. Ezután nyomja meg az OK gombot.
- A ◄ vagy a ► gombbal jelölje ki azokat a képeket, amelyeket ki szeretne nyomtatni, majd nyomja meg az OK gombot.

Ha több fénykép befogadására alkalmas P.I.F. keretet választ, a ◀ vagy a ▶ gombbal kiválaszthatja, a ▲ gombbal beállíthatja a képet. A kiválasztott fénykép körül egy világoskék keret jelenik meg.

- Az OK gomb megnyomásával erősítse meg, hogy ezt az elrendezést szeretné használni, majd állítsa be a példányszámot a ▲ vagy a ▼ gombbal.
- Ellenőrizze a nyomtatási beállításokat. Ha szükséges, nyomja meg a *i*≡ Print Settings (Nyomtatási beállítások) gombot, és módosítsa a beállításokat, amint az a következő rész 8. lépésétől kezdve olvasható: "A fényképek kinyomtatása", 20. oldal. Az **OK** gombbal léptesse életbe az új beállítást.

#### Megjegyzés:

Az EPSON STYLUS PHOTO RX a kijelölt kerettől függően automatikusan kiválasztja a szükséges méretű papírt. Szegély nélküli P.I.F. keret esetében nem nyílik lehetőség a **Borderless Expansion** (Szegély nélküli megnyújtása) beállítás módosítására sem.

11. A nyomtatás megkezdéséhez nyomja meg a **Start** gombot.

#### Megjegyzés:

Ha mindegyik képhez rendelt keretet, még mielőtt elindítaná a nyomtatást, állítsa a **Memory Card** (Memóriakártya) üzemmód Print Settings (Nyomtatóbeállítások) csoportjában található **PIF Relation** (PIF-kapcsolat) beállítást az **On** értékre.

### Az alapbeállítások visszaállítása

Ha vissza szeretné állítani a nyomtatási és a másolási beállításokat az eredeti gyári alapértékükre, járjon el a következők szerint:

1. Nyomja meg a 🖋 **Setup** (Beállítás) gombot.

- A ▲ vagy a ▼ gombbal válassza a Restore to Factory Settings (A gyári beállítások visszaállítása) parancsot.
- 3. Nyomja meg a ► gombot, majd az **OK** gombot. Ezzel visszaállítja a beállításokat.

# Nyomtatás indexlapról

### Az indexlap segítségével történő nyomtatás áttekintése

![](_page_23_Picture_4.jpeg)

Az indexlapon miniatűr alakban láthatók a memóriakártyán levő fényképek. A lap segítségével kijelölheti azokat a képeket, amelyeket ki szeretne nyomtatni. Az indexlap segítségével szegély nélkül nyomat készíthető  $10 \times 15$  cm,  $13 \times 18$  cm és A4 méretű papírra.

Az indexlapot normál papírra nyomtassa. Amikor készen áll a fényképek kinyomtatására, valamilyen Epson fotópapírt kell betöltenie.

### Az indexlap kinyomtatása.

![](_page_23_Picture_8.jpeg)

A képek megjelölése az indexlapon.

![](_page_23_Picture_10.jpeg)

### Az indexlap beolvasása.

![](_page_23_Picture_12.jpeg)

A kijelölt fényképek kinyomtatása.

![](_page_23_Picture_14.jpeg)

## Az indexlap kinyomtatása

- Töltsön be több normál papírlapot. (Ha a memóriakártyán 30-nál több fénykép van, az index nyomtatásához több mint egy lap fog kelleni.)
- 2. Tegye be a készülékbe a memóriakártyát (⇒ 18. oldal).
- 3. Nyomja meg a **Memory Card** (Memóriakártya) üzemmódválasztó gombot.

![](_page_23_Figure_19.jpeg)

4. Válassza a **Print Index Sheet** (Indexlap nyomtatása) lehetőséget, majd nyomja meg az **OK** gombot.

![](_page_23_Picture_21.jpeg)

5. Válassza a **Print Index Sheet Range** (Indexlap-tartomány nyomtatása) beállítást.

![](_page_24_Picture_1.jpeg)

 Nyomja meg a ► gombot, majd a ▲ vagy a ▼ gombbal válassza ki a fényképeknek azt a tartományát, amelyet ki szeretne nyomtatni az indexlapra. Ezután nyomja meg az OK gombot.

| ~                       | •           |
|-------------------------|-------------|
| Print Index Sh<br>Range |             |
|                         | All Photos  |
| 🙈 Scan Index Sh         | e Latest 30 |
|                         |             |
|                         |             |

| Tartomány                         | Leírás                                            |
|-----------------------------------|---------------------------------------------------|
| All Photos<br>(Minden<br>fénykép) | Minden fényképet kinyomtat a<br>memóriakártyáról. |
| Latest 30                         | A fájlnevek sorrendjében kinyomtatja              |
| (A legutóbbi 30)                  | a legutóbbi 30 fényképet.                         |
| Latest 60                         | A fájlnevek sorrendjében kinyomtatja              |
| (A legutóbbi 60)                  | a legutóbbi 60 fényképet.                         |
| Latest 90                         | A fájlnevek sorrendjében kinyomtatja              |
| (A legutóbbi 90)                  | a legutóbbi 90 fényképet.                         |

7. Indítsa el az indexlap nyomtatását a **Start** gombbal.

#### Megjegyzés:

Ha meg kell szakítania a nyomtatást, nyomja meg a Stop/Clear Settings (Leállítás/beállítások törlése) gombot. Ha sok fénykép van a kártyán, a nyomtatás megkezdése előtt hagyjon időt a feldolgozásukra.

### A képek megjelölése az indexlapon

Úgy választhatja ki a képeket az indexlapon, hogy sötét színű tollal vagy ceruzával besatírozza a megfelelő ellipsziseket.

![](_page_24_Picture_10.jpeg)

1. Az 1. szakaszban az alábbi felsorolás szerint válassza ki a kívánt papír típusát és méretét. Satírozza be a választott elemtől balra levő ellipszist.

| Ha ilyen papírra<br>szeretne nyomtatni…                                          | Válasszon ezek közül a<br>lehetőségek közül                                                                                     |
|----------------------------------------------------------------------------------|----------------------------------------------------------------------------------------------------|
| Epson Matte<br>Paper-Heavyweight<br>(EPSON nehéz matt papír)                     | Matte - A4 (Matt, A4)                                                                                                    |
| Epson Premium Glossy<br>Photo Paper (Epson<br>prémium fényes fotópapír)          | Prem./Ultra Glossy<br>(Prémium/ultrafényes) -<br>10 × 15 cm (4 × 6 hüvelyk)                                                     |
| Epson Ultra Glossy Photo<br>Paper (EPSON ultrafényes<br>fotópapír)               | Prem./Ultra Giossy<br>(Prémium/ultrafényes) -<br>13 × 18 cm (5 × 7 hüvelyk)<br>Prem./Ultra Glossy<br>(Prémium/ultrafényes) - A4 |
| Epson Premium Semigloss<br>Photo Paper (Epson<br>prémium félfényes<br>fotópapír) | SemiGloss (félfényes) -<br>10 $\times$ 15 cm (4 $\times$ 6 hüvelyk)<br>SemiGloss (félfényes) - A4                               |

- 2. Válassza ki, hogy szegéllyel vagy anélkül szeretné kinyomtatni a képeket.
- 3. Ha dátumot is szeretne nyomtatni a képre, satírozza be a **Date** (Dátum) ellipszist.
- A 2. részben válassza az All (Mind) lehetőséget, ha mindegyik képből egy példányt szeretne nyomtatni, vagy satírozza be mindegyik kép alatt az 1, 2 vagy 3 példányt jelölő számot.

### Az indexlap beolvasása és a kiválasztott fényképek kinyomtatása

- Tegyen a készülékbe a kiválasztott típusú papírból. Tegyen be annyi lapot, hogy ki lehessen rá nyomtatni a kívánt számú fényképet.
- 2. Tegye rá az indexlapot színével lefelé a dokumentumasztalra úgy, hogy a lap teteje hozzáérjen a dokumentumasztal bal széléhez.

![](_page_24_Figure_19.jpeg)

- 3. Csukja le a dokumentumfedelet.

![](_page_25_Picture_2.jpeg)

Ha meg kell szakítania a nyomtatást, nyomja meg a **Stop/Clear Settings** (Leállítás/beállítások törlése) gombot.

#### Megjegyzés:

Ha több indexlapot nyomtatott, várja meg, hogy az EPSON STYLUS PHOTO RX befejezze a nyomtatást. Ezt követően a további lapok beolvasásához és a róluk való nyomtatáshoz ismételje meg a fenti lépéseket.

# A fényképek körülvágása

![](_page_25_Figure_7.jpeg)

Ha egy fénykép témájának ki szeretné emelni egy részletét, levághatja a fénykép többi részét. Ezután magát a kiemelt témát nyomtathatja ki.

- Tegyen a készülékbe olyan típusú papírt, amilyenre nyomtatni szeretne (➡ 5. oldal).
- 2. Tegye be a készülékbe a memóriakártyát (⇒ 18. oldal).
- 3. Nyomja meg a **Memory Card** (Memóriakártya) üzemmódválasztó gombot.

![](_page_25_Figure_12.jpeg)

 A ◄ vagy a ► gomb megnyomásával válassza a Print Cropped Photos (Körülvágott képek nyomtatása) beállítást, majd nyomja meg az OK gombot.

![](_page_25_Picture_14.jpeg)

- 5. A ◀ vagy a ▶ gombbal jelölje ki azt a képet, amelyet körül szeretne vágni, majd nyomja meg az **OK** gombot.
- 6. Állítsa be a körülvágandó területet, majd indítsa el a nyomtatást a következők szerint: 13. oldal.

# Nyomtatás CD/DVD lemezre

Az EPSON STYLUS PHOTO RX közvetlenül CD/DVD lemezre nyomtathatók a memóriakártyán található fényképek anélkül, hogy ehhez számítógépet kellene használni.

A tokba való borító kinyomtatása révén esztétikusabbá teheti CD/DVD-gyűjteményét (➡ 28. oldal).

- Tegye rá a CD/DVD lemezt a CD/DVD-tálcára, majd tegye bele a tálcát az EPSON STYLUS PHOTO RX készülékbe (➡ 7. oldal).
- 2. Tegye be a készülékbe a memóriakártyát (➡ 18. oldal).
- 3. Nyomja meg a **Specialty Print** (Speciális nyomtatás) üzemmódválasztó gombot.

![](_page_25_Figure_23.jpeg)

 A ◄ vagy a ► gomb megnyomásával válassza a CD/DVD Print (CD/DVD-nyomtatás) beállítást, majd nyomja meg az OK gombot.

![](_page_25_Picture_25.jpeg)

A képernyőn megjelenik az első kép a memóriakártyáról:

![](_page_25_Picture_27.jpeg)

5. Nyomja meg a *κ*≡ Print Settings (Nyomtatási beállítások) gombot.

 A ▲ vagy a ▼ gombbal válassza ki a menüpontot, majd nyomja meg a ▶ gombot.

|              | 0          |
|--------------|------------|
| A Media Type | CD Label   |
| Paper Type   | : CD/DVD   |
| 🛃 Paper Size | : CD/DVD   |
| 🗄 Layout     | : 1-up     |
| Density      | : Standard |
| Si Filter    | : Off      |
|              | 0          |

 A ▲ vagy a ▼ gombbal válassza ki a beállítást. Az OK gombbal léptesse életbe az új beállításokat.

| Media Typ               | 0         |
|-------------------------|-----------|
| Paper Typ<br>Paper Size | CD Label  |
| Layout<br>② Density     | CD Jacket |
| Filter                  | 0         |
| OK Stiltet 3            | Cancel    |

| Beállítás                  | Leírás                                                                                                    |
|----------------------------|----------------------------------------------------------------------------------------------------|
| Hordozótípus               | Ha CD/DVD-címkére szeretné<br>nyomtatni a fényképeket, válassza a<br><b>CD Label</b> (CD-címke) beállítást.                                                                                                    |
| Paper Type<br>(Papírtípus) | Ha azonnal a CD/DVD-címkére<br>szeretné nyomtatni a fényképeket,<br>válassza a <b>CD/DVD</b> beállítást. Ha<br>előzetesen ellenőrizni szeretné a<br>nyomatot, válassza a <b>Plain Paper</b><br>(Normál papír) beállítást. |
| Paper Size<br>(Papírméret) | Válassza a <b>CD/DVD</b> beállítást.                                                                                                    |
| Layout<br>(Elrendezés)     | Válassza ki a kívánt elrendezést a következők szerint.                                                                                                    |

 Miután megadta a nyomtatási beállításokat, nyomja meg az OK gombot, majd a ◀ vagy a ► gombbal jelölje ki a kívánt képet. Adja meg a kívánt példányszámot a ▲ vagy a ▼ gombbal.

#### Megjegyzés:

Ha a **4-up** (Négyet egy lapra) beállítást választja elrendezésként, de nem választ ki négy képet, a hiányzó képek helye üresen marad.

9. Nyomja meg a ♦ **Start** gombot. A készülék rányomtatja a képet a CD/DVD lemezre.

Ha meg kell szakítania a nyomtatást, nyomja meg a **Stop/Clear Settings** (Leállítás/beállítások törlése) gombot.  Ha másik CD/DVD lemezre is szeretne nyomtatni, a nyomtatás befejeződése után válassza az LCD-kijelzőn a Yes (Igen) lehetőséget.

![](_page_26_Picture_11.jpeg)

- 11. Amikor befejeződött a nyomtatás, húzza ki a tálcát az EPSON STYLUS PHOTO RX készülékből
   (➡ 8. oldal), és mielőtt a kezébe venné a CD/DVD lemezt, hagyja teljesen megszáradni.
- Amikor végzett CD/DVD lemezek nyomtatásával, a tálcakar felemelésével állítsa vissza az elülső tálcát a korábbi állásába (→ 8. oldal).

### Az elrendezés kiválasztása

Ezek a fényképes elrendezések akkor érhetők el, ha fényképet nyomtat CD/DVD lemezre (→ 26. oldal). Nyomja meg a Z Print Settings (Nyomtatási beállítások) gombot, és válassza a **Layout** (Elrendezés) beállítást. Nyomja meg a > gombot, majd a ▲ vagy a ▼ gombbal válasszon a következő beállítások közül. Az **OK** gombbal léptesse életbe az új beállítást.

![](_page_26_Figure_16.jpeg)

| Beállítás                                                                                                    | S                                  | Leírás                                                                                                    |
|----------------------------------------------------------------------------------------------------|------------------------------------|----------------------------------------------------------------------------------------------------|
| •                                                                                                    | 1-up<br>(1 oldal<br>egy<br>lapra)  | Egy fényképet nyomtat a CD/DVD<br>lemezre úgy, hogy a kép középpontja a<br>lemez közepén levő lyukra esik. |
| •                                                                                                    | 4-up<br>(4 oldal<br>egy<br>lapra)  | Négy fényképet nyomtat a CD/DVD<br>lemezre úgy, hogy a lemez négy<br>negyedére egy-egy kép kerül.          |
|                                                                                                    | 8-up<br>(8 oldal<br>egy<br>lapra)  | Nyolc fényképet nyomtat a CD/DVD<br>lemezre a lemez széle mentén körben<br>elrendezve.                     |
| and a second second sec | 12-up<br>(12oldal<br>egy<br>lapra) | Tizenkét fényképet nyomtat a CD/DVD<br>lemezre a lemez széle mentén körben<br>elrendezve.                  |

# A tokba való borító készítése

A fényképezőgép memóriakártyáján levő fénykép alapján a nyomtatott CD/DVD lemezhez illő borító készíthető, amely behelyezhető a lemez átlátszó tokjába.

- 1. Tegyen a készülékbe A4 méretű papírt (➡ 5. oldal).
- 2. Tegye be a készülékbe a memóriakártyát (➡ 18. oldal).
- 3. Nyomja meg a **Specialty Print** (Speciális nyomtatás) üzemmódválasztó gombot.

![](_page_27_Picture_5.jpeg)

 A ◄ vagy a ► gomb megnyomásával válassza a CD/DVD Print (CD/DVD-nyomtatás) beállítást, majd nyomja meg az OK gombot.

![](_page_27_Picture_7.jpeg)

A képernyőn megjelenik az első kép a memóriakártyáról:

![](_page_27_Picture_9.jpeg)

 Nyomja meg a '≡ Print Settings (Nyomtatási beállítások) gombot. Ha CD/DVD-tokba való borítót szeretne nyomtatni, válassza a CD Jacket (CD-borító) beállítást a Media Type (Hordozótípus) beállításnál.

![](_page_27_Figure_11.jpeg)

- 6. Ha szükséges, a ▲, ▼, ◀ és a ▶ gombbal módosítsa az egyéb beállításokat, majd nyomja meg az **OK** gombot.
- A ◄ vagy a ► gombbal válassza ki a fényképet; állítsa be a példányszámot a ▲ és a ▼ gomb segítségével.

8. A nyomtatás megkezdéséhez nyomja meg a **Start** gombot.

Ha meg kell szakítania a nyomtatást, nyomja meg a **Stop/Clear Settings** (Leállítás/beállítások törlése) gombot.

# Nyomtatás kombinált nyomtatólapra

## A kombinált nyomtatólappal történő nyomtatás bemutatása

Fényképeit könnyen kiegészítheti személyes, kézzel írott üzenettel vagy rajzzal, ha a kombinált nyomtatólapot használja.

Nyomtassa ki a sablont (Combo Printing Sheet) egy normál papírlapra. Amikor készen áll rá, hogy kézírásával vagy rajzzal kiegészítve nyomtassa ki a fényképet, valamelyik  $10 \times 15$  cm méretű Epson fotópapírt kell betöltenie a készülékbe.

### A kívánt fénykép kiválasztása a memóriakártyáról

![](_page_27_Picture_21.jpeg)

### Egy sablon kinyomtatása.

![](_page_27_Picture_23.jpeg)

### Szöveg vagy rajz elhelyezése a sablonon.

![](_page_27_Figure_25.jpeg)

### A sablon beolvasása.

![](_page_28_Picture_1.jpeg)

A kézírást vagy rajzot tartalmazó fénykép kinyomtatása.

![](_page_28_Picture_3.jpeg)

# Egy fénykép kiválasztása és a sablon kinyomtatása

- Tegyen a készülékbe A4 méretű normál papírt (⇒ 5. oldal).
- 2. Tegye be a készülékbe a memóriakártyát (➡ 18. oldal).
- 3. Nyomja meg a **Specialty Print** (Speciális nyomtatás) üzemmódválasztó gombot.

![](_page_28_Figure_8.jpeg)

 A ◄ vagy a ▶ gomb megnyomásával válassza a Combo Printing Sheet (Kombinált nyomtatólap) beállítást, majd nyomja meg az OK gombot.

![](_page_28_Picture_10.jpeg)

5. Válassza a **Select Photo and Print Template** (Fénykép kiválasztása és a sablon kinyomtatása) lehetőséget, majd nyomja meg az **OK** gombot.

![](_page_28_Picture_12.jpeg)

 Válassza a Paper Type (Papírtípus) beállítást, és nyomja meg a ► gombot. Ezután a ▲ vagy a ▼ gombbal válassza ki a kívánt papírt az alábbi lista tartalmából, majd nyomja meg az OK gombot.

| Ha ilyen papírra szeretne<br>nyomtatni                                           | Válassza ezt a beállítást        |
|----------------------------------------------------------------------------------|----------------------------------|
| Epson Premium Glossy<br>Photo Paper (Epson<br>prémium fényes fotópapír)          | Prem. Glossy (Prémium<br>fényes) |
| Epson Premium Semigloss<br>Photo Paper (Epson<br>prémium félfényes<br>fotópapír) | SemiGloss (Félfényes)            |
| Epson Ultra Glossy Photo<br>Paper (EPSON ultrafényes<br>fotópapír)               | Ultra Glossy (Ultrafényes)       |

 Válassza a Frame (Keret) beállítást, és nyomja meg a ▶ gombot. Ezután a ▲ vagy a ▼ gombbal válassza ki valamelyiket a következő beállítások közül, majd nyomja meg az OK gombot.

| Keret                                            | Leírás                                                         |
|--------------------------------------------------|----------------------------------------------------------------|
| Standard<br>(Normál)                             | Nincs keret.                                                   |
|                                                  |                                                                |
| Ellipse<br>(Ellipszis)                           | Ellipszis alakú kerettel nyomtatja ki a<br>fényképet.          |
|                                                  |                                                                |
| Ellipse-shading<br>(Ellipszis alakú<br>árnyalás) | Ellipszis alakú árnyalt háttérrel<br>nyomtatja ki a fényképet. |
|                                                  |                                                                |

 Válassza a Layout (Elrendezés) beállítást, és nyomja meg a ▶ gombot. Ezután a ▲ vagy a ▼ gombbal válassza ki valamelyiket a következő beállítások közül, majd nyomja meg az OK gombot.

| Layout<br>(Elrendezés) | Leírás                                                                            |
|------------------------|-----------------------------------------------------------------------------------|
| ABC                    | A papír alsó felére kézírást vagy rajzot<br>nyomtat, felülre pedig egy fényképet. |
| ABC                    | Egy fényképet nyomtat a papírra.                                                  |
| ABC                    | A papír felső felére kézírást vagy rajzot<br>nyomtat, alulra pedig egy fényképet. |

- 9. Nyomja meg az **OK** gombot.
- 10. A ◀ vagy a ► gombbal jelölje ki a kívánt képet.
- A nyomtatás megkezdéséhez nyomja meg a ♦ Start gombot.

Ha meg kell szakítania a nyomtatást, nyomja meg a **Stop/Clear Settings** (Leállítás/beállítások törlése) gombot.

# Szöveg vagy rajz elhelyezése a sablonon

Úgy választhatja ki a beállításokat a sablonon, hogy sötét színű tollal vagy ceruzával besatírozza a megfelelő ellipsziseket.

![](_page_29_Figure_8.jpeg)

1. Az 1. részben válassza ki, hogy milyen jellegű szabadkézi rajzot szeretne használni. Satírozza be a választott elemtől balra levő ellipszist.

| Szabadkézi<br>rajz | Leírás                                                                                |
|--------------------|---------------------------------------------------------------------------------------|
| ABCD               | A készülék szegély nélkül nyomtatja ki<br>az üzenetet vagy rajzot.                    |
| ABCD               | A készülék vékony szegéllyel<br>nyomtatja ki az üzenetet vagy rajzot.                 |
| ABCD               | A készülék vékony szegéllyel és<br>árnyékkal nyomtatja ki az üzenetet<br>vagy rajzot. |
| ABCD               | A készülék vastag szegéllyel<br>nyomtatja ki az üzenetet vagy rajzot.                 |

![](_page_29_Figure_11.jpeg)

- 2. A 2. részben válassza ki, hogy hány példányban szeretne nyomtatni (1–10). Satírozza be a választott elemtől jobbra levő ellipszist.
- 3. A 3. szakaszba írja be egy sötét tollal azt az üzenetet, vagy készítse el azt a rajzot, amellyel ki szeretné egészíteni a fényképet. A kézírásnak helyt adó terület függ attól, hogy milyen elrendezést választott.

![](_page_29_Picture_14.jpeg)

| Layout<br>(Elrendezés) | A kézírás területe                               |
|------------------------|--------------------------------------------------|
| ABC                    | Az írás a jobb oldali fehér<br>téglalapba kerül. |
| ABC                    | Az írás a fényképre kerül.                       |
| ABC                    | Az írás a bal oldali fehér<br>téglalapba kerül.  |

### A sablon beolvasása és a fénykép kinyomtatása

- Tegyen a készülékbe a kiválasztott típusú, 10 × 15 cm méretű Epson fotópapírból. Tegyen be annyi lapot, hogy ki lehessen rá nyomtatni a kívánt számú fényképet.
- Tegye rá a sablont színével lefelé a dokumentumasztalra úgy, hogy a sablonon bal oldalt alul látható háromszög a dokumentumasztal bal felső sarkába essen.

![](_page_30_Picture_3.jpeg)

- 3. Csukja le a dokumentumfedelet.
- Győződjön meg róla, hogy a Print Photos from Template (Fényképnyomtatás sablonról) parancs van kiválasztva, majd nyomja meg a ♦ Start gombot. A készülék beolvassa a sablont, majd kinyomtatja a fényképeket.

![](_page_30_Figure_6.jpeg)

Ha meg kell szakítania a nyomtatást, nyomja meg a **Stop/Clear Settings** (Leállítás/beállítások törlése) gombot.

# Tárolt fényképek kinyomtatása

A memóriakártyára készült képeket más tárolóeszközre (USB csatlakozású tárolóeszközre, például ZIP meghajtóra, USB-csatlakozású CD-író vagy -újraíró meghajtóra, MO (magnetooptikai meghajtóra) vagy USB flash meghajtóra másolhatja. Így anélkül törölheti a memóriakártyáról a fényképeket, hogy elveszítené őket. Ha CD-ROM- vagy ZIP meghajtót használ, annak saját (külső tápegységről vagy adapterről érkező) tápellátással kell rendelkeznie.

#### Megjegyzés:

Nem minden USB eszköz használható a készülékkel. Erről részletesen a regionális ügyfélszolgálattól tájékozódhat.

Miután másolta a fájlokat, bármikor kinyomtathatja őket a tárolóeszközről, amint az a következő helyen olvasható: 32. oldal.

### A fényképek másolása USB meghajtóra

- Ha az EPSON STYLUS PHOTO RX készülék csatlakoztatva van a számítógéphez, húzza ki az USB kábelt, vagy kapcsolja ki a számítógépet.
- Ha nincs bekapcsolva az EPSON STYLUS PHOTO RX, kapcsolja be, és helyezze be a fényképeket tartalmazó memóriakártyát.
- Kösse össze egy USB-kábellel a tárolóeszközt és az EPSON STYLUS PHOTO RX készülék elülső oldalán levő EXT. I/F USB portot. (Ha USB-kulcsot használ, közvetlenül dugja be a csatlakozóba.) Ezután helyezze be az adathordozót a meghajtóba.

![](_page_30_Picture_18.jpeg)

- 4. Nyomja meg a **# Setup** (Beállítás) gombot.
- A ▲ vagy a ▼ gombbal válassza ki a Memory Card Backup (Memória kártya biztonsági mentése) menüpontot, majd nyomja meg a ▶ gombot.

![](_page_30_Picture_21.jpeg)

- 6. Nyomja meg az **OK** gombot.
- 7. Indítsa el a biztonsági mentést az **OK** gomb ismételt megnyomásával. Ha az LCD-kijelzőn további utasítások olvashatók, járjon el azok szerint.

A készülék minden fényképet másol a kártyáról a hozzá csatlakoztatott tárolóeszközre. A fényképek számától függően ez több percig is eltarthat.

8. Amikor végzett a fényképek másolásával, nyomja meg az **OK** gombot, és vegye ki a kártyát a következő helyen ismertetett módon: 19. oldal.

#### Megjegyzés:

A fényképek CD-R/RW lemezre történő mentése esetén az EPSON STYLUS PHOTO RX külön mappát hoz létre minden mentéskészítés alkalmával. Egy-egy CD-R vagy CD-RW lemezre több alkalommal is készíthető mentés.

### A fényképek kinyomtatása

Miután másolta a képeket a kívánt tárolóeszközre, a következők szerint nyomtathatja ki őket.

 Csatlakoztassa a számítógépet az EPSON STYLUS PHOTO RX készülékhez a következők szerint: 31. oldal.

### Megjegyzés:

Vegye ki az EPSON STYLUS PHOTO RX készülékből az esetleg benne lévő memóriakártyákat. Ha van memóriakártya az EPSON STYLUS PHOTO RX készülékben, nem ismeri fel a perifériás eszközöket.

 Amikor ezt a képernyőt látja, a ▲ vagy a ▼ gombbal válassza ki, hogy melyik mappából szeretne nyomtatni, majd nyomja meg az OK gombot.

![](_page_31_Figure_12.jpeg)

 Nyomja meg a Memory Card (Memóriakártya) üzemmódválasztó gombot. Ezután ugyanúgy nyomtathatja ki a fényképeket, mint ha a fényképezőgép memóriakártyáját használná (→ 20. oldal).

### A kártyán levő képek törlése.

Ha minden fényképet törölni szeretne a memóriakártyáról, járjon el a következők szerint.

- 1. Nyomja meg a 🖋 Setup (Beállítás) gombot.
- Az ▲ vagy a ▼ gombbal jelölje ki a Clear All Files (Minden fájl törlése) parancsot.

| 0                             |   |
|-------------------------------|---|
| (2) Language                  |   |
| 📺 Restore to Factory Settings |   |
| Ⅲ Clear All Files             | 0 |
| - Screen Saver Settings       |   |

- 3. Nyomja meg a ► gombot, majd az **OK** gombot.
- 4. Indítsa el a fájlok törlését az **OK** gomb ismételt megnyomásával.

A készülék töröl a kártyáról minden képet. A fényképek számától függően ez több percig is eltarthat.

5. Amikor végzett a fájlok törlésével, nyomja meg az **OK** gombot.

# Nyomtatás digitális fényképezőgépről

A PictBridge és az USB DIRECT-PRINT funkció segítségével úgy is ki lehet nyomtatni a fényképeket, hogy a digitális fényképezőgép közvetlenül van csatlakoztatva az EPSON STYLUS PHOTO RX készülékhez.

# Csatlakoztatás és nyomtatás

A fényképezőgépnek kompatibilisnek kell lennie a PictBridge vagy az USB DIRECT-PRINT szabvánnyal, a fényképeknek pedig meg kell felelniük a következő követelményeknek.

| Fájlformátum | JPEG                                            |
|--------------|-------------------------------------------------|
| Felbontás    | 80	imes80képponttól 9200 $	imes$ 9200 képpontig |

- Vegye ki az EPSON STYLUS PHOTO RX készülékből az esetleg benne lévő memóriakártyákat. (Ha benne hagy egy kártyát, a nyomtató nem a fényképezőgépben lévő kártyáról, hanem a nyomtatóban lévő kártyáról fogja beolvasni a fényképeket.)
- 2. Nyomja meg a 🖋 Setup (Beállítás) gombot.
- A ▲ vagy a ▼ gombbal válassza ki a PictBridge Setup (PictBridge beállítás) menüpontot, majd nyomja meg a ▶ gombot.

![](_page_32_Figure_8.jpeg)

- 4. Válassza ki a nyomtatási beállításokat az LCD-kijelző segítségével (➡ 20. oldal).
- 5. Ha megadta a kívánt nyomtatási beállításokat, nyomja meg az **OK** gombot.

6. Csatlakoztassa a fényképezőgéphez mellékelt USB-kábelt az EPSON STYLUS PHOTO RX előlapján található **EXT. I/F** USB-csatlakozóhoz.

![](_page_32_Picture_12.jpeg)

- Tegyen a készülékbe a nyomtatáshoz használni kívánt típusú papírból (➡ 5. oldal).
- 8. Győződjön meg róla, hogy a fényképezőgép be van kapcsolva.
- 9. A fényképezőgép használatával válassza ki a nyomtatni kívánt fényképeket, módosítsa a kívánt beállításokat, majd nyomtassa ki a fényképeket. Erről a fényképezőgép kézikönyve tartalmaz részletes tájékoztatást.

### Megjegyzés:

- Ha a fényképezőgép nem kompatibilis a PictBridge vagy az USB DIRECT-PRINT szabvánnyal, egy üzenet jelenik meg, amely közli, hogy az eszköz nem használható. Az Epson nem garantálja egyetlen fényképezőgép kompatibilitását sem.
- Az is előfordulhat, hogy egyes, a digitális fényképezőgépen megadott beállítások hatása nem tükröződik a kinyomtatott képen.

# Nyomtatás diáról és negatívról

Az EPSON STYLUS PHOTO RX készülékhez mellékelt filmtartó segítségével 35 mm-es diát, valamint negatív és pozitív filmet is be lehet olvasni. Ezután a beolvasott képek közvetlenül kinyomtathatók.

Ha professzionális minőségű, a hagyományos fényképekéhez hasonló hatást szeretne elérni, válasszon a következő helyen felsorolt speciális Epson fotópapírok közül: 5. oldal.

### Vigyázat!

Ügyeljen rá, hogy a filmeket és a negatívokat csak a szélüknél vagy kesztyűvel fogja meg. Ha csupasz kézzel érinti meg a film felületét, ujjlenyomatot vagy más szennyeződést hagyhat rajta.

# A dokumentumpárna és a filmtartó eltávolítása

1. Nyissa fel a dokumentumfedelet, és vegye le róla a dokumentumpárnát.

![](_page_33_Picture_7.jpeg)

2. Ha a dokumentumpárna hátuljában tárolta a filmtartót, fordítsa meg a dokumentumpárnát, és vegye ki belőle a tartót.

![](_page_33_Figure_9.jpeg)

3. Tegye a filmet vagy a diákat a tartóba a következő oldalakon ismertetett módon.

# 35 mm-es diák behelyezése a tartóba

1. Illessze a tartó füleit a dokumentumasztal elülső szélén lévő két kis lyukba.

Ügyeljen rá, hogy a 35 mm-es diáknak való kivágások a dokumentumasztal közepén (ne elöl) legyenek, hogy a fedél lehajtásakor a filmfeldolgozó egység alá kerüljenek.

![](_page_33_Picture_14.jpeg)

2. A képen látható módon helyezze be a diákat a filmtartóba.

![](_page_33_Picture_16.jpeg)

#### Megjegyzés:

- Felülről nézve tükrözve kell látszaniuk a fényképeknek. (A fényesebb oldalnak lefelé, a fakóbb oldalnak felfelé.)
- D Ne fejtsen ki nagy nyomást a dokumentumasztalra.

3. Csukja le a dokumentumfedelet teljesen.

![](_page_34_Picture_1.jpeg)

Folytassa a fényképek beolvasását és kinyomtatását a következők szerint: "A fényképek kinyomtatása", 35. oldal.

# 35 mm-es filmcsíkok behelyezése a tartóba

1. Nyissa fel a filmtartót.

![](_page_34_Picture_5.jpeg)

2. Csúsztassa a negatív vagy pozitív filmcsíkot a tartóba, a fülek alá.

![](_page_34_Figure_7.jpeg)

#### Megjegyzés:

Felülről nézve tükrözve kell látszaniuk a fényképeknek. (A fényesebb oldalnak lefelé, a fakóbb oldalnak felfelé.)

- 3. Csukja be a filmtartót.
- 4. Illessze a tartó füleit a dokumentumasztal elülső szélén lévő két kis lyukba.

Ügyeljen rá, hogy a filmcsík a dokumentumasztal közepén (ne elöl) legyen, hogy a fedél lehajtásakor a filmfeldolgozó egység alá kerüljön.

![](_page_34_Picture_13.jpeg)

### Vigyázat!

Ne fejtsen ki nagy nyomást a dokumentumasztalra.

5. Csukja le a dokumentumfedelet.

![](_page_34_Picture_17.jpeg)

A fényképek beolvasásához és nyomtatásához folytassa a következő részben lévő lépésekkel.

# A fényképek kinyomtatása

Miután ráhelyezte a dokumentumasztalra a diákat, a negatívokat vagy a filmcsíkokat, az LCD-kijelzőn megtekintheti és kijelölheti azokat a fényképeket, amelyeket ki szeretne nyomtatni. Különféle méretű és típusú Epson papírok közül választhat.

 Tegyen a készülékbe a nyomtatáshoz használni kívánt típusú papírból (⇒ 5. oldal). 2. Nyomja meg a **Slide/Negative** (Dia/negatív) üzemmódválasztó gombot.

![](_page_35_Figure_1.jpeg)

3. Válassza ki a film típusát.

![](_page_35_Picture_3.jpeg)

Ha diát olvas be, válassza a **Color Positive(slide)** (Színes diapozitív) beállítást. Ha filmcsíkot olvas be, válasszon a következő lehetőségek közül:

- **Color Negative** (Színes negatív, a leggyakoribb)
- **BW Negative** (Fekete-fehér negatív)
- Color Positive(strip) (Színes pozitív filmcsík)

Amikor megadta a beállításokat, nyomja meg az **OK** gombot.

 A ▲ vagy a ▼ gombbal jelölje ki a Color Restoration (Színvisszaállítás) vagy az Auto Exp. Level (Automatikus expozíció szintje) beállítást, majd a ▶ gombbal válassza ki a beállítást.

![](_page_35_Picture_10.jpeg)

| Beállítás                                | Leírás                                                                                                    |
|------------------------------------------|----------------------------------------------------------------------------------------------------|
| Color Restoration<br>(Színvisszaállítás) | Ha vissza szeretné állítani a kifakult<br>diák, negatívok vagy filmek<br>elhalványult színeit, válassza az <b>On</b><br>(Bekapcsolva) beállítást. |
| Auto Exp. Level<br>(Automatikus          | Lower (Kisebb): Az expozíciós szint csökkentése                                                                                                   |
| expozíció szintje)                       | Standard (Normál): Normál expozíciós szint                                                                                                    |
|                                          | Higher (Nagyobb): Az expozíciós<br>szint növelése                                                                                                 |

5. Nyomja meg az **OK** gombot. Az EPSON STYLUS PHOTO RX elkezdi beolvasni a diák előképét.

6. Ha a fénykép előképe megfelel az igényeinek, nyomja meg az **OK** gombot.

Ha újra be szeretné olvasni, nyomja meg a 5 Back (Vissza) gombot.

 A ◄ vagy a ► gombbal jelölje ki valamelyik fénykép-kiválasztási lehetőséget, majd nyomja meg az OK gombot.

![](_page_35_Picture_16.jpeg)

![](_page_35_Figure_17.jpeg)

| Beállítás                                                                | Leírás                                                                               |
|--------------------------------------------------------------------------|--------------------------------------------------------------------------------------|
| View and Print<br>Photos<br>(Fényképek<br>megtekintése és<br>nyomtatása) | Csak a kiválasztott fényképek<br>nyomtatása.                                         |
| Print All (Mindet<br>kinyomtatja)                                        | Minden fénykép kinyomtatása.                                                         |
| Print Range<br>(Tartomány<br>nyomtatása)                                 | A fényképek egymást követő<br>sorozatát nyomtatja ki, például a<br>3tól a 8ig.       |
| Print Crop<br>(Kivágott rész<br>nyomtatása)                              | A képnek csak az Ön által kivágott<br>belső területét nyomtatja ki<br>(➡ 38. oldal). |
| Save to Memory<br>Card (Mentés<br>memóriakártyára)                       | A kívánt fénykép mentése<br>memóriakártyára (➡ 40. oldal).                           |
| Rescan (Ismételt<br>beolvasás)                                           | A diák, a filmek vagy a negatívok<br>ismételt beolvasása.                            |

Az alábbihoz hasonló képernyőt lát (attól függően, hogy melyik lehetőséget választotta):

![](_page_35_Picture_20.jpeg)

 A képernyő alján látható útmutatás szerint jelölje ki azokat a fényképeket, amelyeket ki szeretne nyomtatni, és adja meg a példányszámot.

A fényképek kijelölésére a ▲, ▼, ◀ és a ▶ gomb szolgál. A példányszám a ▲ és a ▼ gombbal állítható be.

Nyomja meg a ∠ Print Settings (Nyomtatási beállítások) gombot.

 A ▲ vagy a ▼ gombbal válassza ki a menüpontot, majd nyomja meg a ▶ gombot.

![](_page_36_Picture_1.jpeg)

 A ▲ vagy a ▼ gombbal válassza ki a beállítást. Az OK gombbal léptesse életbe az új beállítást.

| Banar Tun          | 0            |  |
|--------------------|--------------|--|
| Diamontal          | Prem.Glossy  |  |
| Paper alz          | Ultra Glossy |  |
| Eayout             | SemiGloss    |  |
| uuainty            | Photo Paper  |  |
| Borderles          | Plain Paper  |  |
| - <u>Ma</u> Filter | 0            |  |

| Beállítás                           | Leírás                                                                                                    |  |
|-------------------------------------|----------------------------------------------------------------------------------------------------|--|
| Papírtípus                          | Válassza ki a betöltött papír típusának<br>megfelelő beállítást (✦ 5. oldal).                                                                                                    |  |
| Paper Size<br>(Papírméret)          | Válassza ki a betöltött papír méretének<br>megfelelő beállítást.                                                                                                    |  |
| Layout<br>(Elrendezés)              | Ha úgy szeretné kinyomtatni a képeket,<br>hogy ne legyen körülöttük fehér szegély,<br>válassza a <b>Borderless</b> (Szegély nélküli)<br>beállítást. Más esetben válassza a<br><b>Border</b> (Szegély) beállítást. |  |
| Quality<br>(Minőség)                | Válassza ki a nyomat kívánt minőségét.                                                                                                    |  |
| Borderless<br>Expansion<br>(Szegény | Módosítja a <b>Borderless</b> (Szegély<br>nélküli) beállítás használata esetén<br>levágott margót.                                                                                                    |  |
| nélküli<br>megnyújtása)             | Standard (Normál): Nem nyomtat<br>margót.                                                                                                    |  |
|                                     | Mid (Közepes): Kis mértékben nyújtja<br>meg a képet. (Lehet, hogy nyomtat<br>margót.)                                                                                                    |  |
|                                     | Min (Minimális): Kisebb mértékben<br>nyújtja meg a képet, mint a Mid<br>(Közepes) beállítás. (Lehet, hogy<br>nyomtat margót.)                                                                                     |  |
| Filter (Szűrő)                      | A <b>B&amp;W</b> (Fekete-fehér) beállítással<br>fekete-fehérben lehet kinyomtatni a<br>képeket.                                                                                                    |  |

12. Nyomja meg ismét az **OK** gombot, majd indítsa el a nyomtatást a **◊ Start** gombbal.

Ha meg kell szakítania a nyomtatást, nyomja meg a Stop/Clear Settings (Leállítás/beállítások törlése) gombot.

### A színek visszaállítása a diákon és negatívokon

Ha olyan diákat vagy negatívokat olvas be, amelyek az idő múlásával megfakultak, a Color Restoration (Színvisszaállítás) funkcióval élettelibbé teheti őket.

Ha vissza szeretné állítani a kifakult diák vagy negatívok színét, helyezze ráőket a dokumentumasztalra az ismertetett módon (34. oldal vagy 35), és módosítsa a beállításokat.

1. Nyomja meg a **Slide/Negative** (Dia/negatív) gombot.

![](_page_36_Figure_11.jpeg)

2. Válassza ki a film típusát.

![](_page_36_Picture_13.jpeg)

Ha diát olvas be, válassza a **Color Positive(slide)** (Színes diapozitív) beállítást. Ha filmcsíkot olvas be, válasszon a következő lehetőségek közül:

- **Color Negative** (Színes negatív, a leggyakoribb)
- **BW Negative** (Fekete-fehér negatív)
- Color Positive(strip) (Színes pozitív filmcsík)

Amikor megadta a beállításokat, nyomja meg az **OK** gombot.

 Ellenőrizze, hogy a Color Restoration (Színvisszaállítás) lehetőség az On (Bekapcsolva) értékre van-e állítva.

| 0                          |   |
|----------------------------|---|
| Color Restoration O On     | I |
| Auto Exp. Level : Standard |   |
| 0                          |   |
| OK Proceed S Main Menu     |   |

4. Az 36. oldal 5. lépésétől indulva folytassa a diáról, negatívról vagy filmről származó kép kinyomtatását.

## A fényképek körülvágása

![](_page_37_Picture_1.jpeg)

Diáról, negatívról és filmről történő nyomtatás esetén a kép egy része kiválható, valamint felnagyítható. Első lépésként tegye rá a diákat, a negatívokat vagy a filmet a dokumentumasztalra az ismertetett módon (34. oldal vagy 35), és tegyen a készülékbe a használni kívánt papírból (➡ 5. oldal).

1. Nyomja meg a **Slide/Negative** (Dia/negatív) üzemmódválasztó gombot.

![](_page_37_Picture_4.jpeg)

2. Válassza ki a film típusát.

![](_page_37_Picture_6.jpeg)

Ha diát olvas be, válassza a **Color Positive(slide)** (Színes diapozitív) beállítást. Ha filmcsíkot olvas be, válasszon a következő lehetőségek közül:

- **Color Negative** (Színes negatív, a leggyakoribb)
- **BW Negative** (Fekete-fehér negatív)
- Color Positive(strip) (Színes pozitív filmcsík)

Amikor megadta a beállításokat, nyomja meg az **OK** gombot.

- Ha szükséges, módosítsa a Color Restoration (Színvisszaállítás) és az Auto Exp. Level (Automatikus expozíció szintje) beállítás értékét.
- 4. Nyomja meg az **OK** gombot. Az EPSON STYLUS PHOTO RX elkezdi beolvasni a diák előképét.
- 5. Ha a fénykép előképe megfelel az igényeinek, nyomja meg az **OK** gombot.

Ha újra be szeretné olvasni, nyomja meg a 5 Back (Vissza) gombot.

 A ◄ vagy a ► gomb megnyomásával válassza a Print Crop (Kép kivágott részének nyomtatása) beállítást, majd nyomja meg az OK gombot.

![](_page_37_Figure_17.jpeg)

- 7. A ◀ vagy a ► gombbal jelölje ki azt a képet, amelyet körül szeretne vágni, majd nyomja meg az **OK** gombot.
- 8. Állítsa be a körülvágandó területet, majd indítsa el a nyomtatást a következők szerint: 13. oldal.

Az EPSON STYLUS PHOTO RX készülékkel beolvashatók a fényképek, a filmek és a diák egy memóriakártyára. Nemcsak memóriakártyára, hanem a számítógépre is be lehet olvasni a képeket (erről a számítógépen olvasható *User's Guide* (Használati útmutató) nyújt tájékoztatást).

# A fényképek beolvasása

Miután betette a memóriakártyát a készülékbe (→ 18. oldal), az alábbi lépések szerint olvashatja be a fényképeket memóriakártyára, ahol JPEG formátumban mentheti őket.

- 1. Nyissa fel a dokumentumfedelet.
- 2. Az ábrán látható módon tegye rá a fényképet a dokumentumasztalra, annak bal felső sarkába.

![](_page_38_Picture_6.jpeg)

#### Megjegyzés:

Ha a beolvasott képről lemaradt az eredeti széle, kicsit mozdítsa el a fényképet a sarok felől.

- 3. Csukja le a dokumentumfedelet.
- 4. Nyomja meg a **Scan** (Beolvasás) üzemmódválasztó gombot.

![](_page_38_Figure_11.jpeg)

 A ◄ vagy a ► gomb megnyomásával válassza a Save to Memory Card (Mentés memóriakártyára) funkciót, majd nyomja meg az OK gombot.

![](_page_38_Picture_13.jpeg)

 A ▲, a ▼, a ◀ és a ▶ gomb segítségével válassza ki a következő beállításokat.

![](_page_38_Picture_15.jpeg)

| Beállítás                               | Leírás                                                                                                    |
|-----------------------------------------|----------------------------------------------------------------------------------------------------|
| Scan Area<br>(Beolvasási terület)       | Ha a kép széle világos színű,<br>válassza a <b>Max Area</b> (Maximális<br>terület) beállítást. Más esetben<br>válassza az <b>Auto Cropping</b><br>(Automatikus körülvágás)<br>beállítást. |
| Document Type<br>(Dokumentumtípus)      | Válassz a <b>Photograph</b> (Fénykép)<br>beállítást.                                                                                                    |
| Scan Quality<br>(Beolvasási<br>minőség) | Válassza a <b>Photo</b> (Fénykép)<br>beállítást                                                                                                    |

 Nyomja meg a 
 Start gombot. A készülék beolvassa a fényképet, majd menti a memóriakártya EPSCAN mappájába.

A beolvasás befejeződése után egy megerősítő képernyő jelenik meg. Jegyezze fel a képnek adott nevet, valamit azt, hogy hol található a kártyán.

#### Vigyázat!

- Beolvasás közben ne nyissa fel a lapolvasó egységet; ellenkező esetben kárt tehet az EPSON STYLUS PHOTO RX készülékben.
- Ne vegye ki a kártyát és ne kapcsolja ki az EPSON STYLUS PHOTO RX készüléket, amikor villog a memóriakártya-jelzőfény; ellenkező esetben adatvesztés következhet be.

# Film és dia beolvasása

Miután betette a memóriakártyát a készülékbe (→ 18. oldal), az alábbi lépések szerint olvashatja be a diákat vagy a filmet memóriakártyára, ahol JPEG formátumban mentheti a képeket.

- Tegye a filmet vagy a diákat a dokumentumasztalra a 34. vagy a 35. oldalon ismertetett módon.
- 2. Csukja le a dokumentumfedelet.

![](_page_39_Picture_4.jpeg)

3. Nyomja meg a **Slide/Negative** (Dia/negatív) üzemmódválasztó gombot.

![](_page_39_Picture_6.jpeg)

4. Válassza ki a film típusát.

![](_page_39_Picture_8.jpeg)

Ha diát olvas be, válassza a **Color Positive(slide)** (Színes diapozitív) beállítást. Ha filmcsíkot olvas be, válasszon a következő lehetőségek közül:

- **Color Negative** (Színes negatív, a leggyakoribb)
- **BW Negative** (Fekete-fehér negatív)
- Color Positive(strip) (Színes pozitív filmcsík)

Amikor megadta a beállításokat, nyomja meg az **OK** gombot.

 Ha szükséges, módosítsa a Color Restoration (Színvisszaállítás) és az Auto Exp. Level (Automatikus expozíció szintje) beállítás értékét.

- 6. Nyomja meg az **OK** gombot. Az EPSON STYLUS PHOTO RX elkezdi beolvasni a diák előképét.
- 7. Ha a fényképek előképe megfelel az igényeinek, nyomja meg az **OK** gombot.

Ha újra be szeretné olvasni, nyomja meg a 3 Back (Vissza) gombot.

 A ◄ vagy a ► gomb megnyomásával válassza a Save to Memory Card (Mentés memóriakártyára) funkciót, majd nyomja meg az OK gombot.

![](_page_39_Picture_19.jpeg)

Az EPSON STYLUS PHOTO RX készülék képernyőjén megjelenik az első fénykép.

![](_page_39_Picture_21.jpeg)

- 9. A ◀ és a ▶ gombbal tekintheti meg mindegyik fénykép előképét.
- 10. Miközben látható egy kép, úgy jelölheti ki, hogy kipipálja a jobb felső sarokban levő jelölőnégyzetet a ▲ vagy a ▼ gombbal.

![](_page_39_Picture_24.jpeg)

![](_page_39_Figure_26.jpeg)

- 12. Az **OK** gombbal léptesse életbe az új beállítást.
- Nyomja meg a 
   Start gombot. A készülék beolvassa a fényképet, majd menti a memóriakártya EPSCAN mappájába.

A beolvasás befejeződése után egy megerősítő képernyő jelenik meg. Jegyezze fel a képnek adott nevet, valamit azt, hogy hol található a kártyán.

#### Vigyázat!

Ne vegye ki a kártyát és ne kapcsolja ki az EPSON STYLUS PHOTO RX készüléket, amikor villog a memóriakártya-jelzőfény; ellenkező esetben adatvesztés következhet be. Ha a mobiltelefonon van infravörös port, el lehet róla küldeni a JPEG formátumú fényképeket az EPSON STYLUS PHOTO RX készülékre, és ki lehet őket nyomtatni.

# Fényképek nyomtatása

Győződjön meg róla, hogy a mobiltelefonnal el lehet küldeni a képeket az infravörös porton át.

- Tegyen a készülékbe a nyomtatáshoz használni kívánt típusú papírból (➡ 5. oldal).
- 2. Nyomja meg a 🖋 Setup (Beállítás) gombot.
- A ▲ vagy a ▼ gombbal válassza ki a PictBridge Setup (PictBridge beállítás) menüpontot, majd nyomja meg a ▶ gombot.

![](_page_41_Figure_7.jpeg)

Válassza ki a nyomtatási beállításokat az LCD-kijelző segítségével (➡ 20. oldal).

Ellenőrizze, hogy a **Small Image** (Kis kép) beállítás az **On** (Be) értékre van állítva, amint az az ábrán látható.

![](_page_41_Picture_10.jpeg)

- 5. Amikor megadta a kívánt nyomtatási beállításokat, nyomja meg az **OK** gombot.
- 6. Irányítsa a telefon infravörös portját az EPSON STYLUS PHOTO RX infravörös portjára, és küldje el a fényképet. Erről a mobiltelefon kézikönyve tartalmaz részletes tájékoztatást.

Miután az EPSON STYLUS PHOTO RX teljes egészükben megkapta az adatokat, elkezdi kinyomtatni a képet.

![](_page_41_Picture_14.jpeg)

#### Megjegyzés:

- Az infravörös port maximum 20 cm-es távolságról tudja fogadni az adatokat.
- Egyszerre legfeljebb 10 kép adatait lehet elküldeni (a kép maximális mérete 3 MB), beleszámítva a nyomtatás alatt álló dokumentumokat is.
- Ha bármelyik infravörös portot közvetlen napfény vagy fluoreszcens fény éri, előfordulhat, hogy nem lehet átvinni az adatokat.

# Az infravörös interfész műszaki adatai

| Verzió                                                | Megfelel az IrDA <sup>®</sup> szabványnak.<br>(1.3-as, kisfogyasztású verzió) |
|-------------------------------------------------------|-------------------------------------------------------------------------------|
| Maximális<br>adatátviteli<br>sebesség                 | max. 4 Mbit/s                                                                 |
| Minimális<br>kapcsolódási<br>távolság felső<br>határa | 0,2 méter                                                                     |

# A tintapatronok cseréje

Ha kifogyóban levő vagy üres tintapatronnal próbál meg nyomtatni, egy üzenet jelenik meg az LCD-kijelzőn. A képernyő alján megjelenő ikon alapján tudhatja meg, hogy melyik patron fogyott ki vagy fog rövidesen kifogyni.

![](_page_42_Picture_3.jpeg)

A nyomtatás minősége gyengébb lehet, ha a patron hat hónapnál régebbi. Ha szükséges, próbálkozzon a nyomtatófej megtisztításával, lásd: 45. oldal. Ha a nyomtatás továbbra sem tűnik túl jó minőségűnek, a patron cseréje lehet szükséges.

# A tintamennyiség ellenőrzése

A tintaszint ellenőrzéséhez tegye a következőket:

- 1. Nyomja meg a 🖋 Setup (Beállítás) gombot.
- A ▲ vagy a ▼ gombbal válassza ki az Ink Levels (Tintaszintek) menüpontot, majd nyomja meg a ▶ gombot.

Egy ábra jelenik meg, amely mutatja az egyes patronokban rendelkezésre álló tinta mennyiségét:

![](_page_42_Picture_10.jpeg)

**Y** (sárga), **B** (fekete), **LC** (világoscián), **LM** (világosbíbor), **M** (bíbor) és **C** (ciánkék).

3. Amikor végzett a tintaszint ellenőrzésével, nyomja meg az **OK** gombot.

Ha a tinta mennyisége kezd kevés lenni, ügyeljen arra, hogy legyen tartalék patronja. Kiürült patronnal nem fog tudni nyomtatni.

## A tintapatronok beszerzése

Az Epson tintapatronokat a behelyezést követő hat hónapon belül, a minőségmegőrzési dátum lejárta előtt használja fel.

| Szín            | Cikkszám |
|-----------------|----------|
| Fekete          | T0481    |
| Cián            | T0482    |
| Bíbor           | T0483    |
| Sárga           | T0484    |
| Világos ciánkék | T0485    |
| Világos bíbor   | T0486    |

### Vigyázat!

Ha optimális minőségben szeretne nyomtatni, használjon eredeti Epson tintapatronokat, és ne töltse őket újra. A nem az Epson által gyártott termékek az EPSON STYLUS PHOTO RX olyan meghibásodását okozhatják, amelyre nem terjed ki az Epson garanciája, és bizonyos körülmények között a készülék kiszámíthatatlan működését eredményezhetik.

### A tintapatronokkal kapcsolatos óvintézkedések

### Figyelmeztetés:

Ha festék kerül a kezére, szappannal és vízzel gondosan mossa le. Ha a tinta a szemébe kerül, azonnal öblítse ki bő vízzel. Ha ezután sem szűnik meg a kellemetlen érzés, vagy látási zavarok jelentkeznek, haladéktalanul forduljon orvoshoz.

### Vigyázat!

- Az EPSON STYLUS PHOTO RX sérülésének elkerülése érdekében soha ne mozgassa kézzel a nyomtatófejet.
- Ha valamelyik tintapatron kiürül, a másolást vagy a nyomtatást akkor sem folytathatja, ha a másik patronban még van tinta.
- Mindaddig hagyja benne az EPSON STYLUS PHOTO RX készülékben az üres patront, amíg be nem szerezte a cserepatront. Különben beleszáradhat a nyomtatófej fúvókáiba a benne maradó tinta.
- A tintapatronokon elhelyezett integrált lapka pontosan figyeli a patronból felhasznált tinta mennyiségét. Így ha egy patront eltávolít a nyomtatóból, majd visszahelyezi, a benne lévő tintát maradéktalanul felhasználhatja. Vegye figyelembe, hogy az EPSON STYLUS PHOTO RX készülék minden patron behelyezésekor elhasznál valamennyi tintát a patron megbízhatóságának ellenőrzésére.

### A tintapatronok eltávolítása és behelyezése

A művelet megkezdése előtt ellenőrizze, hogy rendelkezik-e az új tintapatronnal. Ha megkezdi valamelyik patron cseréjét, az összes lépést végig kell csinálnia egy menetben.

- 1. Tegye az alábbiak valamelyikét:
  - Ha kiürült az egyik tintapatron: Az LCD-kijelző üzenete alapján állapítsa meg, hogy melyik patron ürült ki, majd nyomja meg az OK gombot.
- 2. A nyomtatási terület eléréséhez nyissa fel a lapolvasó egységet.

![](_page_43_Picture_6.jpeg)

3. Nyissa fel a patrontartó fedelét.

### Vigyázat!

Semmilyen körülmények között ne próbálja felnyitni a patrontartó fedelét, ha a nyomtatófej még mozog. Várjon, amíg a patronok beállnak a cseréhez megfelelő pozícióba.

![](_page_43_Figure_10.jpeg)

4. Vegye ki a cserére szoruló patront. Fogja meg a patron hátulján levő fület, és húzza ki egyenesen a patront. Az üres patront a környezetvédelmi előírások szerint dobja ki. A használt patront ne szedje szét, és ne próbálja meg újratölteni.

![](_page_43_Picture_12.jpeg)

- 5. Csomagolja ki az új patront.
- 6. Tegye be az új patront a patrontartóba, és nyomja lefelé, amíg a helyére nem kattan.

![](_page_43_Picture_15.jpeg)

Ha más tintapatronokat is ki kell cserélnie, ismételje meg a 4–6. lépést, anélkül hogy a következő lépéssel folytatná.

7. Csukja le a patrontartó fedelét, és nyomja meg, hogy kattanással bezáruljon.

### Vigyázat!

Ha nehéz a fedél lecsukása, ellenőrizze, hogy az összes patron megfelelően a helyén van-e. Nyomja le mindegyik patront, amíg azt nem hallja, hogy a helyére kattant. Ne próbálja a fedelet erőltetve lezárni.

![](_page_43_Figure_20.jpeg)

8. Zárja be a lapolvasó egységet.

![](_page_44_Picture_1.jpeg)

9. Nyomja meg az **OK** gombot.

Az EPSON STYLUS PHOTO RX készülék megkezdi a tinta feltöltését, és a **Charging ink. Please wait.** (Tintafeltöltés. Kis türelmet.) felirat jelenik meg az LCD-kijelzőn.

Csak azután folytassa a nyomtatást, hogy megjelent a kijelzőn az **Ink cartridge replacement is complete.** (A tintapatroncsere befejeződött) felirat.

### Vigyázat!

A tintafeltöltés közben soha ne kapcsolja ki az EPSON STYLUS PHOTO RX készüléket, különben elpazarolja a tintát.

# A nyomtatófej ellenőrzése és tisztítása

Ha túlságosan halványan nyomtat a készülék, ha hiányoznak egyes színek, vagy ha sötét és világos sávok váltakoznak a nyomatokon, valószínűleg meg kell tisztítani a nyomtatófejet. Ez a művelet megtisztítja a nyomtatófej fúvókáit, amelyek eldugulhatnak, ha az EPSON STYLUS PHOTO RX készüléket hosszabb ideig nem használja.

### Megjegyzés:

Győződjön meg róla, hogy az elülső tálca a papír állásban (alsó pozícióban) van, és hogy CD/DVD-tálca nincs az EPSON STYLUS PHOTO RX készülékben. További tudnivalók: "Papír betöltése", 5. oldal.

### Tipp:

A nyomtatás minőségének megőrzése érdekében érdemes legalább havonta egyszer bekapcsolnia az EPSON STYLUS PHOTO RX készüléket.

## A nyomtatófej ellenőrzése

Fúvókaellenőrző minta nyomtatásával ellenőrizheti, hogy nincs-e eldugulva valamelyik fúvóka, illetve ellenőrizheti a nyomtatófej tisztításának eredményességét.

- A ▲ vagy a ▼ gomb nyomogatásával jelölje ki a Nozzle Check (Fúvóka-ellenőrzés) funkciót, majd nyomja meg a ▶ gombot.
- Vizsgálja meg a kinyomtatott fúvókaellenőrzési mintát. Mindegyik lépcsőzetesen eltolt vonalnak folyamatosnak kell lennie, megszakítás nélkül, ahogyan az alábbi ábrán látható.

| · · · · · · · · · · · · · · · · · · · | ····· | · · · · · · · · · · · · · · · · · · ·                                                                           |                                                                                                    |
|---------------------------------------|-------|----------------------------------------------------------------------------------------------------|----------------------------------------------------------------------------------------------------|
| <br>                                  |       | the second second second second second second second second second second second second second second second s  |                                                                                                    |
| t                                     |       |                                                                                                    |                                                                                                    |
|                                       |       |                                                                                                    |                                                                                                    |
| +                                     |       |                                                                                                    |                                                                                                    |
|                                       |       |                                                                                                    |                                                                                                    |
|                                       |       |                                                                                                    |                                                                                                    |
|                                       |       | the second second second second second second second second second second second second second second second se | the second second second second second second second second second second second second second second second se |
| ·····                                 |       |                                                                                                    |                                                                                                    |
|                                       |       | the second second second second second second second second second second second second second second second se | the second second second second second second second second second second second second second second second se |
|                                       |       |                                                                                                    |                                                                                                    |

- Ha nem látszik rendellenesség a nyomaton, a S Back (Vissza) gomb megnyomásával térjen vissza a főmenühöz.
- Ha a vonalak az alábbi ábrához hasonló módon megszakadnak, nyomja meg a Start gombot, és a következő részben leírt módon végezze el a nyomtatófej tisztítását.

| <br>[ | ··· ··· | · · · · · | <br>· · · · · · · · · · · · · · · · · · · |  |
|-------|---------|-----------|-------------------------------------------|--|
| <br>E |         |           | <br>                                      |  |
| <br>  |         | _         | <br>                                      |  |
| <br>  |         |           | <br>                                      |  |
| <br>  |         | t         |                                           |  |
| <br>F |         |           | <br>                                      |  |
| <br>  |         |           | <br>                                      |  |

## A nyomtatófej megtisztítása

Az alábbi lépésekkel végezheti el a nyomtatófej tisztítását, hogy az megfelelően végezze a tinta szállítását. A nyomtatófej tisztítása tintát használ el, ezért csak akkor végezze el a tisztítást, ha romlott a nyomtatás minősége.

### Megjegyzés:

Ha az LCD-kijelzőn megjelenő üzenet szerint valamelyik patronban kevés vagy nincsen tinta, nem lehet elvégezni a nyomtatófej tisztítását. Előbb ki kell cserélnie a megadott tintapatront.

- 1. Ellenőrizze, hogy az EPSON STYLUS PHOTO RX be legyen kapcsolva, de ne nyomtasson.
- 2. Nyomja meg a 🖋 **Setup** (Beállítás) gombot.

- A ▲ vagy a ▼ gombbal válassza ki a Head Cleaning (Fejtisztítás) menüpontot, majd nyomja meg a ▶ gombot.
- 4. Indítsa el a nyomtatófej tisztítását a  $\diamondsuit$  **Start** gombbal.

A tisztítás körülbelül 60 másodpercig tart, ezalatt az LCD-kijelzőn a **Print head cleaning in progress. Please wait.** (A nyomtatófej tisztítása folyik. Kis türelmet.) felirat látható.

### Uigyázat!

Az EPSON STYLUS PHOTO RX készülék sérülése elkerülésének érdekében soha ne kapcsolja ki a készüléket, amikor fejtisztítás van folyamatban.

 Amikor befejeződött a tisztítás, a Start gomb megnyomásával nyomtassa ki a fúvóka-ellenőrző mintát, hogy ellenőrizhesse a tisztítás eredményét.

Ha három-négy alkalommal megismételt tisztítás után sem lát javulást, ellenőrizze a megoldásokat a következő helyen: 49. oldal. Ki is kapcsolhatja az EPSON STYLUS PHOTO RX készüléket, és várhat másnapig, hogy a beszáradt tinta felpuhuljon. Ezután újra próbálja meg megtisztítani a nyomtatófejet.

# A nyomtatófej igazítása

Ha a nyomtatás szemcsés, vagy a függőleges vonalak fogazottak, a nyomtatófej igazításával valószínűleg megoldható a probléma.

### Megjegyzés:

Győződjön meg róla, hogy az elülső tálca a papír állásban (alsó pozícióban) van, és hogy CD/DVD-tálca nincs az EPSON STYLUS PHOTO RX készülékben. További tudnivalók: "Papír betöltése", 5. oldal.

- 1. Ellenőrizze, hogy az EPSON STYLUS PHOTO RX be legyen kapcsolva, és ne nyomtasson.
- 2. Töltsön be több normál papírlapot.
- 3. Nyomja meg a 🖋 Setup (Beállítás) gombot.
- A ▲ vagy a ▼ gombbal válassza ki a Head Alignment (Fejigazítás) menüpontot, majd nyomja meg a ▶ gombot.
- 5. Nyomtassa ki az igazítási mintát a **Start** gomb megnyomásával.

A nyomtató kinyomtatja a következő igazítási lapot.

#### Megjegyzés:

Az igazítási minta nyomtatása közben ne nyomja meg a **Stop/Clear Settings** (Leállítás/Beállítások törlése) gombot. 6. Nézze meg az 1. számú mintát, és keresse meg azt a foltot, amely a legegyenletesebbre sikerült, nincsenek rajta észlelhető csíkok és vonalak.

![](_page_45_Figure_20.jpeg)

 Nyomja meg a ► gombot, majd a ▲ vagy a ▼ gombbal válassza ki az adott folt számát.

| Head Alignment                          |                                                                              |
|-----------------------------------------|------------------------------------------------------------------------------|
| * 1 05<br># 2 : 5<br># 3 : 5<br># 4 : 5 | Select the<br>pattern with the<br>best alignment<br>and enter the<br>number. |
| •                                       |                                                                              |
| D Change Setting                        | OK Proceed                                                                   |

- 8. Nyomja meg az **OK** gombot, majd hasonló módon adja meg a többi minta számát.
- Amikor végzett, nyomja meg az OK gombot. Ekkor a Print head alignment is complete. (A nyomtatófej igazítása befejeződött.) üzenet jelenik meg. Az OK gomb megnyomásával térjen vissza a Setup (Beállítás) módba.

# Az EPSON STYLUS PHOTO RX szállítása

Ha távolabbra kell szállítani az EPSON STYLUS PHOTO RX készüléket, akkor gondosan vissza kell csomagolni az eredeti dobozába vagy egy hasonló méretű dobozba.

### Uigyázat!

- Az EPSON STYLUS PHOTO RX készüléket tárolás és szállítás közben nem szabad megdönteni, függőlegesen vagy felfordítva elhelyezni, nehogy kifolyjon a tinta a patronokból.
- A szállítás idejére hagyja benne a készülékben a patronokat.
   Ha a szállítás idejére eltávolítja a patronokat, az megrongálhatja az EPSON STYLUS PHOTO RX készüléket.
- Távolítsa el az összes papírt az adagolóból, és ellenőrizze, hogy az EPSON STYLUS PHOTO RX készülék ki van-e kapcsolva.
- 2. Hajtsa fel a lapolvasó egységet, és ellenőrizze, hogy a jobb oldali (kezdő) pozícióban van-e a nyomtatófej.
- 3. Csukja le a lapolvasó egységet.
- 4. Nyissa fel a dokumentumfedelet, és a szállítási zár elfordításával rögzítse a lapolvasó mozgó alkatrészeit az ábrán látható módon.

![](_page_46_Figure_9.jpeg)

- 5. Húzza ki a tápkábelt a fali csatlakozóból, és húzza ki az USB-kábelt a számítógépből.
- 6. Csukja be a papírtámaszt, az elülső tálcát és az elülső fedelet.

![](_page_46_Picture_12.jpeg)

 Csomagolja vissza az EPSON STYLUS PHOTO RX készüléket a dobozba a hozzá mellékelt védőanyagok segítségével.

Szállítás közben tartsa vízszintesen az EPSON STYLUS PHOTO RX készüléket. Az új helyén ne felejtse el kinyitni a lapolvasó zárát.

# Az LCD-kijelzőn látható nyelv módosítása

Választhat, hogy az LCD-kijelző feliratai milyen nyelven jelenjenek meg.

- 1. Nyomja meg a 🖋 Setup (Beállítás) gombot.
- A ▲ vagy a ▼ gomb nyomogatásával jelölje ki a Language (Nyelv) beállítást, majd nyomja meg a ► gombot.
- 3. A ▲ és a ▼ gombbal válassza ki a kívánt nyelvet.
- 4. Nyomja meg az **OK** gombot.

Ha problémába ütközik az EPSON STYLUS PHOTO RX készülék használata során, ellenőrizze az üzeneteket az LCD-kijelzőn, futtassa a fúvókaellenőrzést (→ 45. oldal), vagy olvassa el a következő témakört: "Problémák és megoldások", 49. oldal.

# Hibaüzenetek

Az LCD panelen megjelenő hibaüzenetek révén lehetőség van a legtöbb probléma diagnosztizálására és megoldására. Ha az üzenetek segítségével nem tudja megoldani a problémákat, próbálja meg az alábbi táblázatban javasolt megoldást.

### Megjegyzés:

Az alábbiakban az EPSON STYLUS PHOTO RX készülék önálló használata esetén előforduló problémák megoldásai szerepelnek. A nyomtatással, a beolvasással, a nyomtatási minőséggel és a számítógéppel kapcsolatos problémák megoldásait a *Használati útmutató* ismerteti.

| Hibaüzenet                                                                                                    | Megoldás                                                                                                    |
|----------------------------------------------------------------------------------------------------|----------------------------------------------------------------------------------------------------|
| A printer error occurred.<br>(Nyomtatóhiba történt.)<br>Please see your manual.<br>(Olvassa el a<br>kézikönyvet.)      | Kapcsolja ki az EPSON STYLUS<br>PHOTO RX készüléket, majd<br>újból kapcsolja be. Ellenőrizze,<br>hogy nem maradtak-e a<br>nyomtatóban a védőszalagok<br>vagy papírdarabok. Ha a<br>probléma továbbra is fennáll,<br>vegye fel a kapcsolatot a<br>készülék eladójával. |
| A scanner error has<br>occurred. (Lapolvasóhiba<br>történt.) Please see your<br>manual. (Olvassa el a<br>kézikönyvet.) | Kapcsolja ki az EPSON STYLUS<br>PHOTO RX készüléket, majd<br>újból kapcsolja be. Ellenőrizze,<br>hogy a lapolvasó kocsija nincs-e<br>rögzítve. Ha a probléma<br>továbbra is fennáll, vegye fel a<br>kapcsolatot a készülék<br>eladójával.                             |

| Hibaüzenet                                                                                                    | Megoldás                                                                                                    |
|----------------------------------------------------------------------------------------------------|----------------------------------------------------------------------------------------------------|
| Service required. (Szerviz<br>szükséges.) Parts inside<br>your printer are near the<br>end of their service life.<br>(A nyomtató belső<br>alkatrészei élettartamuk<br>végéhez közelednek.)<br>See your manual for<br>details. (Részletesebb<br>információkat a<br>kézikönyvben találhat.) | Megtelt a nyomtató<br>használtfesték-párnája.<br>Cseréltesse ki a nyomtatót<br>értékesítő céggel.                                                                                            |
| Service required. (Szerviz<br>szükséges.) Parts inside<br>your printer are at the end<br>of their service life.<br>(A nyomtató belső<br>alkatrészei élettartamuk<br>végéhez közelednek.)<br>See your manual for<br>details. (Részletesebb<br>információkat a<br>kézikönyvben találhat.)   |                                                                                                    |
| Cannot recognize the USB<br>device. (Az USB-eszköz<br>nem ismerhető fel.)                                                                                                    | Győződjön meg róla, hogy jól van<br>betéve a memóriakártya a<br>készülékbe. Ha USB<br>tárolóeszközt csatlakoztatott,<br>ellenőrizze, hogy jól a helyén<br>van-e az USB tárolóeszköz.         |
| Cannot recognize the<br>memory card or disk.<br>(Nem ismerhető fel a<br>memóriakártya vagy a<br>lemez.)                                                                                                    | Győződjön meg róla, hogy jól van<br>betéve a memóriakártya vagy a<br>tárolólemez a készülékbe.<br>Ha igen, ellenőrizze, nem<br>hibás-e a kártya vagy a lemez,<br>majd próbálkozzon újra.     |
| A problem occurred while<br>formatting. (Probléma<br>történt formázás közben)<br>Formatting canceled.<br>(A formázás<br>megszakítva.)                                                                                                    | Próbálja meg újból. Ha a hiba<br>újból jelentkezik, akkor a<br>memóriakártyával vagy a<br>tárolólemezzel lehet a probléma.<br>Ellenőrizze a kártyát vagy a<br>lemezt, és próbálja meg újból. |
| An error occurred while<br>saving. (Hiba történt<br>mentés közben.) Save<br>canceled. (A mentés<br>megszakítva.)                                                                                                    |                                                                                                    |
| An error occurred while<br>clearing files. (Hiba történt<br>a fájlok törlése közben.)<br>Operation canceled.<br>(A művelet megszakítva.)                                                                                                    |                                                                                                    |
| Cannot create a folder on<br>the memory card or disk.<br>(Nem hozható létre mappa<br>a memóriakártyán vagy a<br>lemezen.) Operation<br>canceled. (A művelet<br>megszakítva.)                                                                                                    | Helyezzen be egy új<br>memóriakártyát, majd próbálja<br>meg újra.                                                                                                    |

| Hibaüzenet                                                                                                    | Megoldás                                                                                                    |
|----------------------------------------------------------------------------------------------------|----------------------------------------------------------------------------------------------------|
| Print head cleaning failed.<br>(Nem sikerült megtisztítani<br>a nyomtatófejet.)                                                      | Próbálja meg újból. Ha a<br>probléma továbbra is fennáll,<br>vegye fel a kapcsolatot a<br>készülék eladójával.                                         |
| Cannot perform print head<br>cleaning due to low ink<br>level. (Kevés a tinta, ezért<br>nem lehet megtisztítani a<br>nyomtatófejet.) | Ellenőrizze a tinta szintjét, és<br>cserélje ki a tintapatront a<br>következő fejezetben ismertetett<br>módon: 43. oldal. Ezután<br>próbálja meg újra. |

# Problémák és megoldások

Ha problémái adódnak az EPSON STYLUS PHOTO RX készülék használata során, az alábbi tanácsok alapján próbálja meg megoldani őket.

### Üzembe helyezési problémák

Az EPSON STYLUS PHOTO RX készülék bekapcsolása után zajt ad.

- Győződjön meg róla, hogy a védőszalag nem akadályozza a nyomtatófej mozgását.
- Győződjön meg róla, hogy a lapolvasó zára a nyitva állásban van, amint az a *Start Here* (Itt kezdje!) című poszteren látható.

A nyomtatófej, illetve a lapolvasó fejének kioldása után kapcsolja ki a készüléket, várjon egy pillanatot, majd kapcsolja vissza.

# Az EPSON STYLUS PHOTO RX készülék zajt ad a tintapatron beszerelése után.

- A tintapatronok beszerelése után az EPSON STYLUS PHOTO RX készüléknek fel kell töltenie a tintarendszerét. Várjon, amíg ez befejeződik (eltűnik a Charging (Töltés) üzenet az LCD kijelzőről), majd kapcsolja ki. Ha korán kapcsolja ki, legközelebbi bekapcsolása alkalmával még több tintát használhat el.
- Győződjön meg róla, hogy a tintapatronok jól a helyükön vannak, és hogy nem maradt csomagolóanyag az EPSON STYLUS PHOTO RX készülékben. Nyissa fel a patrontartó fedelét, és nyomja meg a patronokat, hogy a helyükre kattanjanak. Kapcsolja ki a készüléket, várjon egy pillanatot, majd kapcsolja be újra.

# Az LCD-kijelzőn nem a kívánt nyelven jelennek meg az üzenetek.

Ha az LCD-kijelzőn nem a kívánt nyelven jelennek meg az üzenetek, válassza ki a kívánt nyelvet a Setup (Beállítás) menüből. További részletek: "Az LCD-kijelzőn látható nyelv módosítása", 47. oldal.

### Nyomtatási és másolási problémák

# Az EPSON STYLUS PHOTO RX készülék be van kapcsolva, de nem nyomtat ki semmit.

- Győződjön meg róla, hogy az USB kábel mindkét vége megfelelően csatlakoztatva van.
- Végezzen fúvóka-ellenőrzést a következők szerint: 45. oldal. Ha semmit sem nyomtat a készülék, lehet, hogy meg kell tisztítani a nyomtatófejet.

# Az EPSON STYLUS PHOTO RX készülék olyan hangot ad, mintha nyomtatna, de nem nyomtat.

- Lehet, hogy meg kell tisztítani a nyomtatófej fúvókáit;
   45. oldal.
- Ügyeljen rá, hogy az EPSON STYLUS PHOTO RX stabil, sík felületen álljon.

### Helytelenek a margók.

- Győződjön meg róla, hogy a papírméret beállítása megfelel a nyomtatóban levő papírnak.
- Válassza meg a margókat a papírnak megfelelően.
- Győződjön meg róla, hogy a papírt hosszában van betöltve, a tálca jobb széléhez igazítva, a bal oldali papírvezető pedig éppen érinti a köteg bal oldalát.
- Ne tegyen egyszerre túl sok lapot a készülékbe (nem lépheti túl a bal papírvezetőn található ≚ nyíl jelzést);
   ◆ 5. oldal.
- Válassza az Actual (Valóságos) beállítást az Auto Fit Page (Papírlap kitöltése) beállítás helyett, vagy módosítsa a nagyítási beállításokat.

# Az EPSON STYLUS PHOTO RX üres oldalakat nyomtat.

- Győződjön meg róla, hogy a papírméret beállítása megfelel a nyomtatóban levő papírnak; ➡ 5. oldal
- Lehet, hogy meg kell tisztítani a nyomtatófej fúvókáit;
   45. oldal.

### Túl sötét a nyomat.

Ha másolást végez, nyomja meg a <≡ Print Settings (Nyomtatóbeállítások) gombot, és módosítsa a **Copy Density** (Másolási sűrűség) beállítást.

![](_page_48_Picture_31.jpeg)

### Beolvasási problémák

### Nem világít a filmfeldolgozó egység lámpája.

- A fénycső automatikusan kikapcsolódik, hogy energiát takarítson meg (alvó mód); a lapolvasás elindításakor kigyullad.
- Győződjön meg róla, hogy az EPSON STYLUS PHOTO RX olyan konnektorhoz van csatlakoztatva, amelyikben van áram.

### Az EPSON STYLUS PHOTO RX nem olvas be.

- Várjon, amíg a filmfeldolgozó egység ablaka folyamatosan nem világít (készen áll a beolvasásra). Lehet, hogy be kell olvasni az anyag előképét ahhoz, hogy kigyulladjon a lámpa.
- Ha diát, negatívot vagy filmet olvas be, győződjön meg róla, hogy eltávolította a fehér dokumentumpárnát, és hogy megfelelően áll a filmtartó.

# Papírbetöltési problémák

# A papíradagolás nem működik megfelelően, vagy elakad a papír.

- Ha a papír nem húzódik be, vegye ki a lapadagolóból. Legyezőszerűen pörgesse át a papírt, azután töltse be a papírt az adagoló jobb oldalához igazítva, és tolja hozzá a bal oldali papírvezetőt a papírköteghez (de ne túl szorosan). Ne tegyen egyszerre túl sok lapot a készülékbe (nem lépheti túl a bal papírvezetőn található ≚ nyíl jelzést); ◆ 5. oldal.
- Ha elakadt a papír, adassa ki a készülékkel a begyűrődött papírt a Start gomb megnyomásával. Ha a készülék nem adja ki a papírt, nyissa fel a lapolvasó egységet, és vegye ki a készülékből a benne levő papírt, ügyelve az esetleges leszakadt darabokra is. Gondosan töltse vissza a papírt, kapcsolja vissza a készüléket, majd nyomja meg a Start gombot.
- Ha a papír gyakran elakad, ellenőrizze, hogy a bal oldali papírvezető ne legyen túl szorosan rátolva a papírra. Próbáljon kevesebb papírt betölteni. Ne tegyen egyszerre túl sok lapot a készülékbe (nem lépheti túl a bal papírvezetőn található ≚ nyíl jelzést); ⇒ 5. oldal.

### A nyomtatási minőséggel kapcsolatos problémák

A nyomaton vagy a másolatokon csíkok (világos vonalak) láthatók.

![](_page_49_Picture_14.jpeg)

- Tisztítsa meg a nyomtatófejet; → 45. oldal.
- A megfelelő papírtípust válassza ki; → 5. oldal
- Ellenőrizze, hogy a papír nyomtatható (fehérebb vagy fényesebb) oldala van-e felfelé.
- Lehet, hogy ki kell cserélni a tintapatronokat;
   43. oldal.
- Végezze el a nyomtatófej igazítását; → 46. oldal.

### Elmosódott vagy maszatos a nyomat.

![](_page_49_Picture_21.jpeg)

- Győződjön meg róla, hogy nem nedves és nem hullámos a papír, és nem fordítva van betöltve (a fehérebb vagy fényesebb felének kell felfelé néznie. Töltsön be új papírt a színével felfelé.
- Speciális papír esetén használjon támasztólapot, vagy próbálkozzon a lapok egyenkénti betöltésével.
- Végezze el a nyomtatófej igazítását; → 46. oldal.
- Készítsen több másolatot anélkül, hogy dokumentumot tenne a dokumentumasztalra.
- Csak az Epson által ajánlott papírt és eredeti Epson-patronokat használjon.

#### Halvány vagy hiányos a nyomat.

- Tisztítsa meg a nyomtatófejet; → 45. oldal.
- Lehet, hogy valamelyik tintapatron régi, vagy kevés benne a tinta; ⇒ 43. oldal.
- A megfelelő papírtípust válassza ki. ⇒ 5. oldal.
- Győződjön meg róla, hogy a papír ép, nem piszkos és nincs fejjel lefelé betöltve. Ha igen, töltsön be új papírt úgy, hogy a fényesebb vagy fehérebb oldala néz felfelé.

#### Szemcsés a nyomat.

- Válassza a **Best Photo** (Legjobb fénykép) minőséget.
- Ha fényképet nyomtat vagy másol, ne nagyítsa fel túlságosan. Próbálja meg kisebb méretben kinyomtatni.
- Végezze el a nyomtatófej igazítását; ⇒ 46. oldal.

#### A színek helytelenek vagy egyes színek hiányoznak.

- Tisztítsa meg a nyomtatófejet; → 45. oldal.
- Lehet, hogy valamelyik tintapatron régi, vagy kevés benne a tinta; ⇒ 43. oldal.
- Győződjön meg róla, hogy a megfelelő papír van betöltve, és hogy a papírnak megfelelő beállítás van kiválasztva az LCD-képernyőn.
- Ellenőrizze, hogy nem használ-e olyan speciális effektust, amely módosítja a kép színét (pl. Sepia (Szépia)).
- Ha kifogy a papír, amint lehet, pótolja. Ha sokáig papír nélkül marad az EPSON STYLUS PHOTO RX készülék, lehet, hogy helytelenek lesznek az első másolat vagy nyomat színei.

### A nyomtatással kapcsolatos különböző problémák

#### Rossz a kép mérete vagy elhelyezése.

- Ellenőrizze, hogy helyesek-e a papír-, illetve az elrendezési beállítások. Ellenőrizze az elrendezési beállításokat az LCD-kijelzőn.
- Győződjön meg róla, hogy jól van elhelyezve az eredeti példány a dokumentumasztalon; ➡ 10. oldal.

## Beolvasási minőséggel kapcsolatos problémák

### Homályos vagy torz a beolvasott kép.

Ügyeljen rá, hogy a dokumentum pontosan rásimuljon a dokumentumasztalra. Ha csak a kép egy része homályos, lehet, hogy gyűrött vagy cö

![](_page_50_Picture_22.jpeg)

hogy gyűrött vagy görbe az eredeti példány.

- Tisztítsa meg a dokumentumasztalt egy puha, száraz, szöszmentes textíliával (papírtörölköző használatát nem ajánljuk). Ha még mindig nem tiszta az üveg, tegyen kevés üvegtisztítót egy puha textíliára. Gondosan törölje le az esetleg az üvegen maradó tisztítószert. Ne fecskendezze rá az üvegtisztítót közvetlenül az üvegre.
- Ne helyezze az EPSON STYLUS PHOTO RX készüléket instabil vagy egyenetlen felületre.

#### Csak a kép egy részét olvassa be a készülék.

A lapolvasó szélén van egy rész, amely nem olvasható be. Kicsit vigye odébb a képet az üveg szélétől.

![](_page_50_Picture_28.jpeg)

### Túl nagy méretű a fájl.

Próbálkozzon a minőségi beállítások módosításával.

### Szaggatott vonal látszik a képen.

- Tisztítsa meg a dokumentumasztalt egy puha, száraz, szöszmentes textíliával (papírtörölköző használatát nem ajánljuk). Ha még mindig nem tiszta a dokumentumasztal, tegyen kevés üvegtisztítót egy puha textíliára. Gondosan törölje le az esetleg az üvegen maradó tisztítószert. Ne fecskendezze rá az üvegtisztítót közvetlenül az üvegre.
- Ha csak a nyomaton látható a vonal, valószínűleg a nyomtatófejet kell megtisztítani; → 45. oldal.

# Ügyfélszolgálat

# Az ügyfélszolgálat elérhetősége

Ha a birtokában lévő Epson termék működésében zavarok keletkeznek, és nem tudja megoldani a problémát a termékdokumentációban található hibaelhárítási információk alapján, kérjen segítséget az ügyfélszolgálattól. Az EPSON ügyfélszolgálatának eléréséről bővebb információ a Pán-európai jótállási dokumentumban található. Az ügyfélszolgálat gyorsabban tud segítséget nyújtani, ha megadja a következő adatokat:

- A termék gyári száma (A gyári szám címkéje általában a termék hátoldalán található.)
- Termékmodell
- Termék szoftververziója (Kattintson a termék szoftverében az About (Névjegy), Version Info (Verziószám) vagy más ehhez hasonló parancsra.)
- A számítógép márkája és modellje
- A számítógép operációs rendszerének neve és verziószáma
- A termékkel általában használt szoftverek neve és verziószáma

## Terméktámogatási webhely

A legújabb illesztőprogramok, a gyakori kérdésre adott válaszok és más letölthető anyagok a http://www.epson.com címen, a helyi EPSON webhely támogatási részében érhetők el.

Az Epson terméktámogatási webhelye az olyan problémák megoldásában segít, amelyeket a nyomtató dokumentációjában lévő hibaelhárítás információk alapján nem sikerült megoldani.

# Fontos biztonsági előírások

Mielőtt használatba venné az EPSON STYLUS PHOTO RX készüléket, olvassa el az alábbi biztonsági előírásokat, és a használat során tartsa be őket:

- Az EPSON STYLUS PHOTO RX készülékhez csak a mellékelt tápkábelt használja. Más kábel használata áramütést okozhat és tűzveszélyes. Más berendezéssel ne használja a mellékelt kábelt.
- Győződjön meg róla, hogy a tápkábel megfelel az összes helyi biztonsági előírásnak.
- Csak a címkén feltüntetett paraméterekkel rendelkező hálózati feszültséget használjon.
- Az EPSON STYLUS PHOTO RX készüléket olyan fali konnektor közelébe helyezze, ahonnan könnyen ki lehet húzni a tápkábelt.
- Óvja a tápkábelt a sérülésektől és a kopástól.
- Ha hosszabbító kábellel használja a EPSON STYLUS PHOTO RX készüléket, ügyeljen rá, hogy a csatlakoztatott berendezések amperben mért áramfelvétele ne haladja meg a hosszabbító vezeték engedélyezett áramerősségét. Figyeljen arra is, hogy a fali csatlakozóaljzatba csatlakoztatott készülékek együttes áramfelvétele ne haladja meg a csatlakozóaljzat terhelhetőségét.
- Ne helyezze a készüléket olyan helyre, ahol a hőmérséklet és a páratartalom gyorsan változhat, illetve ahol a készülék ütődhet, rázkódhat, vagy ahol por szállhat bele.
- Az EPSON STYLUS PHOTO RX készülék körül hagyjon elegendő helyet a megfelelő szellőzéshez.
- Ne helyezze az EPSON STYLUS PHOTO RX készüléket hősugárzó vagy fűtőventilátor közelébe, illetve ne tegye ki közvetlen napfénynek.
- Helyezze az EPSON STYLUS PHOTO RX készüléket stabil, sík felületre, amely minden irányban nagyobb a készüléknél. A készülék döntött helyzetben nem működik megfelelően.
- Ügyeljen rá, hogy az EPSON STYLUS PHOTO RX készülék hátulja legalább 10 cm-re legyen a faltól.
- Ne öntsön folyadékot az EPSON STYLUS PHOTO RX készülékre.
- Ne használjon az EPSON STYLUS PHOTO RX termék közelében gyúlékony gázokat tartalmazó aeroszolos termékeket. Az ilyen termékek használata tüzet idézhet elő.

- Ne próbálja meg a dokumentumfedelet ütközésnél tovább nyitni. Ne helyezzen súlyos tárgyat az EPSON STYLUS PHOTO RX tetejére.
- Ne zárja el és ne fedje le a burkolaton levő nyílásokat, és ne helyezzen beléjük tárgyakat.
- A dokumentációban ismertetett eseteket kivéve ne próbálkozzon az EPSON STYLUS PHOTO RX készülék javításával.
- Ha a következő helyzetek bármelyike előállna, húzza ki az EPSON STYLUS PHOTO RX készüléket a konnektorból, majd forduljon a javításhoz értő szakemberhez: a tápvezeték vagy csatlakozója megsérült; folyadék került a készülékbe; a készüléket leejtették vagy megsérült a burkolata; a készülék nem a megszokott módon működik, vagy észlelhetően megváltozott a teljesítménye. Ne módosítsa olyan kezelőszervek beállításait, amelyeket a használati útmutatók nem ismertetnek.
- Az EPSON STYLUS PHOTO RX készüléket tárolás és szállítás közben nem szabad megdönteni, oldalára vagy felfordítva elhelyezni. Ellenkező esetben kifolyhat a tinta a patronokból.
- Ügyeljen arra, hogy a lapolvasó egység becsukásakor ne csípje oda az ujját.

### A tintapatronokra vonatkozó biztonsági előírások

- A tintapatronokat olyan helyen tárolja, ahol gyermekek nem érhetik el őket; ne igya meg a tintát.
- A használt tintapatronokat elővigyázatosan kezelje, mert a tintaátömlő nyílásnál tintamaradványok lehetnek. Ha a tinta a bőrére kerül, szappanos vízzel mossa le. Ha a szemébe kerül tinta, azonnal mossa ki bő vízzel. Ha ezután sem szűnik meg a kellemetlen érzés, vagy látási zavarok jelentkeznek, haladéktalanul forduljon orvoshoz.
- Nyomtatás közben ne nyúljon bele az EPSON STYLUS PHOTO RX készülékbe, és ne érjen a tintapatronokhoz.
- Ne rázza fel a tintapatronokat, mert ezzel a tinta kiszivárgását okozhatja.
- A tintapatront azonnal helyezze be azután, hogy kivette a csomagolásból. Ha sokáig csomagolatlanul hagyja a tintapatront, romolhat a nyomtatás minősége.
- Ne távolítsa el és ne tépje le a tintapatronon lévő címkét, mert különben kifolyhat a tinta.

Ne érintse meg a patron oldalán lévő zöld chipet. Ellenkező esetben problémák jelentkezhetnek a normál működéskor és nyomtatáskor.

![](_page_53_Picture_1.jpeg)

Ha későbbi felhasználás céljából kiveszi a tintapatront, óvja a tintaátömlő nyílást a portól és szennyeződésektől, és ugyanabban a környezetben tárolja, mint az EPSON STYLUS PHOTO RX készüléket. A tintaátömlő nyílásban van szelep, tehát nem kell bedugni vagy más módon elzárni, de óvatosan kell kezelni, nehogy a patron beszennyezze azokat a dolgokat, amelyekhez hozzáér. Ne érjen a tintaátömlő nyíláshoz és a környékéhez.

# ENERGY STAR<sup>®</sup> megfelelés

![](_page_53_Figure_4.jpeg)

Mint ENERGY STAR Partner, az Epson megállapította, hogy ez a termék megfelel az energiatakarékosságra vonatkozó ENERGY STAR program irányelveinek.

A nemzetközi ENERGY STAR Office Equipment Program a számítástechnikai és irodai berendezéseket gyártó vállalatok között fennálló önkéntes partneri viszony, amelynek célja az energiatakarékos személyi számítógépek, monitorok, nyomtatók, faxkészülékek, fénymásolók, lapolvasók és multifunkciós készülékek népszerűsítése az áramfejlesztés okozta levegőszennyezés csökkentése céljából. Előírásaik és logóik minden részt vevő nemzet számára azonosak.

# Szerzői jogi tájékoztató

A jelen kiadvány semelyik része sem reprodukálható, tárolható visszakereső-rendszerben vagy vihető át bármiféle eszközzel, elektronikusan, mechanikusan, fénymásolással, felvétellel vagy bármilyen más módszerrel a Seiko Epson Corporation előzetes írásbeli engedélye nélkül. A jelen dokumentumban lévő információk csak az ezzel a készülékkel történő felhasználásra vonatkoznak. Az Epson nem felelős az olyan esetekért, amikor ezeket az információkat más készülékekre alkalmazzák. Sem a Seiko Epson Corporation, sem bármely leányvállalata nem vállal felelősséget a termék megvásárlójának vagy harmadik félnek olyan káráért, veszteségéért, költségéért vagy kiadásáért, amely a következőkből származik: baleset, a termék nem rendeltetésszerű vagy helytelen használata, a termék jogosulatlan módosítása, javítása vagy megváltoztatása, illetve (az Egyesült Államok kivételével) a Seiko Epson Corporation üzemeltetési és karbantartási utasításainak nem pontos betartása.

A Seiko Epson Corporation nem vállal felelősséget az olyan károkért és problémákért, amelyek a Seiko Epson Corporation által Eredeti Epson terméknek, vagy az Epson által jóváhagyott terméknek nem minősített kiegészítők vagy fogyóeszközök használatából származnak.

A Seiko Epson Corporation nem tehető felelőssé az olyan károkért, amelyek a Seiko Epson Corporation által EPSON jóváhagyott terméknek nem minősített bármely csatlakozókábel használatából következő elektromágneses interferenciából származnak.

Az EPSON<sup>®</sup> a Seiko Epson Corporation bejegyzett védjegye, míg az EPSON STYLUS<sup>™</sup> és az Exceed Your Vision annak védjegye.

A PRINT Image Matching<sup>™</sup> és a PRINT Image Matching embléma a Seiko Epson Corporation védjegyei. Copyright© 2001 Seiko Epson Corporation. Minden jog fenntartva.

Az USB DIRECT-PRINT<sup>TM</sup> és az USB DIRECT-PRINT embléma a Seiko Epson Corporation védjegye. Copyright© 2002 Seiko Epson Corporation. Minden jog fenntartva.

A Microsoft<sup>®</sup> és a Windows<sup>®</sup> a Microsoft Corporation bejegyzett védjegye.

A Macintosh® az Apple Computer, Inc. bejegyzett védjegye.

A DPOF<sup>TM</sup> a CANON INC., az Eastman Kodak Company, a Fuji Photo Film Co., Ltd. és a Matsushita Electric Industrial Co., Ltd védjegye.

Az SD<sup>TM</sup> védjegy.

A Memory Stick, a Memory Stick Duo, a Memory Stick PRO és a Memory Stick PRO Duo a Sony Corporation védjegye.

Az xD-Picture Card™ a Fuji Photo Film Co., Ltd. védjegye.

A Zip<sup>®</sup> az Iomega Corporation bejegyzett védjegye.

Általános nyilatkozat: A dokumentumban előforduló egyéb termékneveket kizárólag azonosítás céljából használtuk, tulajdonosaik védjeggyel láthatták el őket. Az Epson ezekkel a védjegyekkel kapcsolatban semmiféle jogra nem tart igényt.

Copyright© 2005 Seiko Epson Corporation. All rights reserved.

# Tárgymutató

### A

Adagolási problémák, 50 Adagolófedél, 2 Alapbeállítások visszaállítása, 23 Alapértelmezett beállítások, 23 Alvó üzemmód lapolvasó fénycsöve, 50 LCD-kijelző, 3 A memóriakártyán levő fájlok mentése, 31 - 32 A nyomtatófej tisztítása, 45 - 46 A tintapatronok cseréje, 43 - 45 Az infravörös interfész műszaki adatai, 42

### В

Beolvasás film és dia, 40 - 41 indexlap, 25 Kombinált nyomtatólap, 31 memóriakártyára, 39 - 41 problémák, 50, 51 sablon, 31 Biztonsági előírások, 53 - 54 Brightness (Fényerő) példányszám, 51

### С

CD, fájlok mentése rá, 31 - 32 CD/DVD betöltés, 7 kiadás, 8 másolás, 14 nyomtatási pozíció módosítása, 8 nyomtatás rá, 26 - 27 CD/DVD tálca, 2 Csíkos nyomat, 50 Csíkozódás, 50

### D

Diák beolvasás memóriakártyára, 40 - 41 nyomtatás róla, 34 - 38 színvisszaállítás, 37 Diavetítés, 19 Digitális fényképezőgép csatlakozás a nyomtatóhoz, 33 kompatibilis fájltípusok, 33 nyomtatás róla, 33 Dokumentum pozicionálási problémák, 51 ráhelyezés a dokumentumasztalra, 10 Dokumentumfedél, 2 Dokumentumpárna, 2, 34 DPOF (Digital Print Order Format), 22

### Ε

Elakadt papír, 50 Elrendezés másolás, 15 - 16 Elülső tálca, 2 Energia, takarékosság, 3 Epson papír, 5 PRINT Image Framer eszköz, 14, 23 súgó, 52 EXT. I/F USB port, 2

### F

Fájlméret, 51 Fájltípusok, memóriakártya, 18 Fénverő példányszám, 11, 17 Fényképek beolvasás memóriakártyára, 39 - 41 körülvágás, 26, 38 másolás, 11 pozicionálási problémák, 51 ráhelyezés a dokumentumasztalra, 10 színek visszaállítása, 14, 37 támogatott fájltípusok, 18 újranyomtatás, 12 - 13 Fényképek újranyomtatása, 12 - 13 Fényképezőgép csatlakozás a nyomtatóhoz, 33 nyomtatás róla, 33 Film beolvasás memóriakártyára, 40 - 41 kivágott rész nyomtatása, 38 nyomtatás róla, 34 - 38 színvisszaállítás, 37 Filmfeldolgozó, 2, 35 Filmfeldolgozó egység ablaka, 2, 34, 50 Filmtartó diák betöltése, 34 eltávolítás a dokumentumpáráról, 34 film betöltése, 35 Flash memóriakártya, 31 - 32 Fúvókaellenőrzés, 45

### G

Gombok, 3 Gyári alapbeállítások, 23 Gyűrött papír, 50

### Η

Halvány nyomat, 51 Helytelen színek, 51 Hiányos nyomat, 51 Hiányzik a nyomat egy része, 49 Hibaelhárítás, 48 - 52 Hibaüzenetek, 48 - 49 Homályos beolvasás, 51

### I

Indexlap, 24 - 26 Infravörös port, 2

### Κ

Kártyán levő képek törlése, 32 Képernyőkímélő, 3 Képminőség-problémák, 51 Kevés a tinta, 44 Kezelőpanel, 3 Kifakult fényképek, 14, 37 Kifogyott a tinta, 44 Kombinált nyomtatólap, 28 kombinált nyomtatólap használata, 28 - 31 Körülvágás beolvasott képek, 38 fényképek, 13 memóriakártyán levő képek, 26

### L

Lapolvasó egység, 2 Lapolvasó üveglapja, 2 Layout (Elrendezés) CD/DVD, 27 nyomtatás, 21 problémák, 51 Leállítás másolás, 3 nyomtatás, 3 Levonatlap, 24 - 26

### М

Margóproblémák, 49 Másolás CD/DVD, 14 diák és negatívok, 34 - 38 elrendezési beállítások, 15 - 16 fényerő, módosítás, 11, 17 fényképek, 11 szöveg és grafika, 11 több elem másolása egy lapra, 16 törlés, 3 Másolási sűrűség beállítása, 11, 17 Maszat, 50 Memóriakártya-aljzat, 2 Memóriakártya-jelzőfény, 19 Memóriakártyák behelyezés, 19 beolvasás helye, 39 - 41 eltávolítás, 19 fájlok mentése róla, 31 - 32

fényképek körülvágása, 26 kombinált nyomtatólap használata, 28 - 31 kompatibilis, 18 nyomtatás CD/DVD lemezre, 26 - 27 nyomtatás róla, 18 - 31 rajtuk lévő fényképek indexlapja, 24 - 26 sablon, 28 - 31 támogatott fájltípusok, 18 Miniatűr alapú nyomtatás, 24 - 26 MO (magnetooptikai) meghajtó, 31 - 32 Mobiltelefon nyomtatás róla, 42

### Ν

Negatívok beolvasás memóriakártyára, 40 - 41 betöltés, 35 nyomtatás róla, 34 - 38 színvisszaállítás, 37 Nyilvántartó lap, 24 - 26, 28 - 31 Nyomtatás diáról és negatívról, 34 - 38 fényképezőgépről, 18 - 33 indexlapról, 24 - 26 kombinált nyomtatólapról, 28 - 31 memóriakártyáról, 18 - 30 mobiltelefonról, 42 sablonról, 28 - 31 USB tárolóeszközről, 32 Nyomtatófej kalibrálás, 46 tisztítás, 45 - 46 zaj, 49 Nyomtatófej igazítása, 46 Nyomtatófúvókák ellenőrzése, 45 Nyomtatólap, 28

### Ρ

Papír betöltés, 5 - 6 elakadások, 50 választás, 5 Papíradagoló, 2 Papírtartó, 2 Papírtípus beállítása, 5 Patrontartó fedele, 2 PictBridge, 33 PIF Designer, 14, 23 PIF eszköz, 14, 23 PRINT Image Framer, 14, 23 Problémák beállítás, 49 beolvasás, 50 beolvasási minőség, 51 képminőség, 51 másolás, 49 megoldás, 48 - 52 nyomtatás, 45, 49, 51 nyomtatási minőség, 50 - 51 papírbetöltés, 50 Problémamegoldás, 48 - 52

### S

Segítség, Epson, 52 Setup (Beállítási) mód, 23 Sötétebb másolatok készítése, 11, 17 Sötét kép, 51 Sűrűség beállítása, 11, 17 Szállítás, 47 Szállítási zár, 2, 47 Szélvezető, 2 Szemcsés nyomat, 51 Szín helytelen, 51 visszaállítás, 14, 37 Színkorrekció, 51

### T

Takarékosság, energia, 3 Tálca karja, 2 Terméktámogatás, 52 Tintafúvóka ellenőrzése, 45 Tintapatron behelyezése, 44 - 45 Tintapatron eltávolítása, 44 - 45 Tintapatronok beszerzése, 43 biztonsági előírások, 53 - 54 csere, 43 - 45 tintamennyiség ellenőrzése, 43 üres, 44 Tintapatronok, csere, 43 - 45 Törlés folyamatban másolás, 3 nyomtatás, 3

### U

Ügyfélszolgálat, 52 Üres oldalak, 49 USB DIRECT-PRINT, 33 USB eszközök csatlakozója, 2 USB flash meghajtó, 31 - 32 USB-kulcs, 31 - 32 Üzembe helyezési problémák, 49 Üzenetek, hiba, 48 - 49

### V

Világosabb másolatok készítése, 11, 17 Visszaállítás, szín, 14, 37

### Ζ

Zaj, 49 ZIP meghajtó, 31 - 32

# Feljegyzés

![](_page_57_Picture_1.jpeg)

# A kezelőpanel-beállítások összefoglalása

| Copy<br>Card    | 1                                 | copies C     | 00 |
|-----------------|-----------------------------------|--------------|----|
|                 | Color                             |              |    |
| (Mode)) Slide ( | Text                              | Photo        |    |
| Scan Negative   | Layout :                          | With Borders |    |
| Specialty Print | Plain Paper / A4 /<br>Text / 100% |              |    |
|                 | 💿 Copy 🔚 Change                   | Setting      |    |
|                 |                                   |              |    |

Copy (Másolás) mód

| эрссикуттик                        | 🚫 Copy 🔚 Change Setting                                                                                                    |
|------------------------------------|----------------------------------------------------------------------------------------------------|
|                                    |                                                                                                    |
| Copies<br>(Példányszám)            | 1 – 99                                                                                                    |
| Color/B&W<br>(Színes/fekete-fehér) | Color (Színes), B&W (Fekete-fehér)                                                                                                    |
| Document type<br>(Dokumentumtípus) | Text (Szöveg), Photo (Fénykép)                                                                                                    |
| Layout (Elrendezés)                | With Borders (Szegéllyel), Borderless<br>(Szegély nélkül), CD Copy<br>(CD-másolás),<br>2-up Copy (2 példány egy lapra), 4-up<br>Copy (4 példány egy lapra), Repeat<br>Copy (Ismételt másolás),<br>Repeat Copy-4 (Ismételt másolás-4),<br>Repeat Copy-9 (Ismételt másolás-9),<br>Repeat Copy-16 (Ismételt<br>másolás-16) |

### A Copy (Másolás) mód nyomtatási beállításai

![](_page_58_Figure_4.jpeg)

| Zoom<br>(Nagyítás)         | Actual (Valóságos), Auto Fit Page (Papírlap<br>kitöltése), $10 \times 15 \Rightarrow A4$ , $A4 \Rightarrow 10 \times 15$ ,<br>$13 \times 18 \Rightarrow 10 \times 15$ , $10 \times 15 \Rightarrow 13 \times 18$ ,<br>$A5 \Rightarrow A4$ , $A4 \Rightarrow A5$ |
|----------------------------|----------------------------------------------------------------------------------------------------|
| Papírtípus                 | Plain Paper (Normál papír), Matte (Matt),<br>PQIJ, Prem.Glossy (Prémium fényes),<br>Ultra Glossy (Ultrafényes), SemiGloss<br>(Félfényes), Photo Paper (Fotópapír)                                                                                              |
| Paper Size<br>(Papírméret) | A4, A5, 10 $	imes$ 15 cm, 13 $	imes$ 18 cm, 16:9 széles oldalarányú                                                                                                    |
| Quality<br>(Minőség)       | Draft (Vázlat), Text (Szöveg), Photo<br>(Fénykép), Best Photo (Legjobb fénykép)                                                                                                    |

| Copy Density<br>(Másolási<br>sűrűség)                          | -4 - +4                                              |
|----------------------------------------------------------------|------------------------------------------------------|
| Borderless<br>Expansion<br>(Szegény<br>nélküli<br>megnyújtása) | Standard (Normál), Mid (Közepes), Min<br>(Minimális) |

### Memory Card (Memóriakártya) üzemmód

![](_page_58_Figure_8.jpeg)

![](_page_58_Figure_9.jpeg)

### A Memory Card (Memóriakártya) mód nyomtatási beállításai

![](_page_58_Figure_11.jpeg)

| Layout<br>(Elrendezés)                                         | Borderless (Szegély nélküli), Border<br>(Szegély), Upper Half (Felső fele), 2-up<br>(2 egy lapra), 4-up (4 egy lapra), 8-up (8 egy<br>lapra), 16-up (16 egy lapra), 20-up (20 egy<br>lapra), Index |
|----------------------------------------------------------------|----------------------------------------------------------------------------------------------------|
| Date (Dátum)                                                   | None (Nincs), yyyy.mm.dd (éééé.hh.nn),<br>mmm.dd.yyyy (hhh.nn.éééé),<br>dd.mmm.yyyy (nn.hhh.éééé)                                                                                                  |
| Time (Idő)                                                     | None (Nincs), 12-hour system (12 órás<br>rendszer), 24-hour system (24 órás<br>rendszer)                                                                                                    |
| Quality<br>(Minőség)                                           | Normal (Normál), Photo (Fénykép),<br>Best Photo (Legjobb fénykép)                                                                                                    |
| Filter (Szűrő)                                                 | Off (Kikapcsolva), Sepia (Szépia),<br>B&W (Fekete-fehér)                                                                                                    |
| Auto Correct<br>(Automatikus<br>javítás)                       | PhotoEnhance (Fényképjavítás), P.I.M.,<br>None (Nincs)                                                                                                    |
| Brightness<br>(Fényerő)                                        | Brightest (Legvilágosabb), Brighter<br>(Világos), Standard (Normál), Darker<br>(Sötét), Darkest (Legsötétebb)                                                                                      |
| Contrast<br>(Kontraszt)                                        | Standard (Normál), Higher (Nagy), Highest<br>(Legnagyobb)                                                                                                    |
| Sharpness<br>(Élesség)                                         | Sharpest (Legélesebb), Sharper (Éles),<br>Standard (Normál), Softer (Lágy), Softest<br>(Leglágyabb)                                                                                                |
| Saturation<br>(Színtelítettség)                                | Highest (Legnagyobb), Higher (Nagy),<br>Standard (Normál), Lower (Kicsi), Lowest<br>(Legkisebb)                                                                                                    |
| Print Info.<br>(Információk<br>nyomtatása)                     | Off (Ki), On (Be)                                                                                                    |
| Small Image<br>(Kis kép)                                       | Off (Ki), On (Be)                                                                                                    |
| Fit to Frame<br>(Kerethez<br>igazítás)                         | On (Be), Off (Ki)                                                                                                    |
| Bidirectional<br>(Kétirányú)                                   | On (Be), Off (Ki)                                                                                                    |
| Borderless<br>Expansion<br>(Szegény<br>nélküli<br>megnyújtása) | Standard (Normál), Mid (Közepes),<br>Min (Minimális)                                                                                                    |
| PIF Relation<br>(PIF-kapcsolat)                                | On (Be), Off (Ki)                                                                                                    |

### *Slide/Negative (Dia/negatív) üzemmód*

![](_page_59_Figure_2.jpeg)

### A Slide/Negative (Dia/negatív) mód nyomtatási beállításai

![](_page_59_Figure_4.jpeg)

| Paper Type<br>(Papírtípus)                                     | Prem.Glossy (Prémium fényes), Ultra<br>Glossy (Ultrafényes), SemiGloss<br>(Félfényes), Photo Paper (Fotópapír), Plain<br>Paper (Normál papír), Matte (Matt), PQIJ |
|----------------------------------------------------------------|----------------------------------------------------------------------------------------------------|
| Paper Size<br>(Papírméret)                                     | $10 \times 15$ cm, $13 \times 18$ cm, A4, 16:9 széles oldalarányú                                                                                                 |
| Layout<br>(Elrendezés)                                         | Borderless (Szegély nélküli), Border<br>(Szegély)                                                                                                    |
| Quality<br>(Minőség)                                           | Normal (Normál), Photo (Fénykép),<br>Best Photo (Legjobb fénykép)                                                                                                 |
| Borderless<br>Expansion<br>(Szegény<br>nélküli<br>megnyújtása) | Standard (Normál), Mid (Közepes),<br>Min (Minimális)                                                                                                    |
| Filter (Szűrő)                                                 | Off (Kikapcsolva), B&W (Fekete-fehér)                                                                                                    |

# Specialty Print (Speciális nyomtatás) üzemmód

![](_page_60_Figure_1.jpeg)

### A Specialty Print (Speciális nyomtatás) mód nyomtatási beállításai

| Reprint/Restore Photos (Fényképek<br>újranyomtatása/visszaállítása) |                                                                                                    |
|---------------------------------------------------------------------|----------------------------------------------------------------------------------------------------|
|                                                                     |                                                                                                    |
| Paper Type<br>(Papírtípus)                                          | Prem.Glossy (Prémium fényes), Ultra<br>Glossy (Ultrafényes), SemiGloss<br>(Félfényes), Photo Paper (Fotópapír),<br>Matte (Matt) |
| Paper Size<br>(Papírméret)                                          | $10\times15$ cm, $13\times18$ cm, A4                                                                                            |
| Layout<br>(Elrendezés)                                              | Borderless (Szegély nélküli), Border<br>(Szegély)                                                                               |
| Quality<br>(Minőség)                                                | Photo (Fénykép)                                                                                                    |
| Borderless<br>Expansion<br>(Szegény<br>nélküli<br>megnyújtása)      | Standard (Normál), Mid (Közepes),<br>Min (Minimális)                                                                            |
| Filter (Szűrő)                                                      | Off (Kikapcsolva), B&W (Fekete-fehér)                                                                                           |

| CD/DVD Print (CI             | D/DVD-nyomtatás)                                                                                                    |                                                                                                    |
|------------------------------|----------------------------------------------------------------------------------------------------|----------------------------------------------------------------------------------------------------|
|                              | A<br>K<br>V                                                                                                    |                                                                                                    |
|                              | Nyomtatási<br>beállítások abban<br>az esetben ha a <b>CD</b><br><b>Label</b> (CD-címke)<br>Media Type<br>(Hordozótípus)<br>beállítás van<br>kiválasztva. | Nyomtatási<br>beállítások abban<br>az esetben ha a <b>CD</b><br><b>Jacket</b> (CD-borító)<br>Media Type<br>(Hordozótípus)<br>beállítás van<br>kiválasztva.                          |
| Media Type<br>(Hordozótípus) | CD Label<br>(CD-címke)                                                                                                    | CD Jacket<br>(CD-borító)                                                                                                    |
| Paper Type<br>(Papírtípus)   | CD/DVD, Plain<br>Paper (Normál<br>papír)                                                                                                    | Prem.Glossy<br>(Prémium fényes),<br>Ultra Glossy<br>(Ultrafényes),<br>SemiGloss<br>(Félfényes), Photo<br>Paper (Fotópapír),<br>Plain Paper<br>(Normál papír),<br>Matte (Matt), PQIJ |
| Paper Size<br>(Papírméret)   | CD/DVD                                                                                                    | A4                                                                                                    |
| Layout<br>(Elrendezés)       | 1-up (1 egy lapra),<br>4-up (4 egy lapra),<br>8-up (8 egy lapra),<br>12-up (12 egy<br>lapra)                                                             | Jewel Case Upper<br>(Tok felső része),<br>Jewel Case<br>index (Tok<br>tartalomjegyzéke)                                                                                             |
| Density<br>(Erősség)         | Standard (Normál),<br>Darker (Sötét),<br>Darkest<br>(Legsötétebb)                                                                                        | -                                                                                                    |
| Date (Dátum)                 | -                                                                                                    | None (Nincs),<br>yyyy.mm.dd<br>(éééé.hh.nn),<br>mmm.dd.yyyy<br>(hhh.nn.éééé),<br>dd.mmm.yyyy<br>(nn.hhh.éééé)                                                                       |
| Time (Idő)                   | -                                                                                                    | None (Nincs),<br>12-hour system<br>(12 órás rendszer),<br>24-hour system<br>(24 órás rendszer)                                                                                      |
| Quality<br>(Minőség)         | -                                                                                                    | Normal (Normál),<br>Photo (Fénykép),<br>Best Photo<br>(Legjobb fénykép)                                                                                                    |

| Filter (Szűrő)                                                 | Off (Kikapcsolva),<br>Sepia (Szépia),<br>B&W<br>(Fekete-fehér)                                                            | Off (Kikapcsolva),<br>Sepia (Szépia),<br>B&W<br>(Fekete-fehér)                                                            |
|----------------------------------------------------------------|----------------------------------------------------------------------------------------------------|----------------------------------------------------------------------------------------------------|
| Auto Correct<br>(Automatikus<br>javítás)                       | Photo Enhance<br>(Fényképjavítás),<br>P.I.M., None<br>(Nincs)                                                             | Photo Enhance<br>(Fényképjavítás),<br>P.I.M., None<br>(Nincs)                                                             |
| Brightness<br>(Fényerő)                                        | Brightest<br>(Legvilágosabb),<br>Brighter (Világos),<br>Standard (Normál),<br>Darker (Sötét),<br>Darkest<br>(Legsötétebb) | Brightest<br>(Legvilágosabb),<br>Brighter (Világos),<br>Standard (Normál),<br>Darker (Sötét),<br>Darkest<br>(Legsötétebb) |
| Contrast<br>(Kontraszt)                                        | -                                                                                                    | Standard (Normál),<br>Higher (Nagy),<br>Highest<br>(Legnagyobb)                                                           |
| Sharpness<br>(Élesség)                                         | Sharpest<br>(Legélesebb),<br>Sharper (Éles),<br>Standard (Normál),<br>Softer (Lágy),<br>Softest<br>(Leglágyabb)           | Sharpest<br>(Legélesebb),<br>Sharper (Éles),<br>Standard (Normál),<br>Softer (Lágy),<br>Softest<br>(Leglágyabb)           |
| Saturation<br>(Színtelítettség)                                | Highest<br>(Legnagyobb),<br>Higher (Nagy),<br>Standard (Normál),<br>Lower (Kicsi),<br>Lowest<br>(Legkisebb)               | Highest<br>(Legnagyobb),<br>Higher (Nagy),<br>Standard (Normál),<br>Lower (Kicsi),<br>Lowest<br>(Legkisebb)               |
| Print Info.<br>(Információk<br>nyomtatása)                     | -                                                                                                    | Off (Ki), On (Be)                                                                                                    |
| Small Image<br>(Kis kép)                                       | -                                                                                                    | Off (Ki), On (Be)                                                                                                    |
| Fit to Frame<br>(Kerethez<br>igazítás)                         | -                                                                                                    | On (Be), Off (Ki)                                                                                                    |
| Bidirectional<br>(Kétirányú)                                   | -                                                                                                    | On (Be), Off (Ki)                                                                                                    |
| Borderless<br>Expansion<br>(Szegény<br>nélküli<br>megnyújtása) | -                                                                                                    | Standard (Normál),<br>Mid (Közepes), Min<br>(Minimális)                                                                   |

![](_page_61_Figure_1.jpeg)

| P.I.F. Print (P.I.F.                     | nyomtatás)                                                                                                    |
|------------------------------------------|----------------------------------------------------------------------------------------------------|
| d<br>(x)<br>(y)                          |                                                                                                    |
| Paper Type<br>(Papírtípus)               | Prem.Glossy (Prémium fényes), Ultra<br>Glossy (Ultrafényes), SemiGloss<br>(Félfényes), Photo Paper (Fotópapír), Plain<br>Paper (Normál papír), Matte (Matt), PQIJ |
| Paper Size<br>(Papírméret)               | $10\times$ 15 cm, 13 $\times$ 18 cm, A4                                                                                                    |
| Quality<br>(Minőség)                     | Normal (Normál), Photo (Fénykép), Best<br>Photo (Legjobb fénykép)                                                                                                 |
| Filter (Szűrő)                           | Off (Kikapcsolva), B&W (Fekete-fehér),<br>Sepia (Szépia)                                                                                                    |
| Auto Correct<br>(Automatikus<br>javítás) | PhotoEnhance (Fényképjavítás), P.I.M.,<br>None (Nincs)                                                                                                    |
| Brightness<br>(Fényerő)                  | Brightest (Legvilágosabb), Brighter<br>(Világos), Standard (Normál), Darker<br>(Sötét), Darkest (Legsötétebb)                                                     |
| Contrast<br>(Kontraszt)                  | Standard (Normál), Higher (Nagy), Highest<br>(Legnagyobb)                                                                                                    |
| Sharpness<br>(Élesség)                   | Sharpest (Legélesebb), Sharper (Éles),<br>Standard (Normál), Softer (Lágy), Softest<br>(Leglágyabb)                                                               |
| Saturation<br>(Színtelítettség)          | Highest (Legnagyobb), Higher (Nagy),<br>Standard (Normál), Lower (Kicsi), Lowest<br>(Legkisebb)                                                                   |
| Small Image<br>(Kis kép)                 | Off (Ki), On (Be)                                                                                                    |
| Bidirectional<br>(Kétirányú)             | On (Be), Off (Ki)                                                                                                    |

## Beolvasás üzemmód

![](_page_62_Figure_1.jpeg)

| Save to Memory Card (Mentés memóriakártyára) |
|----------------------------------------------|
| Scan to PC (Beolvasás PC-re)                 |
| Scan to PDF (Beolvasás PDF formátumba)       |
| Scan to Email (Beolvasás e-mailbe)           |

# Setup (Beállítási) mód

![](_page_62_Picture_4.jpeg)

|     | 0                    |   |
|-----|----------------------|---|
| Q   | Ink Levels           | C |
| ۲   | Nozzle Check         |   |
| A   | Head Cleaning        |   |
| A-A | Head Alignment       |   |
| m   | Change Ink Cartridge |   |
| _   | 0                    |   |

| Tintaszint                                                                 |
|----------------------------------------------------------------------------|
| Fúvókák ellenőrzése                                                        |
| Fejtisztítás                                                               |
| Head Alignment (Fejigazítás)                                               |
| Change Ink Cartridge (Tintapatroncsere)                                    |
| Memory Card Backup (Memóriakártya biztonsági mentése)                      |
| CD/DVD Inner Print Position (CD/DVD belső nyomtatási<br>pozíciója)         |
| CD/DVD Outer Print Position (CD/DVD külső nyomtatási<br>pozíciója)         |
| CD/DVD Print Pos. Up-Down (CD/DVD nyomtatási pozíciója<br>fel-le)          |
| CD/DVD Print Pos. Left-Right (CD/DVD nyomtatási pozíciója<br>balra-jobbra) |
| Stickers Position Up-Down (Matrica pozíciója fel-le)                       |
| Stickers Position Left-Right (Matrica pozíciója balra-jobbra)              |
| PictBridge Setup (PictBridge beállítása)                                   |
| Select Folder (Mappaválasztás)                                             |
| BT Printer ID Set (BT nyomtatóazonosító beállítása)                        |
| BT Connectivity Mode (BT kapcsolódási mód)                                 |
| BT Encryption (BT titkosítás)                                              |

### BT PIN Code Set (BT PIN-kód beállítva)

BT Device Address (BT eszköz címe)

Thick Paper (Vastag papír)

Language (Nyelv)

Restore to Factory Settings (A gyári beállítások visszaállítása)

Clear All Files (Minden fájl törlése)

Screen Saver Settings (Képernyőkímélő beállításai)

![](_page_63_Picture_0.jpeg)